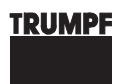

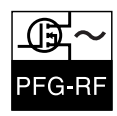

# Operating instructions PFG-RF RF Generators

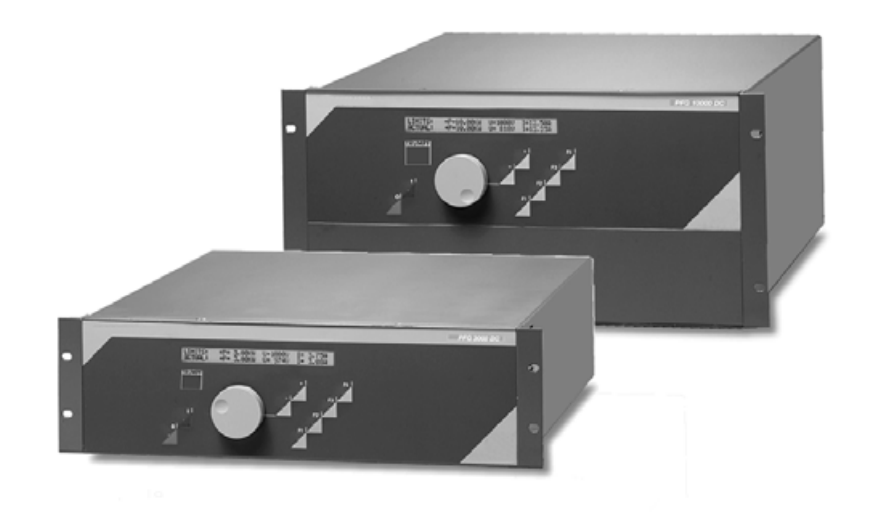

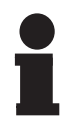

#### Notice!

This operating manual is required for the safe operation of the RF Generator PFG-RF. Therefore, you should keep the operating manual close to the unit.

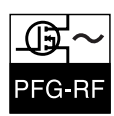

| Who are these<br>operating instructions<br>for? | This manual is intended for all persons who are working with and on<br>the RF Generator PFG-RF, and especially for the operating personnel.                                                                                                    |
|-------------------------------------------------|----------------------------------------------------------------------------------------------------|
| Copyright                                       | The RF Generator PFG-RF and this manual are protected by copyright.<br>Any reproduction of these devices will be prosecuted.                                                                                                    |
|                                                 | This document was produced by the <b>Technical Documentation De-</b><br><b>partment</b> of HÜTTINGER Elektronik GmbH + Co. KG.                                                                                                    |
|                                                 | All rights reserved by HÜTTINGER Elektronik GmbH + Co. KG, in par-<br>ticular the rights of reproduction and distribution as well as translation,<br>including issues relating to copyright claims. No part of this documen-<br>tation may be reproduced or processed, duplicated or distributed<br>through the use of electronic systems in any way without the prior<br>written permission from HÜTTINGER Elektronik GmbH + Co. KG. Sub-<br>ject to errors and technical changes. |
|                                                 | © HÜTTINGER Elektronik GmbH + Co. KG                                                                                                    |
|                                                 | Hüttinger Elektronik GmbH + Co. KG assumes no responsibility for any possible errors in this documentation. Liability is excluded for damages, either direct or consequential, which occur in association with the de-<br>livery or use of this documentation, as permitted by law.                                                                                                    |
|                                                 | This manual contains the most precise description of the product pos-<br>sible. However, this does not guarantee particular features or applica-<br>tion results. We are always grateful for criticism or hints regarding<br>imperfections, and suggestions for possible improvements.                                                                                                    |
|                                                 | Unless otherwise stated, the relevant State of Engineering is that at the time of combined delivery of the product and the manual by HÜTTING-ER Elektronik GmbH & Co. KG. The product is subject to technical changes without prior notice. Previous manuals are no longer valid.                                                                                                    |
|                                                 | Do you have any questions? Or problems with installation and opera-<br>tion? - Call us! We will be glad to help you.                                                                                                    |
|                                                 |                                                                                                    |

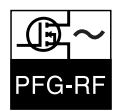

#### HÜTTINGER Elektronik GmbH + Co. KG

Bötzinger Straße 80 79111 Freiburg **Germany** 

| Tel.:     | +49 (0)7 61/89 71-0    |
|-----------|------------------------|
| Fax:      | +49 (0)7 61/89 71-1150 |
| E-mail:   | info@de.huettinger.com |
| Internet: | www.huettinger.com     |

#### **HUETTINGER Electronic, Inc.**

111 Hyde Road Farmington, CT 06032 **USA** 

| Tel.:     | +1.860.255.6555            |
|-----------|----------------------------|
| Fax:      | +1.860.255.6423            |
| E-mail:   | info-us@huettinger.com     |
|           | techsupport@huettinger.com |
| Internet: | www.huettinger.com         |

#### **HUETTINGER Electronic K.K.**

Shin-yokohama tobu AK bldg. 7F 3-23-3 Shin-yokohama, Kohoku-ku Yokohama-shi, Kanagawa-ken 222-0033 Japan

| Tel:      | +81-45-470-3761           |
|-----------|---------------------------|
| Fax:      | +81-45-470-3510           |
| E-mail:   | info-japan@huettinger.com |
| Internet: | www.huettinger.com        |

#### TRUMPF Korea Co., Ltd.

14th Fl., CBS Bd. 917-1 Mok-dong, Yangcheon-gu Seoul 158-701 **Korea** 

| lel:      | +82-2-67392500           |
|-----------|--------------------------|
| Fax:      | +82-2-67392525           |
| E-mail:   | systemsales@trumpf.co.kr |
| Internet: | www.trumpf.co.kr         |

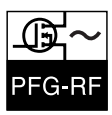

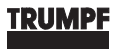

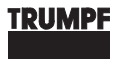

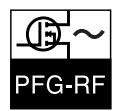

## **TABLE OF CONTENTS**

|     | TABLE OF CONTENTS                          | 5               |
|-----|--------------------------------------------|-----------------|
|     | INDEX OF FIGURES                           | 9               |
|     | INDEX OF TABLES                            | 11              |
| 1   | GENERAL INFORMATION                        | 13              |
| 1.1 | GENERAL DETAILS OF THE PRODUCT             | 13              |
| 1.2 | WARRANTY                                   | 13              |
| 1.3 | STRUCTURE OF THE DOCUMENTATION             | 14              |
|     | GENERAL                                    |                 |
|     | STRUCTURE OF THE INDIVIDUAL PAGES          | 14<br>14        |
|     | EXPLANATION OF PICTOGRAMS AND SYMBOLS      | 15              |
| 1.4 | TECHNICAL EXPRESSIONS AND ABBREVIATIONS    | <b>16</b><br>16 |
| 2   | SAFETY                                     | 17              |
| 2.1 | INTENDED USE                               | 17              |
|     | FUNCTION AND OPERATION OF THE EQUIPMENT    | 17              |
|     | Intended use                               |                 |
| 2.2 | GENERAL WARNING NOTICES                    |                 |
|     | DANGERS IN THE UNIT'S OPERATIONAL PREMISES | 19<br>19        |
|     | WARNING SIGN                               |                 |
|     | DANGEROUS MATERIALS                        | 20              |
| 2.3 | PERFORMING WORK                            |                 |
| 2.4 |                                            | 20              |
| 2.4 | DANGER AREAS: MAINS SUDDLY SWITCHED DEE    | ZI<br>21        |
| 25  | SAFFTY DEVICES                             | ·····21<br>22   |
| 2.5 | Monitoring and protection devices          |                 |
| 2.6 | MEASURES IN CASE OF EMERGENCY              | 24              |
| 3   | DESCRIPTION, TECHNOLOGY                    | 25              |
| 3.1 | CLASSIFICATION ACCORDING TO EN 55011       | 25              |
| 3.2 | COMPONENTS, DEVICE OVERVIEW                |                 |
| 3.3 | TECHNOLOGY                                 | 28              |
| 3.4 | FIELDS OF APPLICATION                      |                 |
| 3.5 | CONTROL                                    | 29              |
|     | Modes of regulation                        |                 |
|     | REGULATION WITH RESPECT TO POWER           | 30<br>ספ        |
|     | EXAMPLE "POWER REGULATION"                 |                 |
|     | EXAMPLE "VOLTAGE REGULATION"               | 32              |
| 3.6 | TECHNICAL DATA                             | 33              |

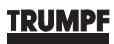

| Ð    | $\sim$ |
|------|--------|
| PFG- | RF     |

| 4   | VERSIONS, ACCESSORIES                      | 35              |
|-----|--------------------------------------------|-----------------|
| 4.1 | MODEL VARIATIONS                           |                 |
| 4.2 | ACCESSORIES AND OPTIONS                    |                 |
|     | Accessories                                |                 |
|     | Options                                    |                 |
| 5   | INSTALLATION                               | 39              |
| 5.1 | TRANSPORT, STORAGE                         |                 |
|     | GENERAL NOTICES                            |                 |
| гэ  |                                            |                 |
| 5.2 | DACKACING MATERIAL                         |                 |
| 53  |                                            | 0+<br>11        |
| 5.0 |                                            | /12             |
| 5.4 | SAFETY                                     | <b>42</b><br>42 |
|     | CONNECTING THE SAFETY AND CONTROL CIRCUITS |                 |
|     | WIRING THE RF REFERENCE INPUT              |                 |
|     |                                            | 4/              |
| 5.5 |                                            |                 |
| 5.6 | DISPOSAL                                   |                 |
| 6   | OPERATION, CONTROL                         | 49              |
| 6.1 | COMMISSIONING                              |                 |
| 6.2 | GENERAL CONTROL                            |                 |
|     | Control Elements                           | 50              |
|     | DISPLAY ELEMENTS                           |                 |
|     | FUNCTION KEYS                              |                 |
|     | CONTROL PROGRAM                            |                 |
| 6.3 | RECOGNITION OF OPERATIONAL STATES          |                 |
| 6.4 | SWITCHING THE GENERATOR ON AND OFF         | 55              |

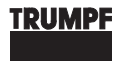

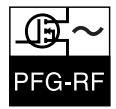

| 6.5 | SETTING GENERATOR AND OPERATION MODES | 56       |
|-----|---------------------------------------|----------|
|     | OPERATION MODE: REALTIME              | 57       |
|     | OPERATION MODE LOCAL                  | 57       |
|     | OPERATION MODE REMOTE1                | 57       |
|     | OPERATION MODE REMOTE2                | 57       |
|     | OPERATION MODE REMOTES                | 58       |
|     | OPERATION MODE REMOTE4                | 58       |
|     | OPERATION MODE RS 232                 | 58       |
|     |                                       | 59       |
|     |                                       | 59       |
|     |                                       | 50       |
|     |                                       | 60       |
|     |                                       | 60       |
|     | MATCHBOX MODE REFEZE                  | 60       |
|     |                                       | 61       |
|     | INTERNAL · SETPOINTS                  | 61       |
|     | SETPOINTS                             | 62       |
|     | NEW SETPOINTS POWER                   | 63       |
|     | New Setpoints DC-BIAS                 | 63       |
|     | INTERNAL: CONTROL                     | 64       |
|     | CONTROL                               | 65       |
|     | CHANGE CONTROL                        | 65       |
|     | INTERNAL: REGULATION                  | 66       |
|     | REGULATION                            | 66       |
|     | CHANGE REGULATION                     | 67       |
|     | CHANGE LIMIT                          | 67       |
|     | INTERNAL: ACTUAL VALUES               | 68       |
|     | ACTUAL VALUES                         | 68       |
|     | EXTERNAL OPERATION MODES              | 69       |
|     | EXTERNAL: ADDRESS                     | 70       |
|     | RS 485 ADDRESS                        | 70       |
|     | PROFIBUS ADDRESS                      | /        |
|     | EXTERNAL: ACTUAL VALUES               | /        |
|     |                                       | /        |
|     | EXIERNAL ENTER CODE                   | 12       |
|     |                                       | 72       |
|     | SETENNAL SETEOINTS                    | 73       |
|     |                                       | 7/       |
|     | CONTROL                               | 74       |
|     |                                       | 75       |
|     | REGULATION                            | 75       |
|     | MACHTBOX MENU                         | 76       |
|     | MATCHBOX MENU: C-POSITIONS            | 77       |
|     | C-POSITIONS                           | 77       |
|     | CHANGE C-POSITIONS                    | 77       |
|     | MATCHBOX MENU: MB MODE                | 78       |
|     | MB MODE                               | 78       |
|     | CHANGE MB MODE                        | 79       |
|     | MATCHBOX MENU: MB CHANNEL             | 80       |
|     | MB CHANNEL                            | 80       |
|     | CHANGE MB CHANNEL                     | 80       |
|     |                                       | 82       |
|     | ADDITIONAL MENU: ADDITIONAL VALUES    | 83       |
|     |                                       | 83       |
|     |                                       | 84       |
|     |                                       | ŏ4       |
|     | ADUITIONAL VALUES 3                   | 04<br>Q5 |
|     | SERVICE MENIL' SERVICE MODE           | 25       |
|     |                                       | 26       |
|     |                                       | 00       |

| F    | $\sim$ |
|------|--------|
| PFG- | RF     |

| RECTIFICATION OF FAULTS |
|-------------------------|
|                         |
|                         |
| NCE NOTICES93           |
|                         |
| 94                      |
| 5<br>                   |
| AGES                    |
| VALS                    |
| N                       |
|                         |
|                         |
| иез                     |
| S98                     |
|                         |
|                         |
|                         |
|                         |
| 99<br>NTERFACES         |
| 99<br>ITERFACES         |
| 99<br>ITERFACES         |
| 99<br>NTERFACES         |
| 99<br>JTERFACES         |
| 99<br>ITERFACES         |
| 99<br>JTERFACES         |
| 99<br>JTERFACES         |
| 99<br>ITERFACES         |
| 99<br>JTERFACES         |
| 99<br>JTERFACES         |
| 99<br>JTERFACES         |
| 99<br>JTERFACES         |
|                         |

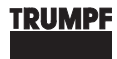

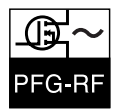

### **INDEX OF FIGURES**

| Fig. 3.1  | Front side (using the PFG 1600 RF, PFG 2500 RF as an example) |     |
|-----------|---------------------------------------------------------------|-----|
| Fig. 3.2  | Rear side (using the example of PFG 1600 RF, PFG 2500 RF)     |     |
| Fig. 3.3  | Block diagram of generator                                    |     |
| Fig. 3.4  | Signal curve under power control                              |     |
| Fig. 3.5  | Signal curve under voltage control                            |     |
| Fig. 5.1  | Orientation during transport and storage                      |     |
| Fig. 6.1  | Operation and display elements                                | 50  |
| Fig. 6.2  | Main switch                                                   | 51  |
| Fig. 6.3  | Protection switches and fuses                                 | 52  |
| Fig. 6.4  | Menu structure: internal operation modes                      | 61  |
| Fig. 6.5  | Menu structures: external operation modes                     | 69  |
| Fig. 6.6  | Menu structure: Matchbox menu                                 | 76  |
| Fig. 6.7  | Switching to the matchbox menu                                | 76  |
| Fig. 6.8  | Menu structure: Additional menu                               | 82  |
| Fig. 6.9  | Menu structure: Service menu                                  |     |
| Fig. 6.10 | Changing to the service menu                                  |     |
| Fig. 8.1  | Mains connection (X2)                                         | 101 |
| Fig. 8.2  | RF output (X4), RF input (X5)                                 | 102 |
| Fig. 8.3  | RF power output (PFG 1600 RF, PFG 2500 RF, PFG 5000 RF)       | 103 |
| Fig. 8.4  | A/D interface (X1), basic circuit                             | 106 |
| Fig. 8.5  | A/D interface (X1)                                            | 107 |
| Fig. 8.6  | Interlocks (circuit diagram)                                  | 111 |
| Fig. 8.7  | Signal curve RF inhibit input                                 | 112 |
| Fig. 8.8  | Signal shape: RF inhibit input                                | 112 |
| Fig. 8.9  | RS 232 C interface (X3)                                       | 114 |
| Fig. 8.10 | Serial connection (connection diagram)                        | 114 |
| Fig. 8.11 | RS 485 interface (X6)                                         | 121 |
| Fig. 8.12 | Fiber optic cable In (U2), Out (U1)                           | 134 |
| Fig. 8.13 | Fiber optic cable In (U2), Out (U1)                           | 135 |

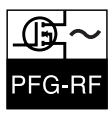

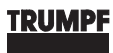

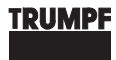

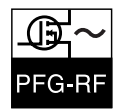

### **INDEX OF TABLES**

| Tab 6 1              | Operation modes                                                 | 56    |
|----------------------|-----------------------------------------------------------------|-------|
| Tab. 0. 1            | Eault mossages                                                  | 00    |
| Tab. 0.2<br>Tab. 7.1 | Maintonanco intonvals                                           | 00    |
| Tab. 7.1<br>Tab. 8.1 | Interface designations                                          | 100   |
| Tab. 8.7             | RE input (X5)                                                   | 100   |
| Tab. 8.2             | RE power output (type)                                          | 102   |
| Tab. 8.4             | Matchhoves                                                      | 104   |
| Tab. 0.4             | A/D interface (X1)                                              | 104   |
| Tab. 0.5             | A/D interface (X1) assignment of applog part                    | 100   |
| Tab. 0.0             | A/D interface (X1), assignment of digital part                  | 100   |
| Tab. 0.7             | AD Interface (XT), assignment of digital part                   | 1109  |
| 1au.o.o              | Specification: PE inhibit input                                 | 110   |
| Tab. 8.10            | RS 232 C interface (X3)                                         | 112   |
| Tab. 8.10            | RS 232 C interface (X3) assignment                              | 11/   |
| Tab. 8.17            | 5-byte communication block (RS 232 C)                           | 116   |
| Tab. 8.12            | RS 485 interface (X6)                                           | 171   |
| Tab 8 14             | RS 485 interface (X3) assignment                                | 122   |
| Tab 8 15             | 7-byte communication block (RS 485)                             | 123   |
| Tab.8.16             | Profibus interface (X3), assignment                             | 124   |
| Tab.8.17             | Lengths of the PROFIBUS input and output buffers                | . 125 |
| Tab.8.18             | Overview of the PROFIBUS command bytes                          | . 126 |
| Tab.8.19             | Command byte 1 - process number                                 | . 126 |
| Tab.8.20             | Command byte 2 - commands                                       | . 127 |
| Tab.8.21             | Command bytes 3 + 4 - nominal power value                       | . 128 |
| Tab.8.22             | Command bytes 5 and 6 - nominal voltage value                   | . 128 |
| Tab.8.23             | Command bytes 7 and 8 - nominal position value tuning capacitor | 129   |
| Tab.8.24             | Command bytes 9 and 10 - nominal position value load capacitor  | . 129 |
| Tab.8.25             | Overview PROFIBUS status bytes                                  | . 130 |
| Tab.8.26             | Status byte 1 - generator status                                | . 130 |
| Tab.8.27             | Status byte 1 - error number                                    | . 131 |
| Tab.8.28             | Status bytes 3 and 4 - actual power value                       | . 131 |
| Tab.8.29             | Status bytes 5 and 6 - reflected power                          | . 131 |
| Tab.8.30             | Status bytes 7 and 8 - plasma voltage                           | . 132 |
| Tab.8.31             | Status bytes 7 and 8 - plasma voltage                           | . 132 |
| Tab.8.32             | Status bytes 11 and 12 - position value tuning capacitor        | . 133 |
| Tab.8.33             | Status bytes 13 and 14 - position value load capacitor          | . 133 |

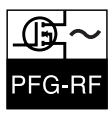

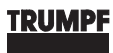

1

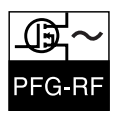

### **GENERAL INFORMATION**

Chapter Outline:

| Who is this chapter | This chapter is intended for all persons who install, operate, and main-             |
|---------------------|--------------------------------------------------------------------------------------|
| directed at?        | tain RF Generator PFG-RF on the basis of this operating manual.                      |
| Chapter contents    | This chapter contains the principal details of the product and the operating manual. |

#### **GENERAL DETAILS OF THE PRODUCT** 1.1

The present operating manual applies to the following units:

**RF** Generator **PFG-RF** 

Manufacturer:

HÜTTINGER Elektronik GmbH + Co. KG Bötzinger Str. 80 D-79111 Freiburg Tel.: +49 7 61 / 89 71 - 0 Fax: +49 7 61 / 89 71 - 1150

E-mail: info@de.huettinger.com Internet:http://www.huettinger.com

### WARRANTY

The duration of the warranty is specified in the **order confirmation** and in the general terms and conditions of sale and delivery of HÜTTINGER Elektronik GmbH + Co. KG .

Damage caused by improper use or unauthorized modification of the device does not constitute grounds for a warranty claim.

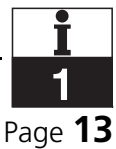

1.2

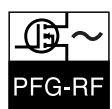

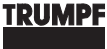

### STRUCTURE OF THE DOCUMENTATION

### GENERAL

There are two types of accompanying documents for Hüttinger products:

- Operating manual
  - The operating manual provides all necessary details for the installation, operation and maintenance of the respective systems.
- · Technical documents regarding the unit
  - The technical documents regarding the unit provide detailed plans, drawings and lists for the unit. This information is not meant for operating personnel. Service, maintenance and repair guided by these documents must be carried out by specially trained skilled personnel only.

This document is the **operating manual**.

#### STRUCTURE OF THE OPERATING MANUAL

The present operating manual consists of eight chapters which contain all necessary information for the operation of the system:

- Chapter 1: "STRUCTURE OF THE DOCUMENT"
- Chapter 2: "SAFETY"
- Chapter 3: "DESCRIPTION, TECHNOLOGY"
- Chapter 4: "VERSIONS, ACCESSORIES"
- Chapter 5: "INSTALLATION"
- Chapter 6: "OPERATION, CONTROL"
- Chapter 7: "MAINTENANCE"
- Chapter 8: "INTERFACES"

#### **STRUCTURE OF THE INDIVIDUAL PAGES**

*Header* A product symbol is located at the top outside corner of the page so that it is straight-forward to recognize the product to which the operating manual applies.

Footer

The footer contains information about the actual chapter:

• chapter number and name,

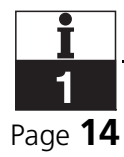

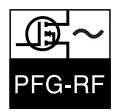

document name

The current chapter is indicated by a pictograph above the page number which contains the chapter number and corresponding symbol.

#### **EXPLANATION OF PICTOGRAMS AND SYMBOLS**

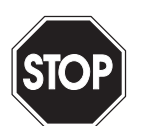

#### Danger !

This sign warns of possible personal injury. Serious and even fatal injuries could result if this sign is not heeded.

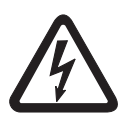

#### Life Threatening Voltage !

This sign warns of danger from electrical voltage. If not heeded, electrical shocks and their known, even fatal, consequences could result.

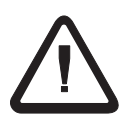

#### Warning !

This sign warns of dangers for the product. Damage and even complete destruction of the product and adjoining parts can result if this sign is not heeded.

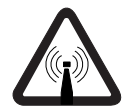

#### Warning: Electromagnetic fields !

This symbol warns of electromagnetic fields.

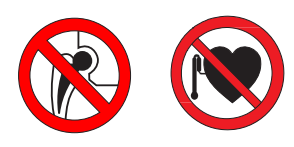

#### Danger: High frequency !

These signs warn of danger from high frequency radiation. Persons with pacemakers or implants may not enter areas where this sign is posted as pacemaker operation can be disturbed by the presence of high frequency radiation and implats can heat-up.

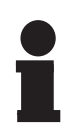

#### Notice !

This sign draws attention to important information.

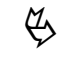

#### Symbol of work step instructions

This symbol calls your attention to tasks which are to be carried out.

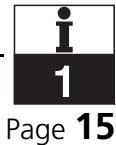

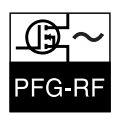

### 1.4 TECHNICAL EXPRESSIONS AND ABBREVIA-TIONS

#### **DESCRIPTION OF THE ABBREVIATIONS**

| AV                 | Actual value                                    |
|--------------------|-------------------------------------------------|
| NV                 | Nominal value                                   |
| P <sub>I</sub>     | Forward power (incident power)                  |
| P <sub>R</sub>     | Reflected power                                 |
| U <sub>B</sub>     | Operating voltage of the power output amplifier |
| U <sub>DC</sub>    | DC BIAS voltage                                 |
| U <sub>DS</sub>    | Drain source voltage                            |
| RF <sub>PEAK</sub> | RF peak voltage                                 |
| 1                  | Operating current                               |
| I <sub>10</sub>    | Pre-amplifier current                           |
| C <sub>T</sub>     | Position of the capacitor C-Tune                |
| CL                 | Position of the capacitor C-Load                |
| Т                  | Duty cycle                                      |

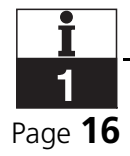

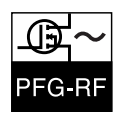

| 2 | SAFETY |  |  |
|---|--------|--|--|
|   |        |  |  |

#### **Chapter Outline:**

| Who is this chapter | This chapter is intended for all persons who install, operate, and main-          |
|---------------------|-----------------------------------------------------------------------------------|
| directed at?        | tain RF Generator PFG-RF on the basis of this operating manual.                   |
| Chapter contents    | The chapter contains the principal details for the safe operation of the product. |

```
2.1
```

### **INTENDED USE**

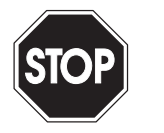

#### Danger!

The protection of operating personnel and the system is not guaranteed if the generator is not operated in accordance with its intended use.

The generator may only be operated by qualified personnel in accordance with these operating instructions.

#### FUNCTION AND OPERATION OF THE EQUIPMENT

*Generator* The generator is an electrical device which converts mains alternating voltage into high-frequency alternating voltage.

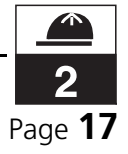

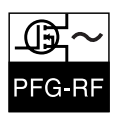

#### **INTENDED USE**

Typical applications,<br/>intended useThe generator supplies a high-frequency alternating voltage at its out-<br/>put. It is used to excite various plasma and thin layer processes, such<br/>as, e.g.

- magnetron sputtering
- sputter-etching
- reactive ion etching
- CVD plasma processes
- BIAS applications

Unauthorized operating method

- The generator may only be used within the scope of its intended use. Unauthorized use refers particularly to
- medical science purposes,
- broadcasting purposes,
- environments where a danger of explosion exists,
- use as a mobile device.

If you would like to use the generator in other applications than plasma and thin layer processes, please ask HÜTTINGER in advance.

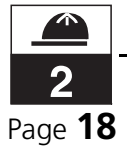

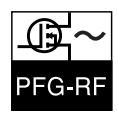

### **GENERAL WARNING NOTICES**

#### **DANGERS IN THE UNIT'S OPERATIONAL PREMISES**

When operated as intended, there is no danger to persons resulting from the emission of high-frequency fields. Design measures ensure compliance with the EC directives (including the EMC directive implementing the emission limits according to EN 55011).

During certain service work, however, higher field strengths than normal may occur. Similarly, in the case of malfunction, high-frequency fields with amplitudes in excess of the above limits may occur.

Only in these cases there may be a hazard to persons with active or passive health aids (pacemakers, implants). To eliminate dangers to these persons at all times, the following notice is to be observed:

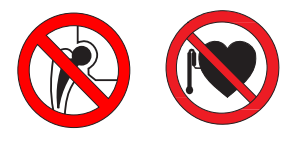

#### Danger: High frequency!

Alternating electromagnetic fields can have an unwanted, damaging effect on active and passive health aids (pacemakers, implants...). Persons with active and passive health aids must not be present in the area affected by the unit.

G Affix the adhesive signs "No entry for persons with pacemakers" at all entrances to the room the unit operates in. The signs are shipped with the unit.

#### **DANGEROUS HIGH VOLTAGES**

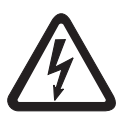

#### Life Threatening Voltage!

The generator converts low frequency, mains electricity into high freguency electrical energy. High voltages encountered here are definitely life-threatening!

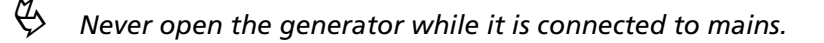

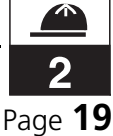

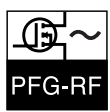

#### WARNING SIGN

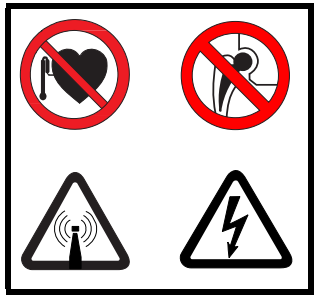

Secure the provided metal sign with the four symbols near the inductor coil.

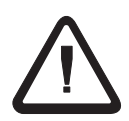

#### Warning!

If the generator is used outside the scope of the specifications (see section "Technical Data" in chapter 3 "Description, Technology"), the safety of the generator can no longer be guaranteed.

### **DANGEROUS MATERIALS**

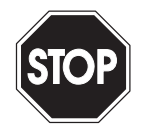

#### Danger!

The following dangerous materials and fuels are used in the generators which could be released in the event of destruction of structural components:

• Beryllium oxide in the RF transistors and in the RF power resistors

### PERFORMING WORK

### **QUALIFIED PERSONNEL**

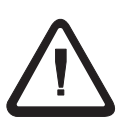

#### Warning!

All work on the generator must only be carried out by persons with the proper training and professional experience. Also required is the ability, based on knowledge of the relevant application, to evaluate and carry out the necessary work and recognize the possible dangers.

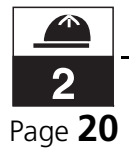

2.3

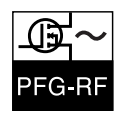

### DANGER AREAS: MAINTENANCE AND REPAIR

#### DANGER AREAS: MAINS SUPPLY SWITCHED OFF

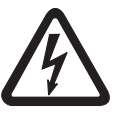

#### Life Threatening Voltage!

Even with the main switch Q1 switched off, the following parts still carry mains voltage:

- mains connection
- wiring up to the main switch Q1 ٠

Æ Separate the generator from mains in order to make these components voltage-free (disconnect).

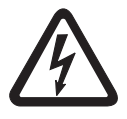

#### Life Threatening Voltage!

Even if the device is disconnected, there may also be residual DC voltages that, in the case of a fault, may be of the same magnitude as their operating values.

This may be the case:

• At the operating power supply (46 V), a residual voltage of < 60 V may be present for > 5 s.

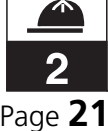

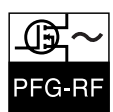

### SAFETY DEVICES

Notice!

#### **MONITORING AND PROTECTION DEVICES**

You, as the operator, are responsible for the safe operation of the generator. It is your responsibility to become accustomed with the applicable legal regulations and to apply them.

Personal protection in the case of induction

For induction applications the coil must be protected from physical contact, as dangerous RF voltage is present during generator operation.

*Interlock input* An interlock input (Interlock 1) is available to externally switch off the output power of the generator.

Interlock 1

Interlock 1 switches the power relay off. It must be wired without potential (via the A/D interface). The output voltage is switched off when the external safety switch connected to Interlock 1 is opened. Several safety switches may be connected in series to replace a single switch.

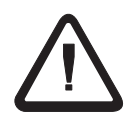

#### Attention!

The Interlock does not guarantee personal safety and, therefore, cannot be used as an emergency-power-off switch.

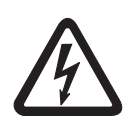

Interlock outputs

#### Life Threatening Voltage!

When a protection device triggers at the Interlock, only the power relay is switched off. The generator still carries voltage.

In order to switch off external devices by the generator, two floating interlock outputs (Interlock 2, Interlock 3) are available to you.

Interlock 2Interlock 2 is designed as a normally closed contact and is switched via<br/>the power relay. When the generator outputs power, this contact is<br/>open. When the generator does not output power, this contact is<br/>closed. Interlock 2 is only present for the generators<br/>PFG 1600 ... 5000 RF.

Interlock 3Interlock 3 is designed as a normally open contact, and is switched via<br/>the power relay. When the generator outputs power, this contact is<br/>closed. When the generator does not output power, this contact is<br/>open.

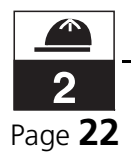

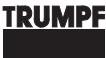

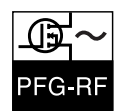

#### System protection

For the protection of the generator and other connected devices, the generator switches off the output power immediately in case of

- excess temperature
- open Interlock1 circuit

The generator switches the output power off with delay in case of persistent

- overcurrent of the final stage
- mismatch ( $P_R > 20 \% P max$ )
- overvoltage at the final stages ( $U_{DS} > 110 \text{ V}$ )
- defective final stage
- operating current > 20 A (PFG 300 RF: > 8 A) and  $P_{R}$  > 50%  $P_{I}$

See also chapter 6.6: "Troubleshooting, rectification of faults"

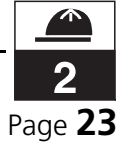

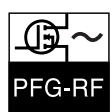

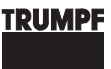

### MEASURES IN CASE OF EMERGENCY

- In an emergency, carry out the following steps in the given order:
- 1. Switch off the external mains separation device for the generator.
- 2. Turn off the cooling water supply for the generator.
- 3. Put out any fires with a suitable extinguisher.

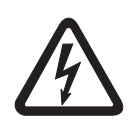

#### Life Threatening Voltage!

Due to the high voltages present, never extinguish the fire with water.

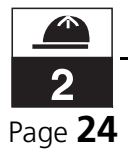

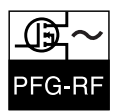

#### 3

### **DESCRIPTION, TECHNOLOGY**

#### **Chapter Outline:**

| Who is this chapter | This chapter is intended for all persons who install, operate, and main-                                                                                          |
|---------------------|----------------------------------------------------------------------------------------------------|
| directed at?        | tain RF Generator PFG-RF on the basis of this operating manual.                                                                                                   |
| Chapter contents    | The chapter contains information about the functionality and techno-<br>logy of the RF Generator PFG-RF, their use, fields of application, and<br>technical data. |

#### **CLASSIFICATION ACCORDING TO EN 55011** 3.1

The EN 55011 standard groups ISM devices (industrial, scientific and medical high-frequency devices) into various groups and classes.

The RF Generator PFG-RF are devices of Group 2 / Class A.

Group 2 includes all ISM devices, where HF energy is purposely generated and / or used as electromagnetic radiation for the treatment of material.

Devices of Class A are intended for operation in an industrial environment. The electromagnetic compatibility in other environments (residential areas) may not be guaranteed due to the conductor-bound interference factors that occur.

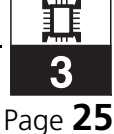

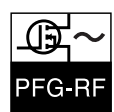

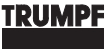

### **COMPONENTS, DEVICE OVERVIEW**

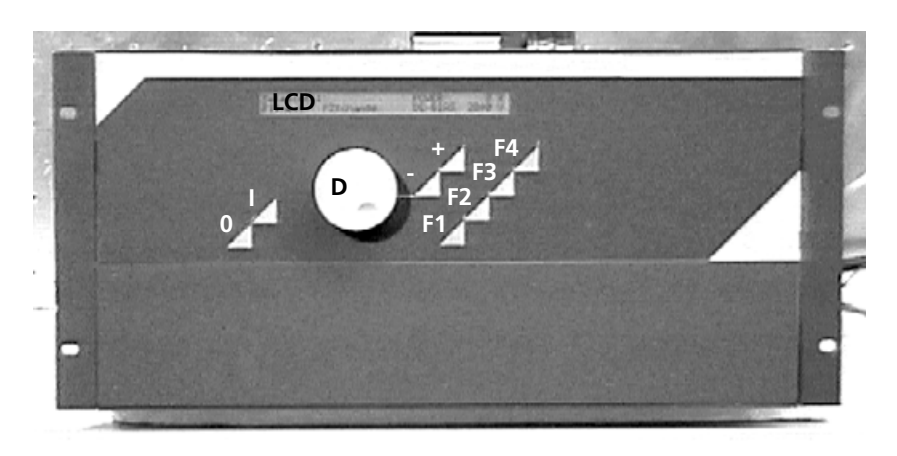

Fig. 3.1 Front side (using the PFG 1600 RF, PFG 2500 RF as an example)

The following controls are located on the front of the controller:

- LCD display (LCD)
- ON button (I)
- AFF button (0)
- Rotary button (D)
- Incremental keys (incremental key +, decremental key -)
- Function keys (F1 ... F4)

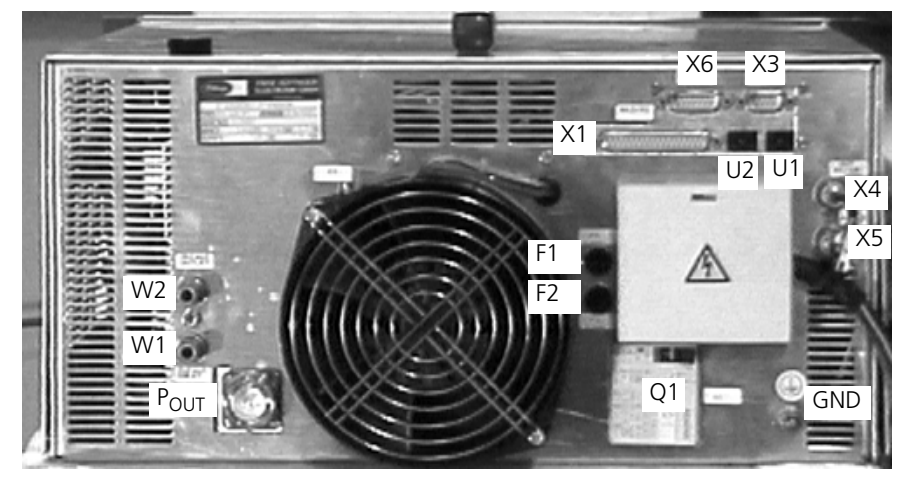

Fig. 3.2 Rear side (using the example of PFG 1600 RF, PFG 2500 RF)

The following operating elements, interfaces and connections are located at the rear:

- Main switch (Q1)
- A/D-interface (X1)

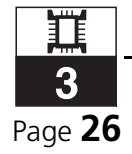

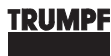

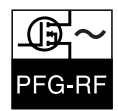

- Mains connection with protective cover (X2)
- RS 232 C interface (X3)
- RF output (X4)
- RF input (X5)
- RF power output (P<sub>OUT</sub>)
- RS 485 interface (X6)
- Fiber optic cable IN (U2), fiber optic cable OUT (U1)
- Earth connection (GND)
- Fuses (F1, F2)
- Cooling water connection inflow (W1), outflow (W2)

The interface equipment of your generator is stated in the document "Technical Specification".

#### Block diagram

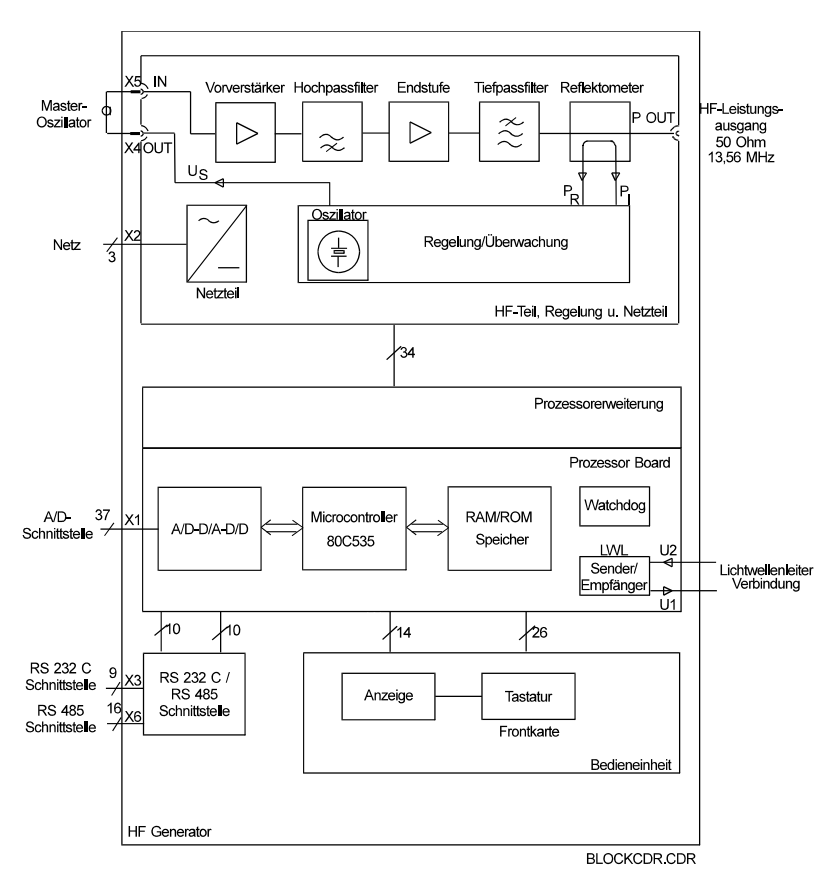

Fig. 3.3 Block diagram of generator

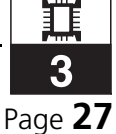

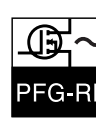

### 3.3 TECHNOLOGY

The HÜTTINGER RF generators of the PFG-RF series are fully transistorized and  $\mu$ C-controlled RF generators that recommend themselves for their robustness, reliability and easy maintenance.

The protection against mismatches and overload, which is particularly important in plasma technology applications, is given by overdimensioning in conjunction with electronic monitoring and protection circuits.

The generator operated via a keypad with function keys and a doubleline LCD display. All functions can be remote controlled via interfaces (A/D interface, serial interfaces RS232-C and RS485, fiber optic cable interface, optional Profibus interface). Therefore, the generator can very easily be integrated into a process computer controlled system.

The generator requires a matching network in order to be operated.

The generator may be used in synchronous operation mode (several synchronous generators). For synchronous operation mode, a master oscillator is required.

Furthermore, one generator may supply different process stations via an RF selector switch.

The communication with the other HÜTTINGER components (matching network, RF selector switch) is accomplished via an optical fiber ring bus. This prevents interference on the communication channel caused by EMC.

(refer also to chapter 4: "Variants, Accessories".)

### 3.4 FIELDS OF APPLICATION

The generators may be used for all PVD and CVD processes as well as for ion etching processes in the area of plasma and thin layer technology. Advantages result in particular during sputtering in 'reactive mode' and when creating insulating layers.

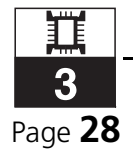

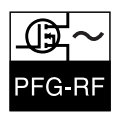

| 3.5                                                         | CONTROL                                                                                                    |
|-------------------------------------------------------------|----------------------------------------------------------------------------------------------------|
|                                                             |                                                                                                    |
| Setting the RF power                                        | The adjustment of the RF power is continuous from 0.5-100% in steps of 1 W (10 W for PFG 5000 RF) by varying the control voltage of a ring mixer in the quartz oscillator.                                                                                                    |
| 2-channel regulation                                        | The generators have a 2-channel regulation. For this, 2 values are spec-<br>ified: a nominal value and a value to be limited. The regulator regulates<br>towards the nominal value specified. However, if the limited value has<br>reached its limit, the regulation switches and keeps the value at the<br>limit. As soon as the value moves back below its limit, the regulation<br>switches back and regulates towards the specified nominal value.                                                                 |
|                                                             | With such a 2-channel regulation, dangerous operational states can be largely avoided. However, the user is expected to input a limit in addi-<br>tion to the nominal value.                                                                                                    |
|                                                             | If the nominal value is a power, then the limit is always a voltage, and vice versa (depending on the type of regulation).                                                                                                    |
| Example<br>(regulation: DC-BIAS,<br>limit: P <sub>l</sub> ) | When the RF power is switched on, the plasma in the system has not yet ignited. Hence, no DC BIAS voltage $U_{DC}$ is present, i.e., $U_{DC} = 0$ . With immediate regulation towards $U_{DC}$ , the generator would be driven towards the upper limit of its power rating and would remain there until the plasma has ignited and thus creates a DC BIAS voltage. Only then, the regulator could give the appropriate control signal for the adjustment of the RF power, which generates the desired DC BIAS voltage. |
|                                                             | Such a behavior of the generator is, however, undesired in the case of most plasma processes. It may even be detrimental to the product if an excessive RF power is present at the electrodes for a brief period.                                                                                                    |
| Switching on the power                                      | When the power is switched on, the regulator thus regulates first with respect to the forward power $P_l$ in each operation mode, such that the generator is only driven up to the limit $P_{l max}$ that is preset there. Regulation is directed towards this power until such time as the plasma ignites.                                                                                                    |
| Plasma ignites                                              | • If the plasma thus created only requires a lower RF power than the specified limit $P_{Imax}$ , regulation switches over to DC-BIAS regulation and the RF power is limited to a smaller value, such that the specified nominal value for $U_{DC}$ can be maintained.                                                                                                    |
|                                                             | • However, if the plasma requires a higher RF power than the preset nominal value for the limit P <sub>i</sub> , this nominal value must be corrected upwards until a change to DC-BIAS regulation is made.                                                                                                    |

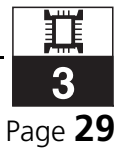

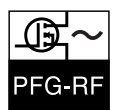

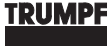

In each case, the circuit selects the smaller of the two signals as the control quantity.

#### **MODES OF REGULATION**

*Modes of regulation* The generators are equipped with the following modes of regulation:

- POWER regulation
- DELTA-P regulation
- DC BIAS regulation
- RF PEAK regulation

In the case of POWER and DELTA-P, the regulator regulates towards a power, in the case of DC-BIAS and RF-PEAK, it regulates towards a voltage.

The regulation modes are described in the following sections.

#### **R**EGULATION WITH RESPECT TO POWER

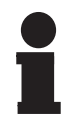

#### Notice!

If no voltage limitation is used, the limits  $U_{DC}$  or  $RF_{PEAK}$  must be set to the maximum value!

**POWER regulation** The POWER regulation is the generator's default regulation. In this case, the forward power P<sub>I</sub> of the generator is regulated. The currently preset nominal power value P<sub>I</sub> is used as the guiding quantity.

**DELTA-P regulation** DELTA-P regulation regulates the output power. The aim of this regulation is to keep the power in the system (i.e., in the plasma chamber) constant. The power delivered by the generator is the sum of the currently preset nominal power value and the current reflected power. If, e.g., the nominal power value is 500 W and the reflected power is 100 W, the generator has to deliver 600 W.

For the regulation with respect to power  $U_{DC}$  or  $RF_{PEAK}$  may be chosen as a limit. The limit has to be set, e.g., to a voltage that must not be exceeded in the process.

#### **R**EGULATION WITH RESPECT TO VOLTAGE

**DC BIAS regulation** The DC BIAS regulation regulates the DC-BIAS voltage U<sub>DC</sub> (process voltage), which is created across the plasma.

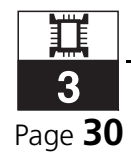

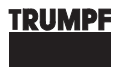

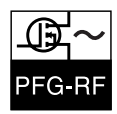

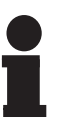

#### Notice!

Please notice that certain processes create a DC BIAS voltage which is very low or even too low to be measurable! In these cases, it is not sensible to select the DC BIAS regulation.

**RF PEAK regulation** The RF-PEAK regulation regulates the RF peak voltage RF<sub>PEAK</sub>, which is created across the plasma.

> $P_I$  or  $\Delta P$  can be chosen as a limit when regulating with respect to voltage.

#### **EXAMPLE** "POWER REGULATION"

This example shows the switch-on process when regulating with respect to a power (regulation modes POWER or DELTA-P).

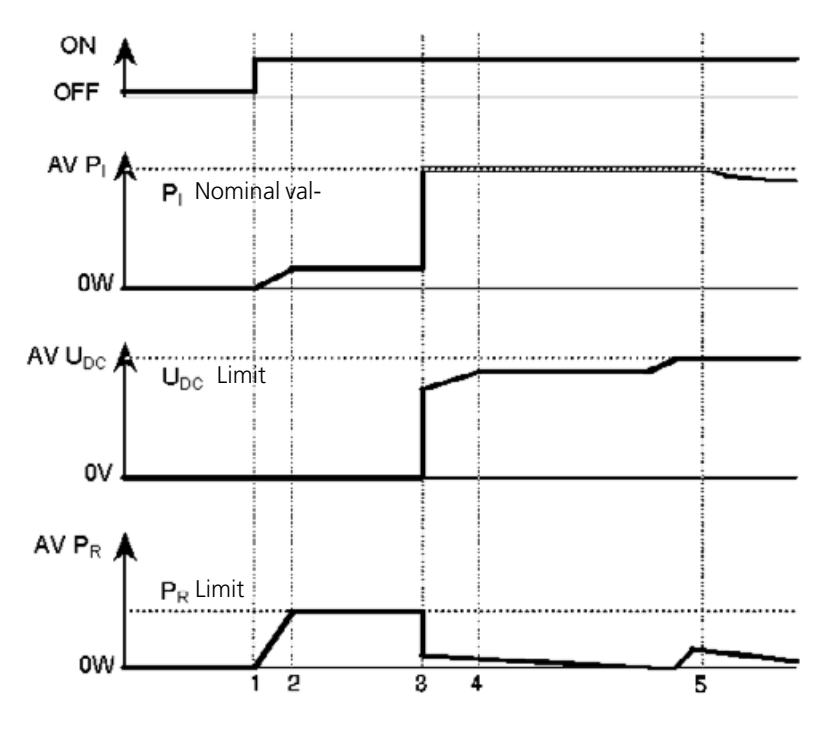

Fig. 3.4 Signal curve under power control

- The power operation is switched on (ON).
- The power increases in a linear manner. •
- It is assumed that the plasma is not ignited immediately, and thus the RF system is not matched: The reflected power PR thus increases rapidly.

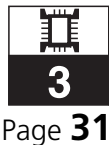

Time 1

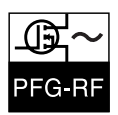

| Time 2 • | The reflected power PR reaches the preset limit and curbs the forward power.<br>The regulation now keeps each of the powers $P_I$ and $P_R$ constant until the plasma is ignited. |
|----------|----------------------------------------------------------------------------------------------------|
| Time 3 • | The plasma is ignited and a DC BIAS voltage is present.<br>PR goes almost to zero and the preset nominal power value is at-<br>tained.                                            |
| Time 4 • | The DC BIAS voltage usually increases slightly.<br>The reflected power PR decreases due to an improved match by the<br>matching network.                                          |
| Time 5 • | The DC BIAS voltage reaches its limit.<br>The regulation now keeps the DC BIAS voltage constant at the set value.                                                                 |

• In case that the DC BIAS voltage falls below the preset limit again, the power regulator takes over regulation again.

### **EXAMPLE** "VOLTAGE REGULATION"

This example illustrates the switch-on sequence when regulating with respect to voltage (regulation modes DC BIAS or RF PEAK).

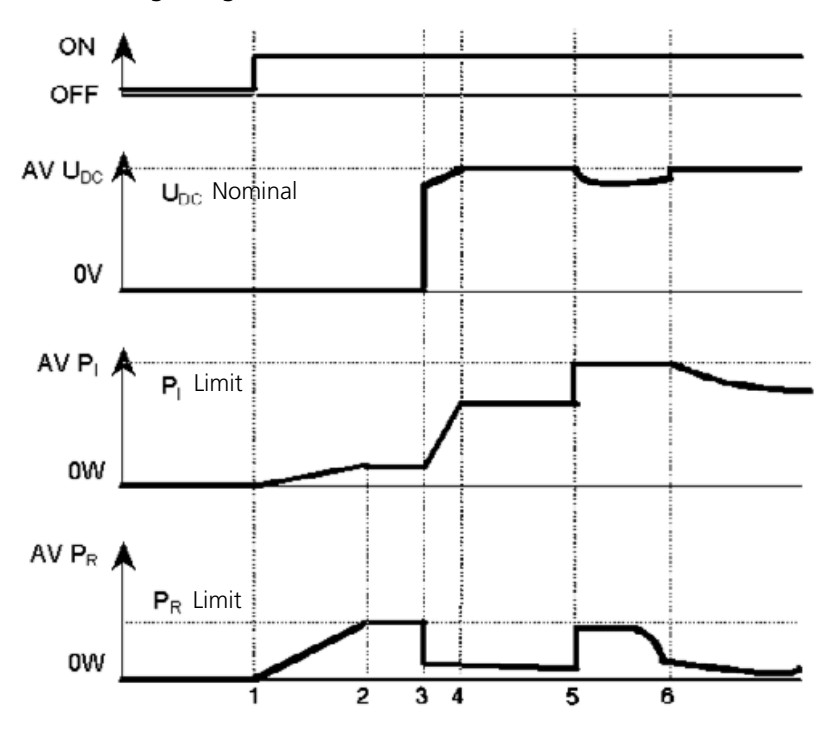

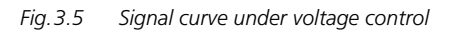

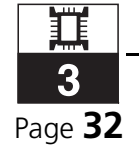

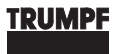

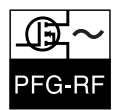

| Time 1 | <ul> <li>The power operation is switched on.</li> <li>Forward and reflective powers increase in a linear manner until the limit P<sub>R</sub> is reached.</li> </ul>                                                                                                    |
|--------|----------------------------------------------------------------------------------------------------|
| Time 2 | • The reflected power P <sub>R</sub> reaches its limit and thus limits P <sub>I</sub> .                                                                                                    |
| Time 3 | • The plasma is ignited, P <sub>l</sub> continues to increase.                                                                                                    |
| Time 4 | <ul> <li>The DC BIAS voltage has reached its nominal value.</li> <li>In the case that the DC BIAS voltage already increases above its nominal value due to the plasma ignition, P<sub>I</sub> will not continue to increase. Rather, it will decrease to an appropriate power value immediately after Time 3.</li> </ul>                                                             |
| Time 5 | <ul> <li>Fault in the sputtering system: The DC-BIAS voltage decreases.</li> <li>P<sub>I</sub> increases immediately (at most up to the limit P<sub>I</sub>).</li> <li>However, in the example shown, the increased power is not sufficient to regulate the voltage to the nominal value again. Only at Time 6, the voltage regulation reverts back to its default state.</li> </ul> |

#### **TECHNICAL DATA** 3.6

Detailed information can be found in the documents.

- Technical specifications
- Cooling water specification

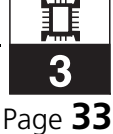

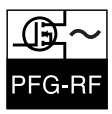

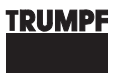

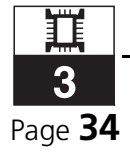

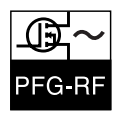

#### 4

### **VARIANTS, ACCESSORIES**

#### **Chapter Outline:**

| Who is this chapter<br>directed at? | This chapter is intended for all persons who install and operate special variants of the basic model of the RF Generator PFG-RF or accessories for them.                                            |
|-------------------------------------|----------------------------------------------------------------------------------------------------|
| Chapter contents                    | The chapter contains information about the functionality and technol-<br>ogy of model variants and accessories of the RF Generator PFG-RF,<br>their use, fields of application, and technical data. |

#### **MODEL VARIATIONS** 4.1

| Different output<br>powers | The generators can be supplied with the following output powers:                                                |
|----------------------------|----------------------------------------------------------------------------------------------------|
|                            | • 300 W                                                                                                    |
|                            | • 600 W                                                                                                    |
|                            | • 1000 W                                                                                                    |
|                            | • 1600 W                                                                                                    |
|                            | • 2500 W                                                                                                    |
|                            | • 5000 W                                                                                                    |
| Identical functions        | These generators only differ in the dimensioning of the power units as well as the dimensions for installation. |

Functions, construction and operation of the generators are identical.

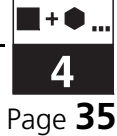

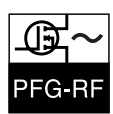

### 4.2 ACCESSORIES AND OPTIONS

#### Accessories

The following accessories are required for the generators:

- Necessary accessories
- PFM series matchbox
- coaxial cable

### **O**PTIONS

The generators are available with the following options:

- Master oscillator with phase shifter The master oscillator with phase shifter permits the simultaneous RF operation of several generators.
- RF selector switch The RF selector switch permits the use of a single generator for various process stations.
- RS 232 / RS 485 interface The PFG 300 ... 5000 RF generators contain both interfaces.
- Profibus data interface

The PFG 300 RF  $\dots$  PFG 5000 RF generators can also be fitted with a PROFIBUS interface instead of the RS232 and RS485 serial interfaces.

RF INHIBIT INPUT (keying input)
 PFG 1600 ... PFG 5000 are by default equipped with an RF inhibit input at the A/D interface.
 PFG 600 and PFG 1000 are optionally equipped with an RF inhibit input via a SUB MINUX socket.
 For the PFG 1000, the RF inhibit input is optionally wired via the A/D interface.

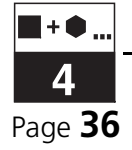
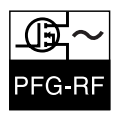

#### 5

# **INSTALLATION**

#### **Chapter Outline:**

| Who is this chapter | This chapter is intended for all persons who install RF Generator PFG-                                               |
|---------------------|----------------------------------------------------------------------------------------------------|
| directed at?        | RF on the basis of this operating manual.                                                                            |
| Chapter contents    | The chapter contains advice regarding the correct mechanical and electrical installation of the RF Generator PFG-RF. |

#### **TRANSPORT, STORAGE** 5.1

#### **GENERAL NOTICES**

After receiving the generator:

- G Check the generator immediately upon delivery for completeness in accordance with the delivery note and also for visible damages incurred during transport.
- Æ In order to retain the right of recourse, report any damages incurred during transport immediately in writing to the forwarding agent, the insurance company and HÜTTINGER.
- Ŕ
- The device should always be protected against physical impact. Always transport it in its original packaging.

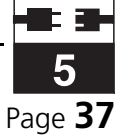

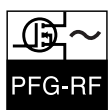

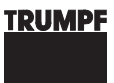

#### **O**RIENTATION DURING TRANSPORT AND STORAGE

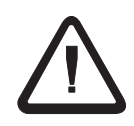

#### Warning!

RF Generator PFG-RF may only be transported and stored in a horizontal position (see fig. 5.1).

If transported and stored in a different position, components may fall from their receptacles and cause damage.

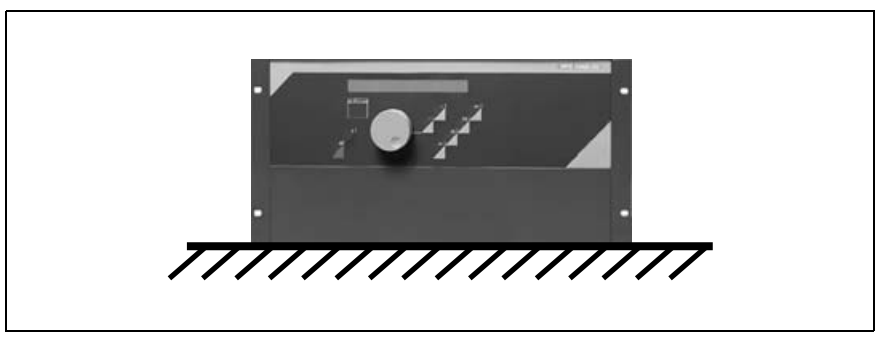

Fig. 5.1 Orientation during transport and storage

Storage conditions

If you do not install the generator immediately after delivery, store it in its original packaging under environmental conditions specified in the 'Technical Specifications' document.

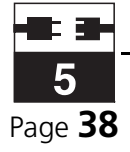

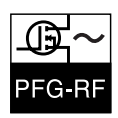

# 5.2 UNPACKING

Carefully unpack the generator.

Remove the plastic cover.

#### **PACKAGING MATERIAL**

Disposal

If the packaging will not be kept for possible transport at a later time, it should be disposed of properly. The following materials are used for packaging and for the protection of the equipment:

- Corrugated cardboard
- Neopolen 1710
- Ethafoam 400

G

All packaging materials must be disposed of according to the relevant regulations of the delivery area.

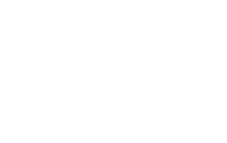

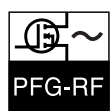

5.3

# INSTALLATION AND ASSEMBLY

The generator is designed as a 19'' rack module (PFG 300 RF:  $\frac{1}{2}$  19" rack module).

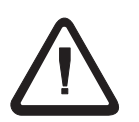

#### Warning!

During the installation of the generator into a cabinet, the air vents on the side must be kept free from obstruction. There must be sufficient distance to the rear cabinet wall to permit the heated air to escape through the rear air vents.

The incoming air temperature must not be above 35 °C.

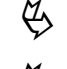

Ensure that the air vents remain free of obstruction.

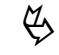

Keep a distance of 10 cm to the rear cabinet wall.

When installing several generators in one switching cabinet:

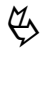

Ensure (if necessary through additional ventilation measures) that each generator has an unobstructed air flow with an incoming air temperature of no more than 35 °C.

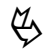

Prevent heated air from being sucked in again.

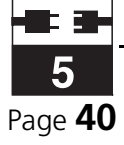

5.4

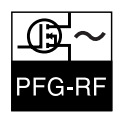

# CONNECTION

#### SAFETY

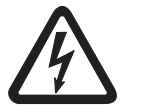

#### Life Threatening Voltage!

The generators are connected to 230 V, 3x208 V or 3x400 V. Improper installation of the generators can be life-threatening due to electrical voltages!

Qualified personnel

The electrical connection of the generators must only be carried out by personnel who are qualified and trained for work with electrical equipment. These personnel must be accustomed with and abide by the relevant safety regulations of the installation area for the erection of electrical equipment.

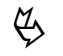

Observe the safety information in chapter 2: "Safety".

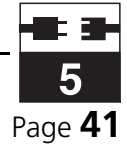

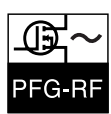

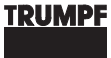

#### **CONNECTING THE SAFETY AND CONTROL CIRCUITS**

Integrating into a system controller

The following interfaces are used for integrating into a system controller:

- A/D interface (X1)
- RS 232 C interface (X3)
- RS 485 interface (X6)
- Fiber optic cable (U1, U2)
- Profibus interface (optional)

The interfaces are located at the rear side of the device. As required, one or more interfaces can be wired.

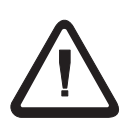

#### Warning!

The plugs and cables connected to the interface must be shielded. Connect the shielding to the housing.

#### Notice!

Detailed information on interface assignments and on integrating the generator into a process-computer-controlled environment is provided in chapter 8: "Interfaces".

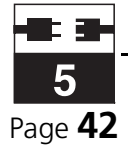

#### TRUMPF

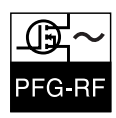

| A/D interface (X1)            | The A/D interface is a 37-pin SUB D socket.                                             |  |  |
|-------------------------------|-----------------------------------------------------------------------------------------|--|--|
|                               | If you want to connect the A/D interface:                                               |  |  |
|                               | $\overset{V}{\hookrightarrow}$ Connect the signals which you will use to the interface. |  |  |
| RS 232 C interface            | The RS 232 interface is a 9-pin SUB D socket.                                           |  |  |
| (X3)                          | If you want to connect the RS 232 interface:                                            |  |  |
|                               | $\stackrel{}{\hookrightarrow}$ Connect the interface (see chapter 8.7: "RS 232 C (X3)") |  |  |
| RS 485 interface (X6)         | The RS 485 interface is a 15-pin SUB D socket.                                          |  |  |
|                               | If you want to connect the RS 485 interface:                                            |  |  |
|                               | Connect the interface (see chapter 8.8: "RS 485 (X6)")                                  |  |  |
| Fiber optic cable<br>(U1, U2) | The fiber optic interfaces are used for the connection to the fiber optic ring.         |  |  |
|                               | To connect the generator to the fiber optic ring:                                       |  |  |
|                               | Connect the fiber optic cables.                                                         |  |  |

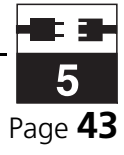

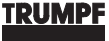

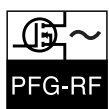

# Connecting the interlocks

The next step is to connect the interlocks. The interlocks are connected to pin 8 and pin 26 of the A/D interface (X1).

More detailed information about the interlocks can be found in chapter 2.5: "Safety devices".

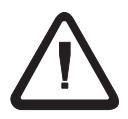

#### Warning!

Interlock1 is to be wired with potential-free contacts. No external voltages may be connected.

If you do not want to wire Interlock1:

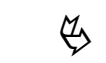

Use the supplied 37-pin plug. Pins 8 and 26 of this plug are bridged by the factory.

If you would like to wire Interlock1:

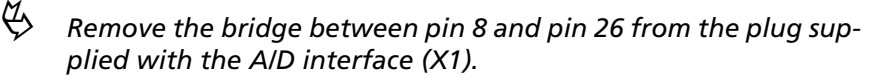

Connect one or more safety switch(es) (break contact) potentialfree in series between pin 8 and pin 26.

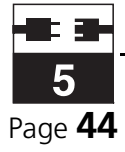

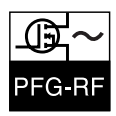

# WIRING THE **RF** REFERENCE INPUT

|                          | The RF input interface (X5) is an RF reference input. When operating a generator, the RF reference input is fed by the generator itself (individual operation). If several generators are to be operated synchronously (synchronous operation), an external master oscillator (common exciter) must be connected here. |
|--------------------------|----------------------------------------------------------------------------------------------------|
| Individual operation     | During individual operation, the RF input (X5) is fed directly from the generator; the RF input (X5) must be connected to the RF output (X4). When the generator is shipped, the two interfaces are already connected to each other.                                                                                   |
|                          | Connect the RF input (X5) to the RF output (X4) via a short BNC cable.                                                                                                    |
| Synchronous<br>operation | In synchronous operation, the RF input (X5) is fed by a master oscilla-<br>tor.                                                                                                    |
|                          | Connect the master oscillator to the RF input (X5) via a short BNC cable.                                                                                                    |
|                          | $\stackrel{\text{\tiny (J)}}{\hookrightarrow}$ Install a terminating resistor of 50 W at the RF output (X4).                                                                                                    |

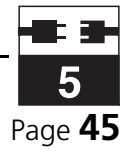

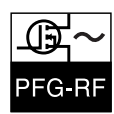

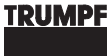

#### **MAKING THE ELECTRICAL CONNECTIONS**

RF power output (P<sub>out</sub>) The RF power output (Pout) is designed as follows:

- Coaxial socket "N" (PFG 300 RF ... PFG 1000 RF)
- Coaxial socket "7/16" (PFG 1600 RF ... PFG 5000 RF)

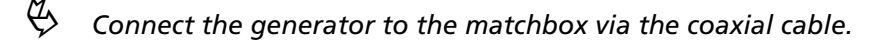

Emergency-power-off switch

If you connect an emergency-power-off switch:

Solution Install the emergency-power-off switch so that on actuation, the generator is completely separated from mains.

**Connecting the power** The mains connection is made at the rear side of the device. *supply unit* 

G

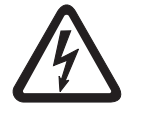

Life Threatening Voltage!

Before connecting to mains, ensure that the separation device in the external unit is open and protected against switching on again.

The mains supply is connected to the RF generators of type PFG 300 RF using the supplied mains cable.

The mains connection of RF generators of type PFG 600 RF ... PFG 5000 RF is made for three phases using a strip terminal.

Checking electrical

PFG 300 RF

PFG 600 RF ....

PFG 5000 RF

·

Connect the individual wires to the strip terminal.

connections

After all electrical connections have been made:

Check all plugs and cables for secure seating.

The generator is now ready to be switched on.

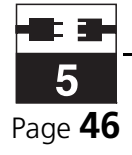

5.5

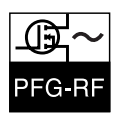

# **DISMANTLING, PACKAGING**

| Dismantling | To dismantle the generator:                                                                                      |  |
|-------------|----------------------------------------------------------------------------------------------------|--|
|             | Disconnect the generator from mains.                                                                             |  |
|             | Disconnect all remaining electrical connections in reverse order of that described in chapter 5.4: "Connection". |  |
| Packaging   | To pack the generator:                                                                                           |  |
|             | If possible, use original packaging.                                                                             |  |

| 5.6 | DISPOSAL |
|-----|----------|
|     |          |

The used power semiconductors and power resistors contain beryllium Disposal oxide and must thus be disposed of as hazardous waste.

> The remaining components of the generators can be disposed of as electronic waste.

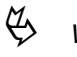

Waste must be disposed of in accordance with the relevant waste disposal regulations.

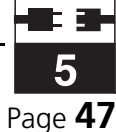

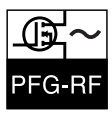

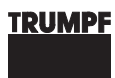

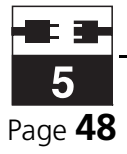

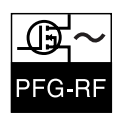

#### 6

# **OPERATION, CONTROL**

#### **Chapter Outline:**

| Who is this chapter<br>directed at? | This chapter is intended for all persons who operate RF Generator PFG-RF on the basis of this operating manual.                         |
|-------------------------------------|----------------------------------------------------------------------------------------------------|
| Chapter contents                    | The chapter contains a description of the modes and states of opera-<br>tion as well as operating instructions for RF Generator PFG-RF. |

# 6.1 COMMISSIONING

The generators do not need a special commissioning procedure. They can be switched on immediately after installation.

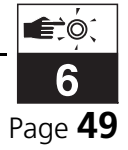

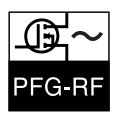

6.2

#### GENERAL CONTROL

#### **CONTROL ELEMENTS**

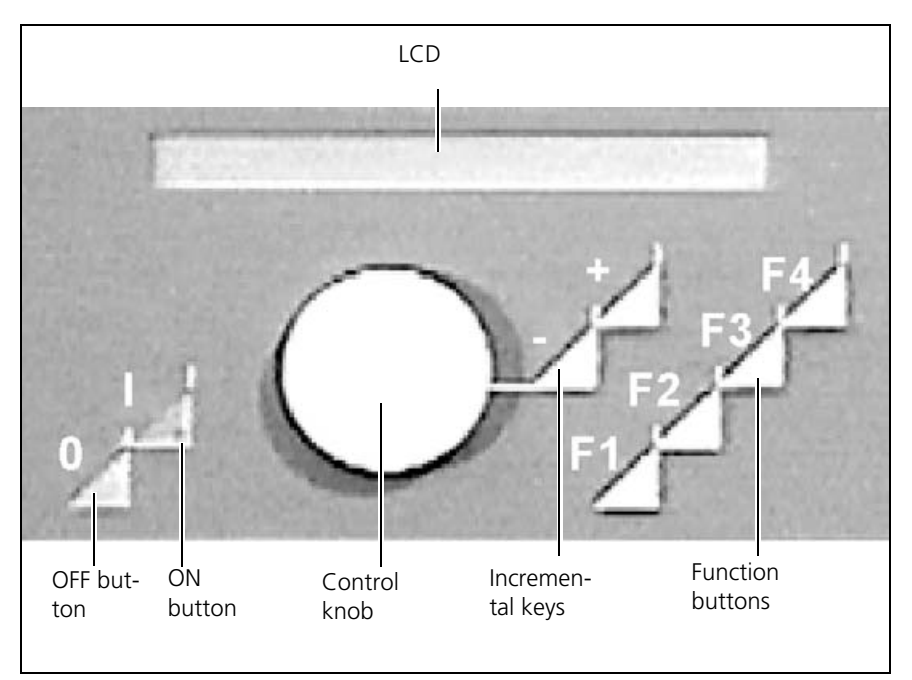

Fig. 6.1 Operation and display elements

The power operation is switched on by pressing the green ON button **(I)**. By pressing the red OFF button **(O)**, the power operation is switched off.

The rotary button permits the modification of numeric values (e.g., "52").

Rotating the button clockwise increases the value, rotating the button anti-clockwise decreases the value in large steps.

By briefly pressing the two incremental keys, the adjustable values can be increased (incremental key +) or decreased (decremental key -). In general, a more precise setting of numerical values can be achieved by using the incremental keys instead of the rotary button.

If the incremental keys are held pressed down, the speed with which the values change increases.

The function keys are used to move between and within the menus, as well as to select parameters.

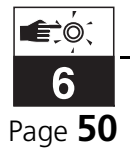

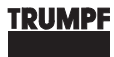

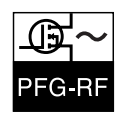

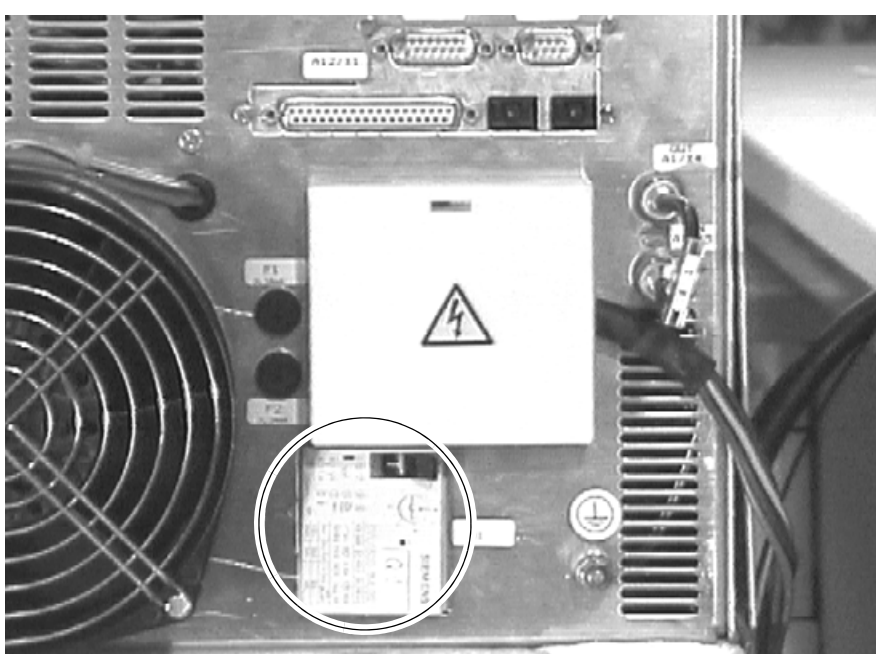

Fig. 6.2 Main switch

The main switch (Q1) is located on the back; it switches the generator on.

#### **DISPLAY ELEMENTS**

The illuminated, two-line LCD display is used for the display of the actual values, set values and error messages. They are displayed in the form of menus. Values that may be edited are preceded by a star (\*).

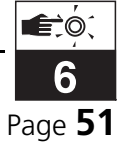

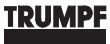

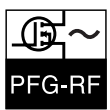

#### **PROTECTION SWITCHES, FUSES**

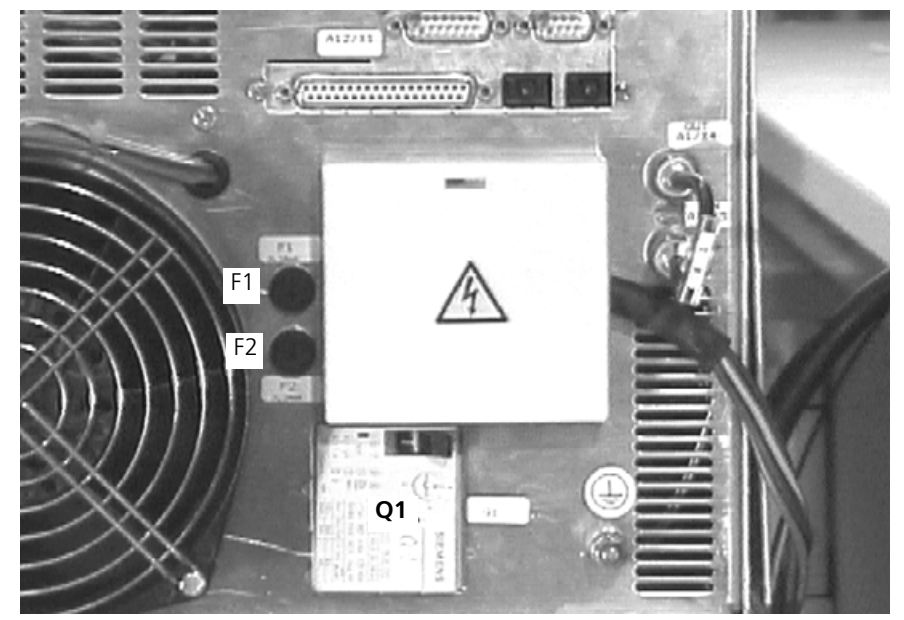

Fig. 6.3 Protection switches and fuses

The protection switches and fuses are located at the rear side.

The main switch **(Q1)** is designed as circuit breaker. The fuses **(F1** and **F2)** are thermal fuses.

The PFG 300 RF only features thermal fuses (F1 and F2).

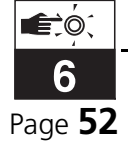

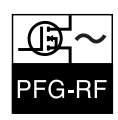

#### **FUNCTION KEYS**

Depending on the type of operation, the function keys are assigned differently. The individual assignments are explained in detail in the following.

The respective current assignment of the function keys is shown on the LCD display.

| Setpoints: |           | *Power  | 5.00 kW |
|------------|-----------|---------|---------|
| F1: e×it   | F2: enter | DC-Bias | 2040V   |

|            | The display above shows that the current assignment of the function key F1 is NEXT and that of the function key F2 is CHANGE. Also, the nominal value for the direct power PI has a star: It can be changed using the rotary button or the incremental keys. |  |  |
|------------|----------------------------------------------------------------------------------------------------|--|--|
| F1: NEXT   | With F1: NEXT, you move from one main menu to the next.                                                                                                    |  |  |
| F1: EXIT   | With F1: EXIT, you move from one submenu back to the associated main menu. In case you have unintentionally changed a value and have not yet pressed F2: ENTER, you can exit the submenu with F1: EXIT without saving the change.                            |  |  |
| F2: CHANGE | With F2: CHANGE, you move from a main menu into the associated submenu. In the main menus, the generator settings are displayed, the submenus let you can change the settings with this function key.                                                        |  |  |
| F2: ENTER  | With F2: ENTER, you confirm the values set in the submenus and move to the next submenu.                                                                                                    |  |  |
| F3         | With F3, you change between the generator menus and the matchbox menus. In case you have changed a value and have not yet pressed F2: ENTER, you can exit the respective menu with F3 without saving the change.                                             |  |  |
| F4: RESET  | With F4: RESET, you acknowledge error messages.                                                                                                    |  |  |

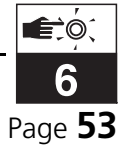

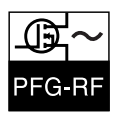

#### **CONTROL PROGRAM**

Control programThe generator is controlled by an internal program, the control program. The control program is permanently stored in an EPROM memory module.Settings are retainedFollowing the self-test, the generator takes over all settings that were in use when the device was last switched off.With the generator switched on, settings can be changed using the control panel or via the interfaces. When the generator is switched off, the current settings are stored in a battery-buffered RAM.

# 6.3 **RECOGNITION OF OPERATIONAL STATES**

The operating state is indicated by the lighting up of the green ON button on the control panel.

- *Operating state ON* The generator is in power operation, if the green ON button is lit.
- *Operating state OFF* The generator is not in power operation, if the green ON button is **not** lit.

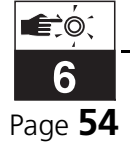

6.4

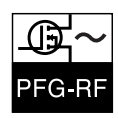

# SWITCHING THE GENERATOR ON AND OFF

The generator is switched on via the main switch (Q1) at the rear. Depending on the operation mode, power operation is switched on and off using the control elements on the front panel or via an interface:

- In the operation modes REALTIME and LOCAL, the power operation is switched on via the green ON button and switched off via the red OFF button.
- In the operation modes REMOTE1, REMOTE2, REMOTE3, REMOTE4, RS 232, RS 485 and PROFIBUS, the power operation is switched on and off via the interfaces.

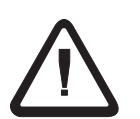

#### Warning!

After the generator has been switched on, the settings which were set prior to the last time the generator was switched off are taken over.

G Switching on mains

#### Switch on the main switch (Q1).

After switch-on, the built-in microprocessor is initialized (lasting approx. 2 seconds). During this time, the installed software version of the generator is displayed.

Switching on the power operation The power operation can now be switched on.

Ċ Press the ON key or apply +24 V to pin 25 (X1).

The ON button will light up. The generator now creates an output power according to the settings which were current when the device was last switched off.

Switching off power operation

#### G Press the OFF key or apply +0 V to pin 25 (X1).

Power operation is now switched off.

Switching off mains

G Switch off the main switch (Q1).

The generator is switched off.

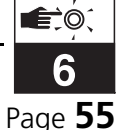

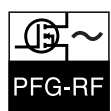

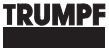

# 6.5 SETTING GENERATOR AND OPERATION MODES

The generators can be operated in various modes. This allows the generator to be operated in different ways. For example, the generator can be controlled either via the control panel or via remote control.

An overview of the operation modes and the way in which the settings are made can be found in the following table.

| Operation modes                    |                                                                  |                                                             |  |  |
|------------------------------------|------------------------------------------------------------------|-------------------------------------------------------------|--|--|
|                                    | Operation mode                                                   | Setting through                                             |  |  |
| Internal                           | REALTIME                                                         | Control panel                                               |  |  |
|                                    | LOCAL                                                            | Control panel                                               |  |  |
| External<br>mode                   | REMOTE1                                                          | Analog/digital interface                                    |  |  |
|                                    | REMOTE2                                                          | A/D interface / control panel                               |  |  |
|                                    | REMOTE3                                                          | Analog/digital interface                                    |  |  |
|                                    | REMOTE4 A/D interface (TIS emulatio                              |                                                             |  |  |
|                                    | RS 232                                                           | RS 232 C interface                                          |  |  |
|                                    | RS 485                                                           | RS 485 interface                                            |  |  |
|                                    | PROFIBUS                                                         | External profibus interface                                 |  |  |
| The genera<br>through th<br>faces. | ator is operated in the operat<br>ie control panel, and in other | ion modes REALTIME and LOCAL operation modes via the inter- |  |  |

Tab. 6.1 Operation modes

The different operation modes are described in the following sections.

In the following, the menus of the internal and external operation modes are explained. The overview figure at the top of each page illustrates the arrangement of the current (shaded) menu group in the menu structure, the arrows indicate the direction of movement within the menu.

The functions that can be selected in the individual menus and their parameter settings are described in chapter 3.3: "Technology".

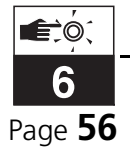

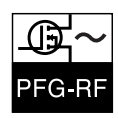

### **OPERATION MODE: REALTIME**

The operation mode REALTIME is an **internal** operation mode. It is suitable for locally controlled processes. The operating personnel can intervene directly in the process during operation and thus react immediately to various process conditions.

In this operation mode, the generator is operated by use of the control panel. All generator values and settings (output power, limits etc.) can be viewed and edited both in the display menu and in the submenus intended for this purpose.

# **OPERATION MODE LOCAL**

The operation mode LOCAL is an **internal** operation mode. It is designed for processes that are not connected to external control systems, but rather are to be controlled directly from the generator.

In this operation mode, the generator is operated by use of the control panel. The settings of the generator are made via the operating panel in the submenus intended for it. This prevents accidental changes to the settings during the process.

# **OPERATION MODE REMOTE1**

The operation mode REMOTE1 is an **external** operation mode. It is designed for processes that are controlled by an external control system.

In this operation mode, the entire generator is controlled externally via the A/D interface (X1). The operating personnel do not have access to the process from the control panel. The Matchbox remains operable through the generator provided it is connected via the fiber optic cable.

# **OPERATION MODE REMOTE2**

The operation mode REMOTE2 is an **external** operation mode. It is designed for processes that are controlled by an external control system.

In this operation mode, the output power can **only** be switched on and off via the A/D interface (X1). Apart from this, the generator is operated and configured via the control panel (see REALTIME).

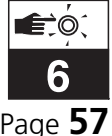

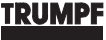

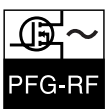

#### **OPERATION MODE REMOTE3**

The operation mode REMOTE3 is an **external** operation mode. It is designed for processes that are controlled by an external control system.

In this operation mode, the entire generator is controlled externally via the A/D interface (X1). The operating personnel do not have access to the process from the control panel. The Matchbox remains operable through the generator provided it is connected via the fiber optic cable.

In contrast to REMOTE1, an additional analog nominal value (voltage) can be supplied from the outside.

#### **OPERATION MODE REMOTE4**

The operation mode REMOTE4 is an **external** operation mode. It is designed for processes that are controlled by an external control system. Its purpose is to emulate the devices of the older TIS series. Ensure that regulation = POWER and limits = DCBIAS is set before switching.

In this operation mode, the entire generator is controlled externally via the A/D interface (X1). Via the control panel, the operation personnel can adjust the quantity that is currently not being regulated towards. The Matchbox remains operable through the generator provided it is connected via the fiber optic cable.

#### **OPERATION MODE RS 232**

The RS 232 operation mode is an **external** operation mode. It is designed for processes that are controlled by an external control system. The operating personnel do not have access to the process from the control panel.

In this operation mode, the generator is controlled via the RS 232 C interface. The internal generator settings are taken over when the operation mode is changed to RS 232; settings can be changed via the RS 232 C interface during operation.

In the operation mode RS 232, all control and measurement signals of the generator and the Matchbox can be transferred via the RS 232 C interface. Refer to chapter 8: "Interfaces".

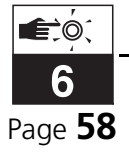

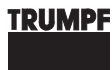

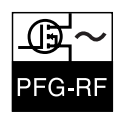

#### **OPERATION MODE RS 485**

The operation mode RS 485 is an **external** operation mode. It is designed for processes that are controlled by an external control system. The operating personnel do not have access to the process from the control panel.

In this operation mode, the generator is controlled via the RS 485 interface. The internal generator settings are taken over when the operating mode is changed to RS 485; settings can be changed via the RS 485 interface during operation.

In the operation mode RS 485, all control and measurement signals of the generator and the Matchbox can be transferred via the RS 485 C interface. Refer to chapter 8: "Interfaces".

#### **OPERATION MODE PROFIBUS**

The operation mode PROFIBUS is an **external** operation mode. It is designed for processes that are controlled by an external control system. The operating personnel do not have access to the process from the control panel.

The generator is designed as a DP-slave.

In the operation mode RS PROFIBUS, all important control and measurement signals of the generator and the Matchbox can be transferred via the interface. Refer to chapter 8: "Interfaces".

# **MATCHBOX MODE AUTOMATIC**

As soon as the matchbox recognizes from the development of a DC-BIAS voltage that the plasma has ignited or as soon as it measures an RF-PEAK voltage, the capacitors are automatically adjusted to reach an optimum. The position of the capacitors is assumed to be optimal if the reflected power is equal to zero or at a minimum.

# **MATCHBOX MODE DCAUTO**

As soon as the matchbox recognizes from the development of a DC-BIAS voltage that the plasma has ignited, the capacitors are automatically adjusted to reach an optimum. The position of the capacitors is assumed to be optimal if the reflected power is equal to zero or at a minimum.

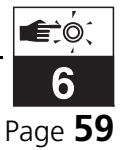

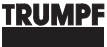

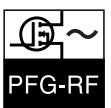

#### **MATCHBOX MODE MANUAL**

The capacitors move to the manually set nominal position. Positions between 0 and 1000 (corresponding to the minimum and maximum setting of the capacitors) may be set in steps of 1 %.

# **MATCHBOX MODE REMOTE**

Using the remote function, the operation mode of the matchbox can be switched to external. In this case, the generator only has read access. All other functions are supplied to the matchbox via its external SUB-D connection.

#### **MATCHBOX MODE FREEZE**

With this mode, the variable capacitors of the matchbox can be immediately stopped ("frozen") in their current position.

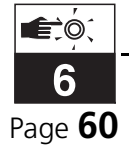

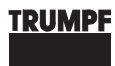

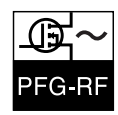

#### **INTERNAL OPERATION MODES**

The following image shows the menu structure of the internal operation modes.

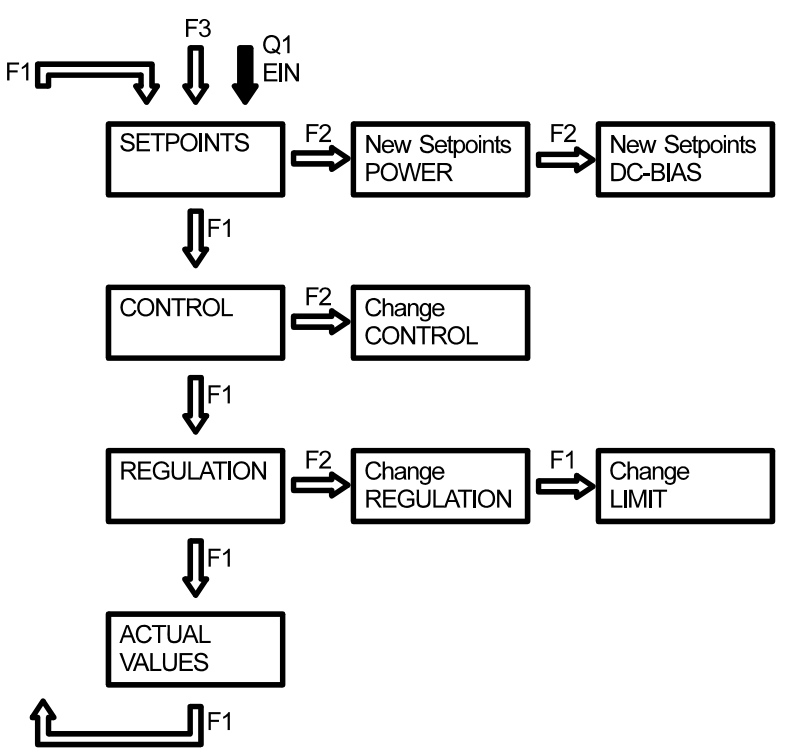

Fig. 6.4 Menu structure: internal operation modes

#### **INTERNAL: SETPOINTS**

In this menu, you can set the nominal values (SETPOINTS).

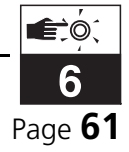

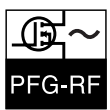

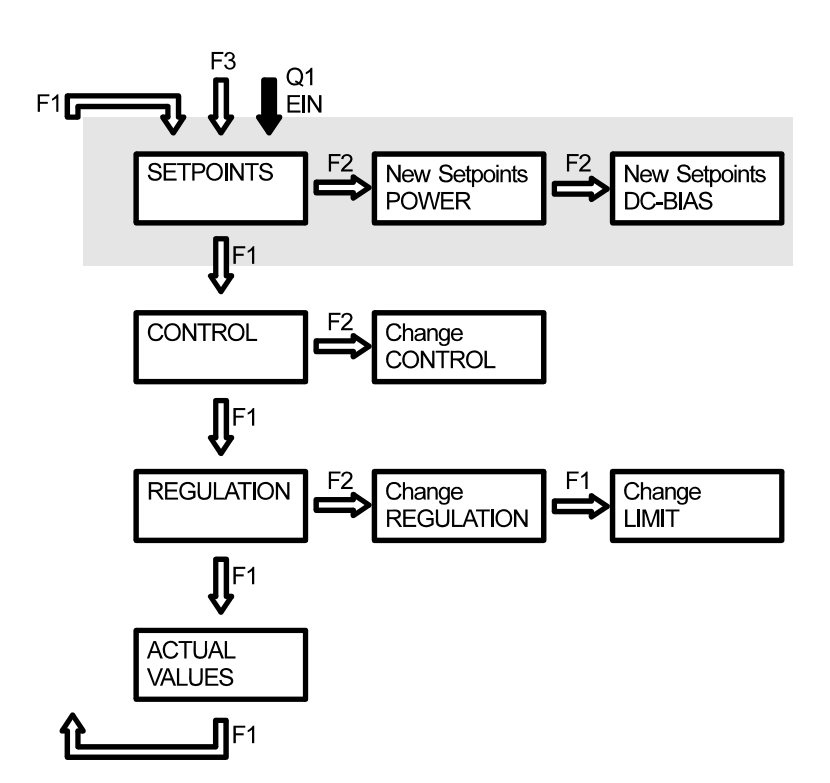

# SETPOINTS

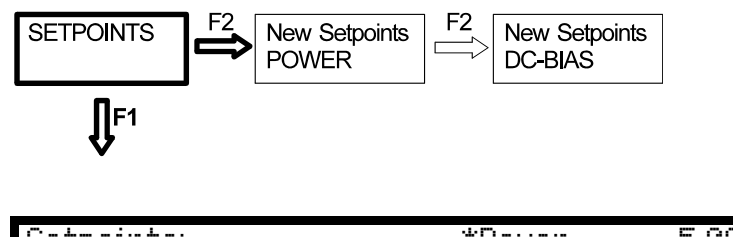

| Setpo  | ints: |     |        | *Power  | 5.00 kW |
|--------|-------|-----|--------|---------|---------|
| F1: NE | XT    | F2: | CHANGE | DC-Bias | 2040V   |
|        |       |     |        |         |         |

In this menu, the nominal values (SETPOINTS) are displayed. Depending on the type of regulation and limit that have been set, either the DC-BIAS voltage or the RF-PEAK voltage is shown.

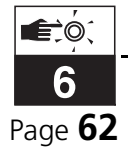

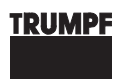

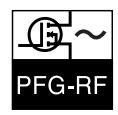

#### **NEW SETPOINTS POWER**

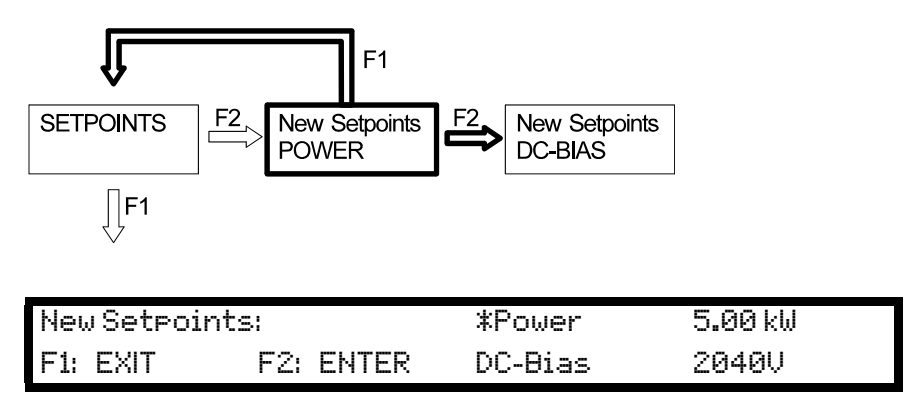

In this menu, you can edit the setpoint for the direct power  $P_{I}$  (POWER).

# **New Setpoints DC-BIAS**

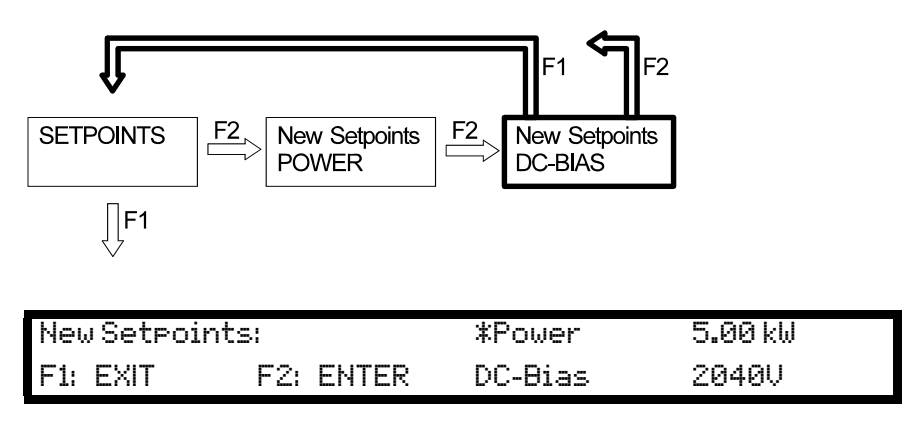

In this menu, you can edit the setpoint for the DC-BIAS voltage  $U_{DC}$  (DC-BIAS). If the fiber optic bus is not connected, the setting must be specified as 0 ... 100.0 %.

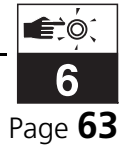

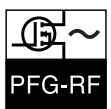

#### **INTERNAL: CONTROL**

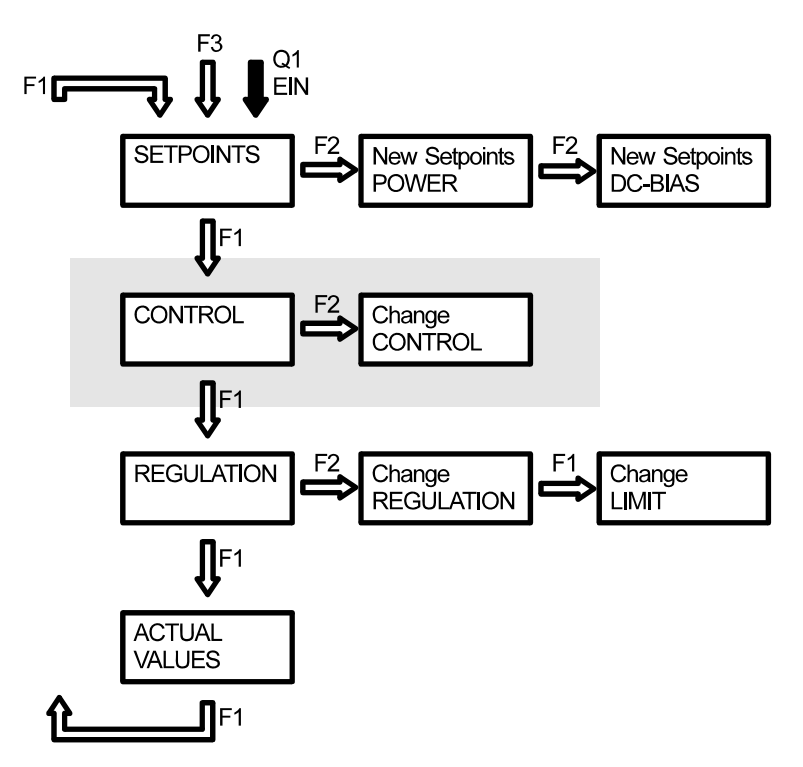

The operation modes (CONTROL) are described at the start of this chapter. You can set the following operation modes:

- REALTIME
- LOCAL
- REMOTE1
- REMOTE2
- REMOTE3
- REMOTE4
- RS 232
- RS 485
- PROFIBUS (optional instead of RS232 / RS485)

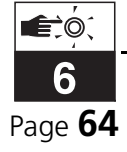

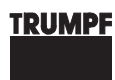

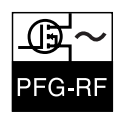

#### CONTROL

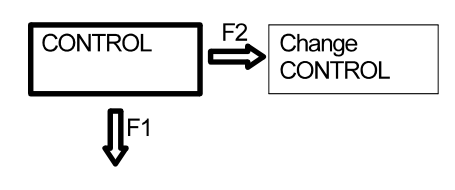

| CONTROL  | REALTIME   |
|----------|------------|
| F1: NEXT | F2: CHANGE |

In this menu, the operation mode (CONTROL) is displayed.

#### CHANGE CONTROL

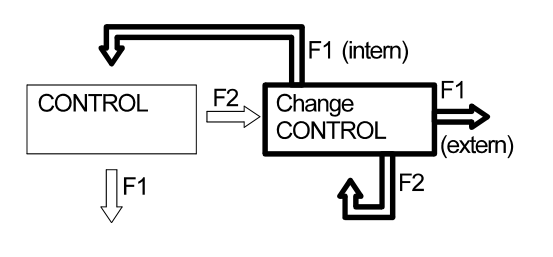

| CONTROL: | LOCAL"    |
|----------|-----------|
| F1: EXIT | F2: ENTER |

In this menu, the operation mode (CONTROL) can be changed.

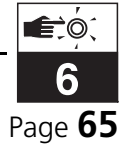

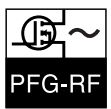

### INTERNAL: REGULATION

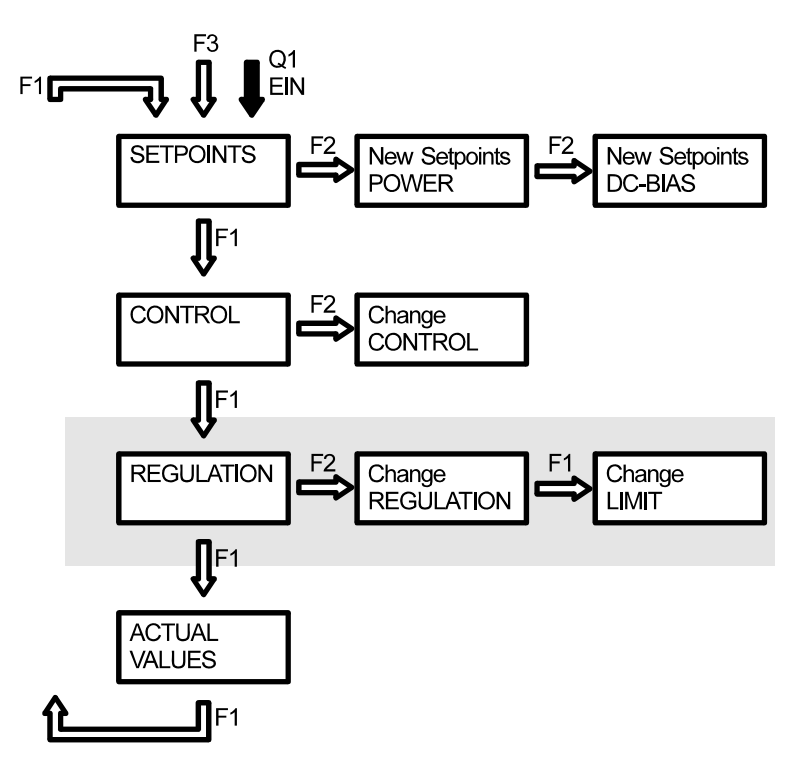

In this menu, you can change the regulation mode (REGULATION) and the limit mode (LIMIT).

# REGULATION

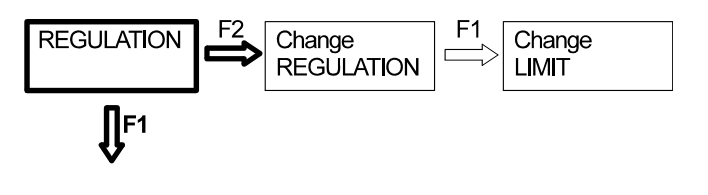

| <b>REGULATION:</b> | POWER | LIMIT: DC-BIAS |  |
|--------------------|-------|----------------|--|
| F1: NEXT           |       | F2: CHANGE     |  |

This menu displays the regulation mode (REGULATION) and the limit mode (LIMIT).

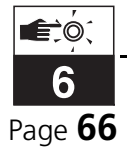

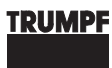

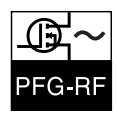

# CHANGE REGULATION

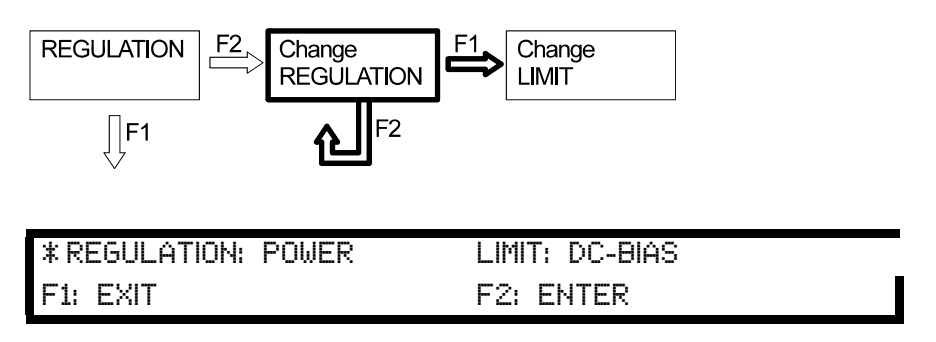

In this menu, the regulation mode (REGULATION) can be changed.

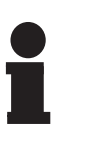

#### Notice!

Depending on the setpoint specified, one of the internal regulators may intervene if the regulation mode is changed during operation, and limit the output power. In this case, the setpoint that is not required and that acts as limit must be increased.

#### CHANGE LIMIT

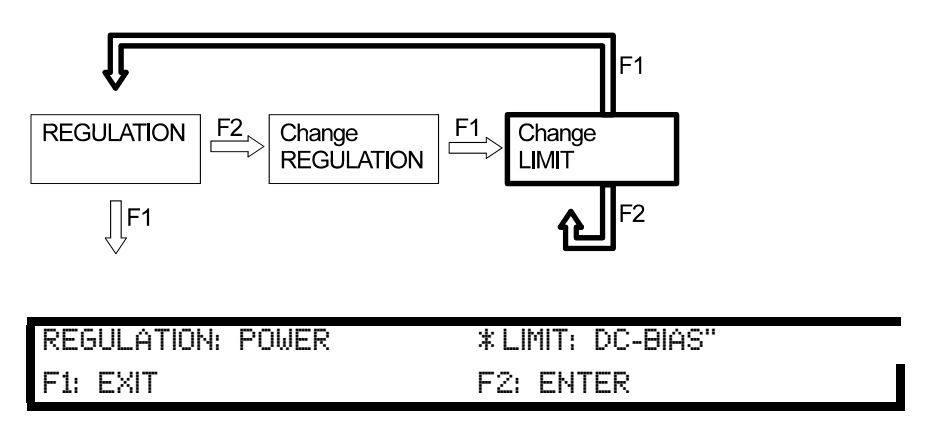

In this menu, the limit mode (LIMIT) can be changed.

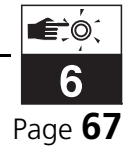

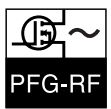

# INTERNAL: ACTUAL VALUES

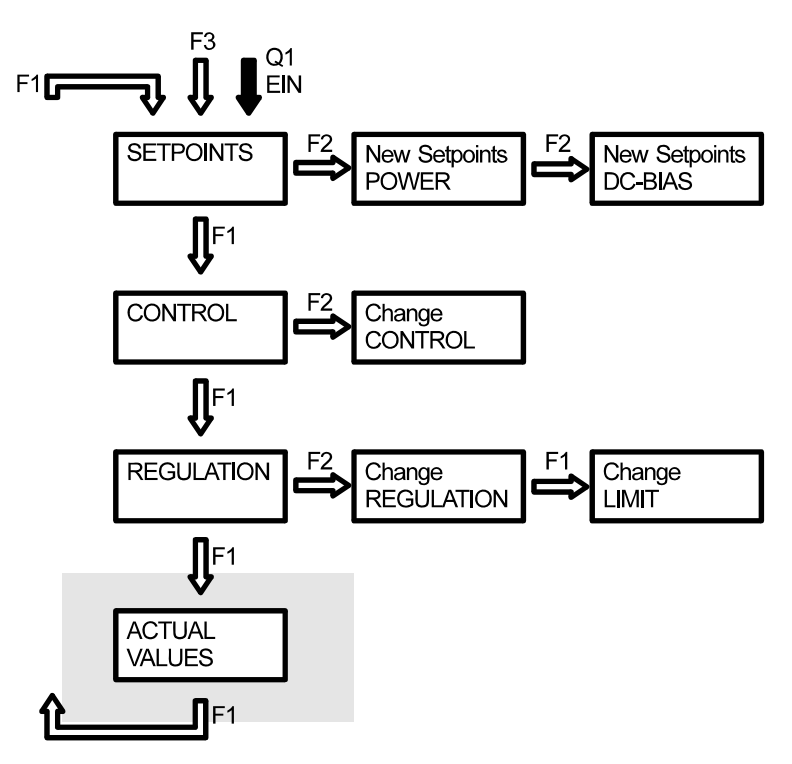

# **ACTUAL VALUES**

| * FWDP: | 5.00 kW | DC-BIAS'' 136 V | CT: | 322 |
|---------|---------|-----------------|-----|-----|
| REFP:   | 0.00 kW |                 | CL: | 621 |

This menu displays the current values (ACTUAL VALUES). The value that has a star (\*) attached is the reference input for the regulation.

FWDP stands for direct power  $P_I$ , REFP stands for reflected power  $P_R$ .

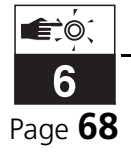

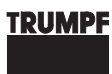

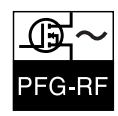

#### **EXTERNAL OPERATION MODES**

The following images show the menu structure of the external operation modes.

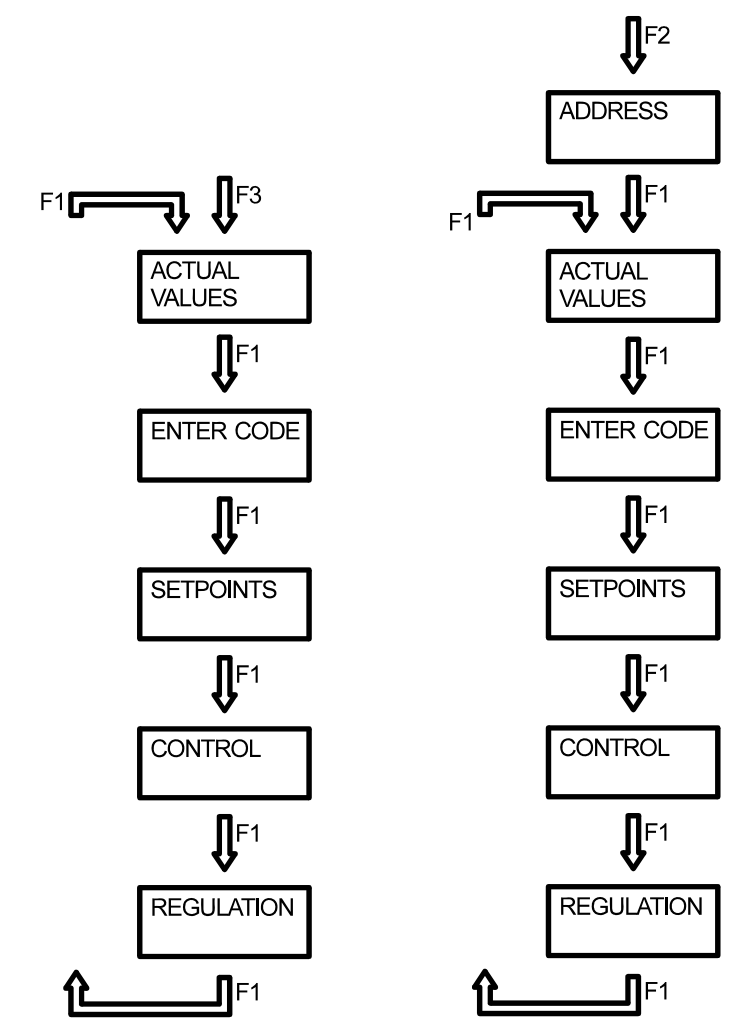

Fig. 6.5 Menu structures: external operation modes

The left image shows the general menu structure (REMOTE, RS 232). The right image shows the menu structure of the operation modes RS485 and PROFIBUS. The difference is the additional menu ADDRESS.

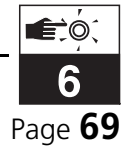

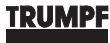

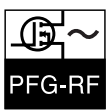

# **EXTERNAL: ADDRESS**

This menu appears only if one switches to the operation modes RS 485 and PROFIBUS.

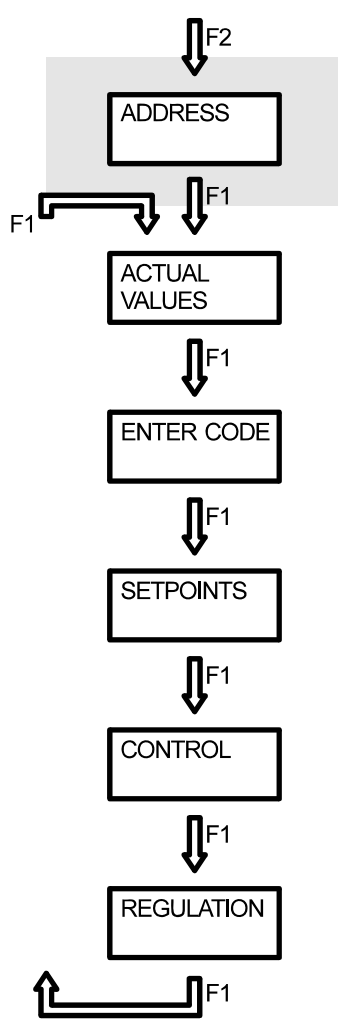

# **RS 485 ADDRESS**

| ADDRESS FOR RS 485: | 2         |
|---------------------|-----------|
| F1: EXIT            | F2: ENTER |

With this menu, you can set the address of the generator on the RS 485 bus.

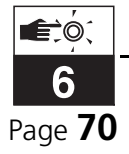

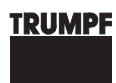

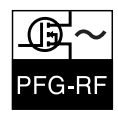

# **PROFIBUS ADDRESS**

| ADDRESS FOR PROFIBUS: : | 32        |
|-------------------------|-----------|
| F1: EXIT                | F2: ENTER |

With this menu, you can set the address of the generator on the PROFI-BUS.

**EXTERNAL: ACTUAL VALUES** 

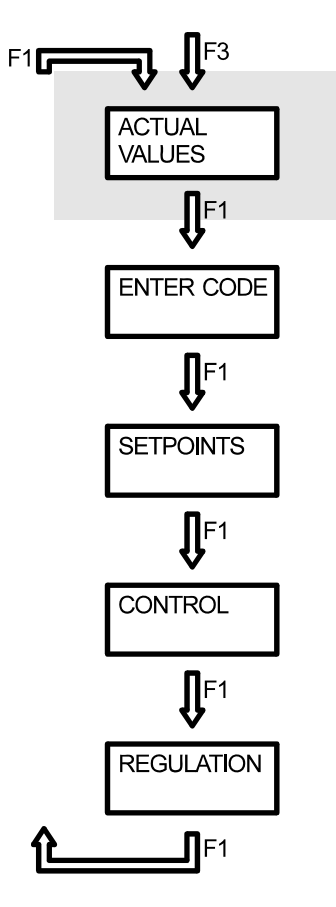

# **ACTUAL VALUES**

| * FWDP: | 5.00 kW | DC-BIAS'' 136 V | CT: | 322 |
|---------|---------|-----------------|-----|-----|
| REFP:   | 0.00 kW |                 | CL: | 621 |

This menu displays the current values (ACTUAL VALUES). The value that has a star (\*) attached is the reference input for the regulation.

FWDP stands for direct power  $P_I$ , REFP stands for reflected power  $P_R$ .

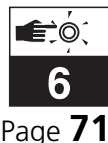

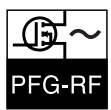

# **EXTERNAL: ENTER CODE**

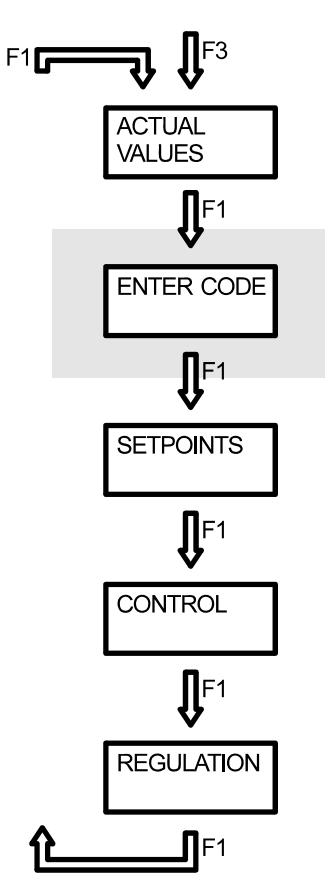

# **ENTER CODE**

| PLEASE ENTER CODE: | 0         |
|--------------------|-----------|
| F1: EXIT           | F2: ENTER |

From this menu, you can return from an external operating mode back to the LOCAL operating mode. For this, you must enter a code. The code for returning to the LOCAL operation mode is 727. If a wrong code is entered, then the generator remains in the respective external operation mode and the menu ENTER CODE remains on display.

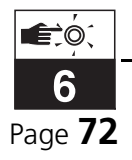
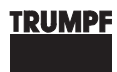

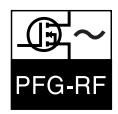

## **EXTERNAL: SETPOINTS**

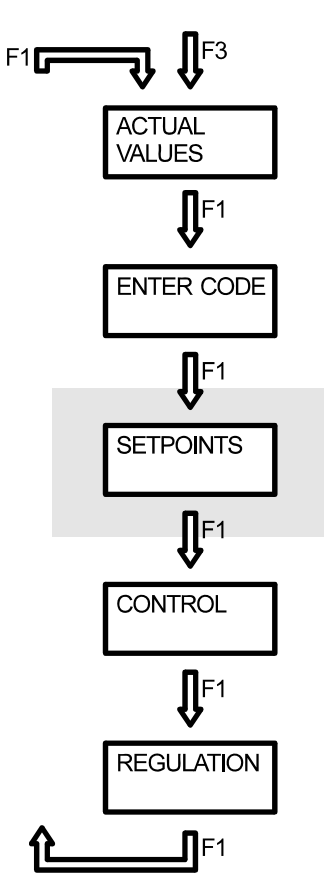

## SETPOINTS

| Setpoints: | Power   | 5.00 kW |
|------------|---------|---------|
| F1: NEXT   | DC-Bias | 2040V   |

This menu displays the nominal values (SETPOINTS).

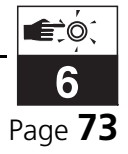

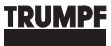

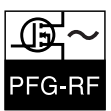

**EXTERNAL: CONTROL** 

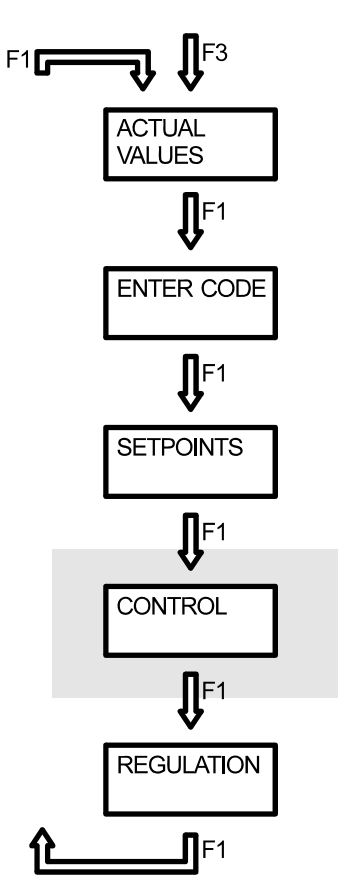

## CONTROL

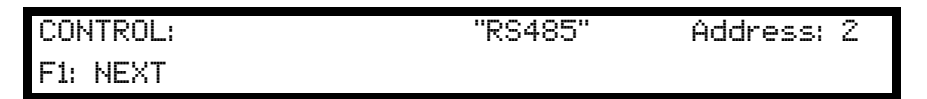

In this menu, the operation mode (CONTROL) is displayed. If the generator is in operation mode RS485 or PROFIBUS, the address that it is set to on the bus is also displayed.

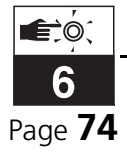

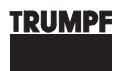

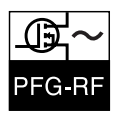

## **EXTERNAL: REGULATION**

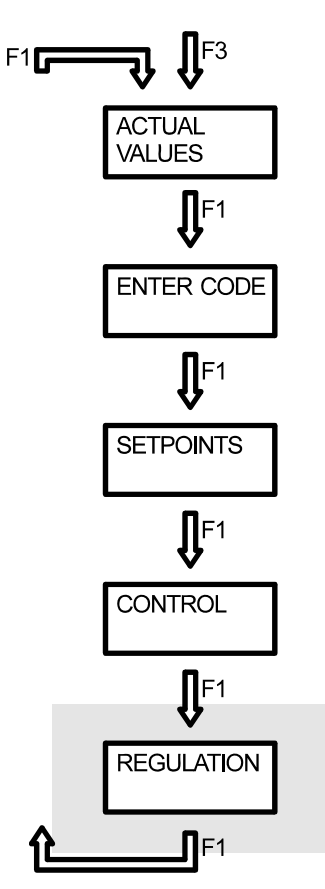

## REGULATION

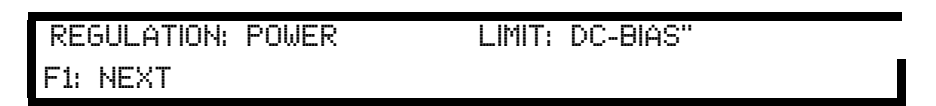

This menu displays the regulation mode (REGULATION) and the limit mode (LIMIT).

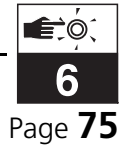

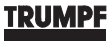

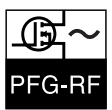

#### **MACHTBOX MENU**

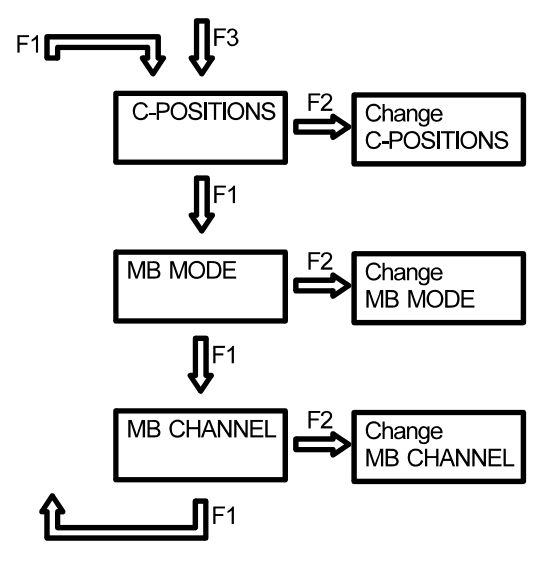

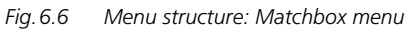

In the matchbox menu, current values and settings of the matchboxes can be displayed and edited.

With F3, you can switch between the menus of the internal (or external) operating modes and the matchbox menu:

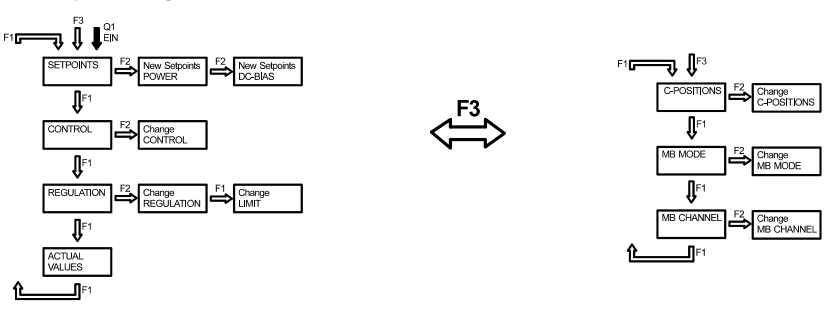

*Fig. 6.7 Switching to the matchbox menu* 

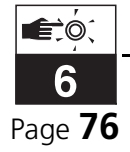

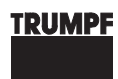

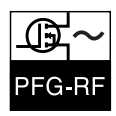

## **MATCHBOX MENU: C-POSITIONS**

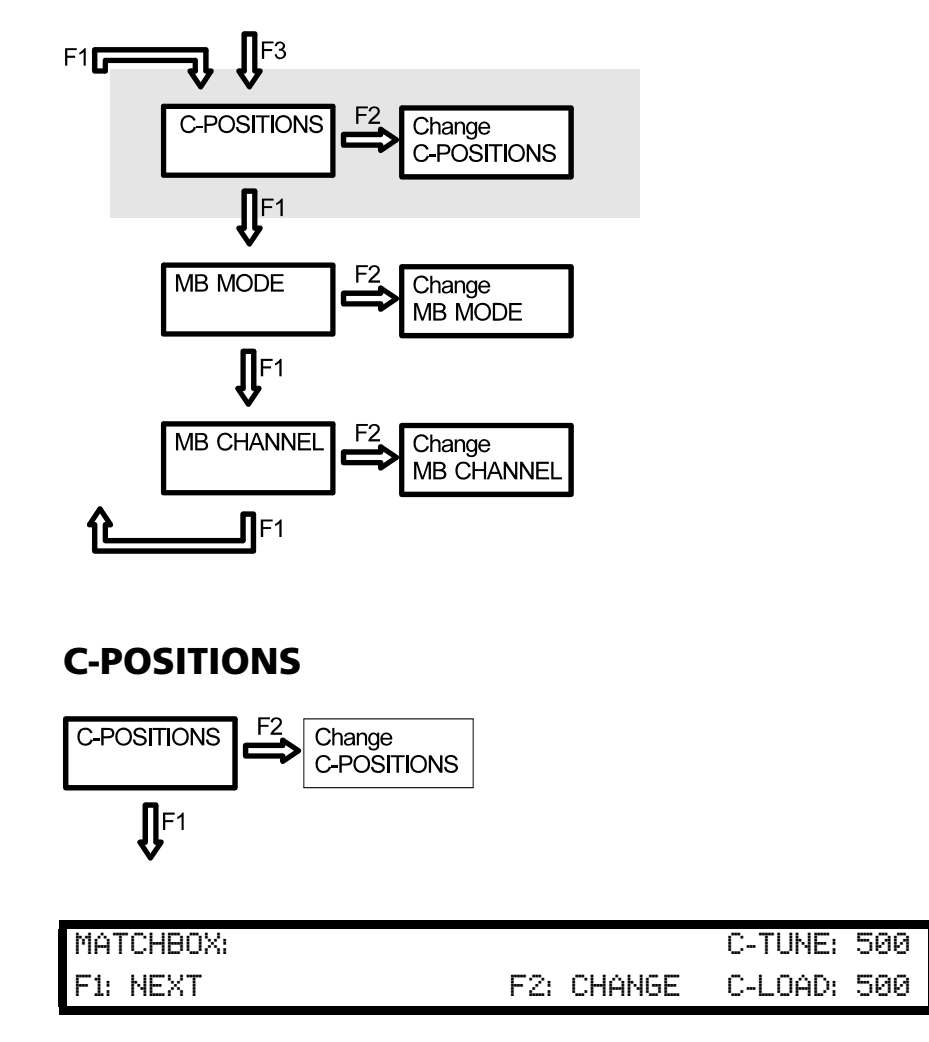

This menu displays the matchbox mode and the target positions of the capacitors.

## **CHANGE C-POSITIONS**

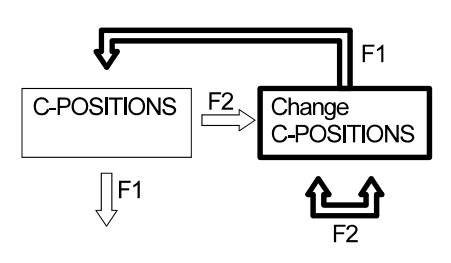

| REFP:    | 0 W |          | *C-TUNE500  |
|----------|-----|----------|-------------|
| F1: EXIT |     | F2: NEXT | C-LOAD: 500 |

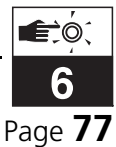

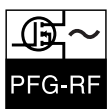

In this menu, you can edit the target positions of the capacitors. To do this, the reflected power PR (REFP) is displayed, which permits easy setting of the minimum reflected power PR in the MANUAL matchbox mode.

Use F2: CHANGE to switch between the two capacitors.

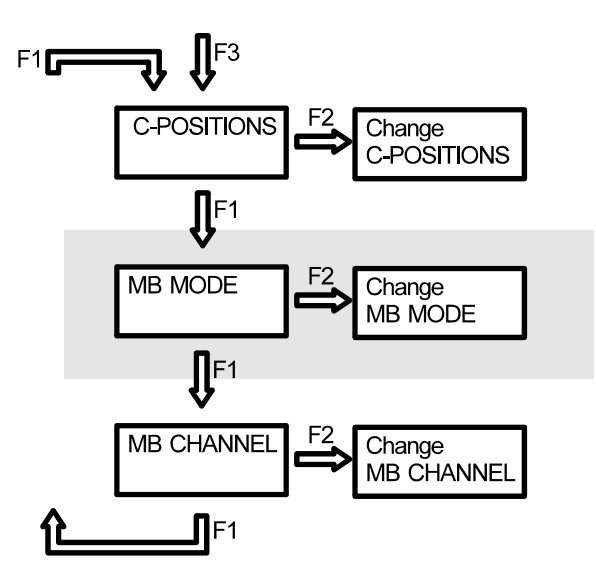

#### MATCHBOX MENU: MB MODE

## **MB MODE**

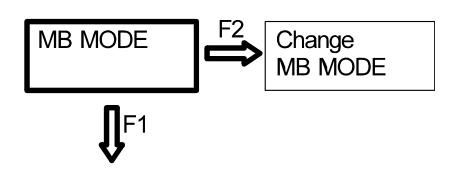

| MATCHBOX MODE: | AUTOMATIC: |     |        |
|----------------|------------|-----|--------|
| F1: NEXT       |            | F2: | CHANGE |

This menu displays the matchbox mode (MATCHBOX MODE).

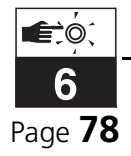

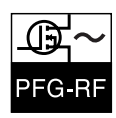

## **CHANGE MB MODE**

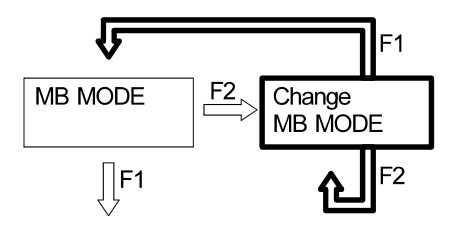

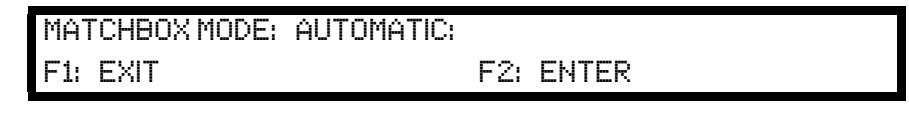

In this menu, you can set the matchbox mode.

The following modes are available:

- MANUAL
- AUTOMATIC
- DCAUTO •
- REMOTE
- FREEZE •

When switching from MANUAL to AUTOMATIC (or DCAUTO) note the following: The current set positions are saved internally as so-called "Plasma-on" positions. These positions are assumed as soon as the matchbox has recognized that RF power is being supplied (AUTOMAT-IC,  $URF_{peak} > 5V$  or UDC > 5V) or that the plasma has ignited (DCAU-TO, UDC > 5V). If another position is now set manually in the automatic mode via the menu CHANGE C-POSITIONS, the servos are not moved while the plasma is on. However, the user can set a position at which the plasma is certain to ignite (ignition position). In case the plasma extinguishes (e.g., at RF output "off"), this ignition position is immediately assumed.

In the REMOTE operation mode, the matchbox is not controlled via the generator but via the 25-pin SUB-D connector of the matchbox.

In the FREEZE operation mode, the current actual positions of the variable capacitors in the matchbox cannot be changed.

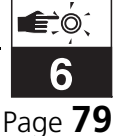

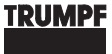

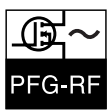

## **MATCHBOX MENU: MB CHANNEL**

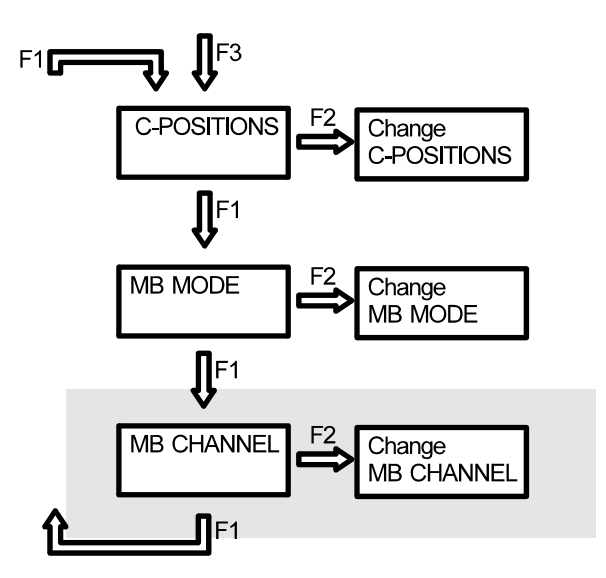

## **MB CHANNEL**

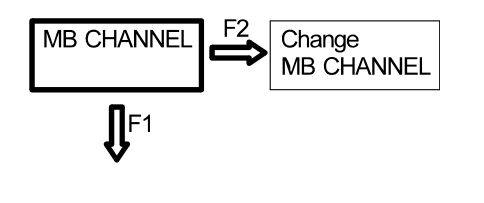

| F1: NEXT F2: C | CHANGE |
|----------------|--------|

This menu shows which of the matchboxes (CHANNEL) is currently active.

## CHANGE MB CHANNEL

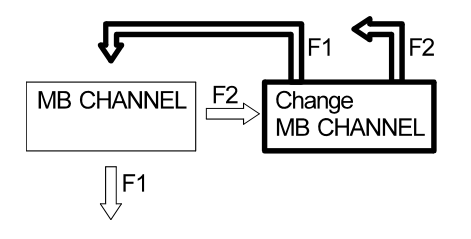

SELECT MATCHBOX: CHANNEL 1 F1: EXIT F2: ENTER

In this menu, a Matchbox (CHANNEL) can be selected.

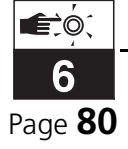

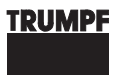

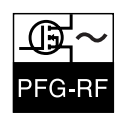

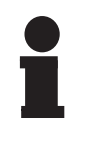

#### Notice!

You can only switch to another matchbox when the RF power is switched off. After switching, the RF output cannot be activated for about 2 s.

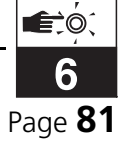

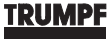

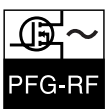

#### **ADDITIONAL MENU**

The following image shows the menu structure of the additional menu.

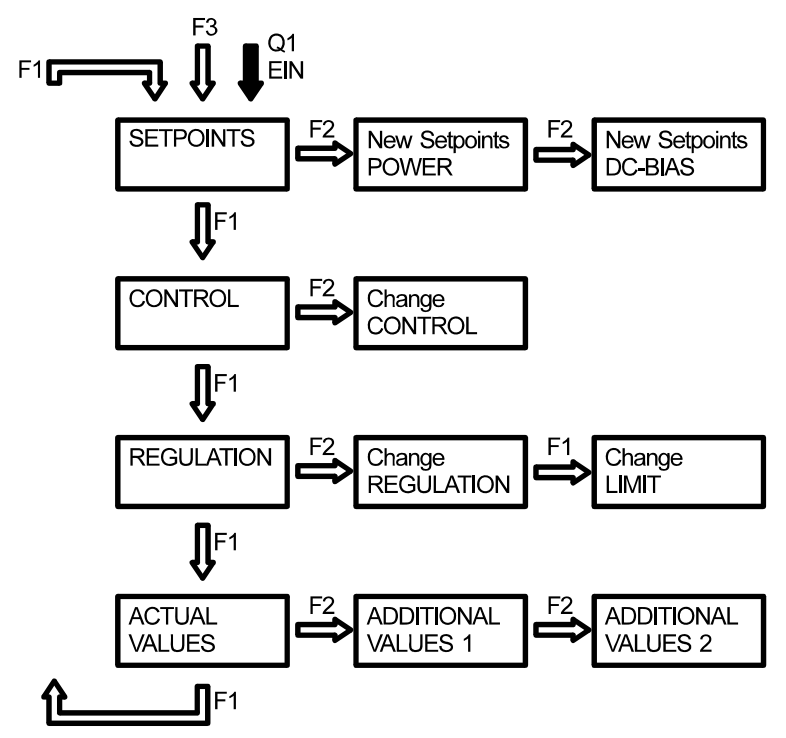

Fig. 6.8 Menu structure: Additional menu

The menu structure of the internal operation modes may be extended by an additional menu ADDITIONAL VALUES. In the additional menu, additional actual values of the generator are displayed. This is of advantage, for example, during commissioning or when dealing with critical loads.

In the service menu (see section "Service menu") one can specify whether the additional menu is displayed or not.

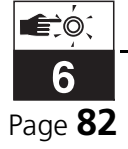

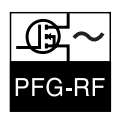

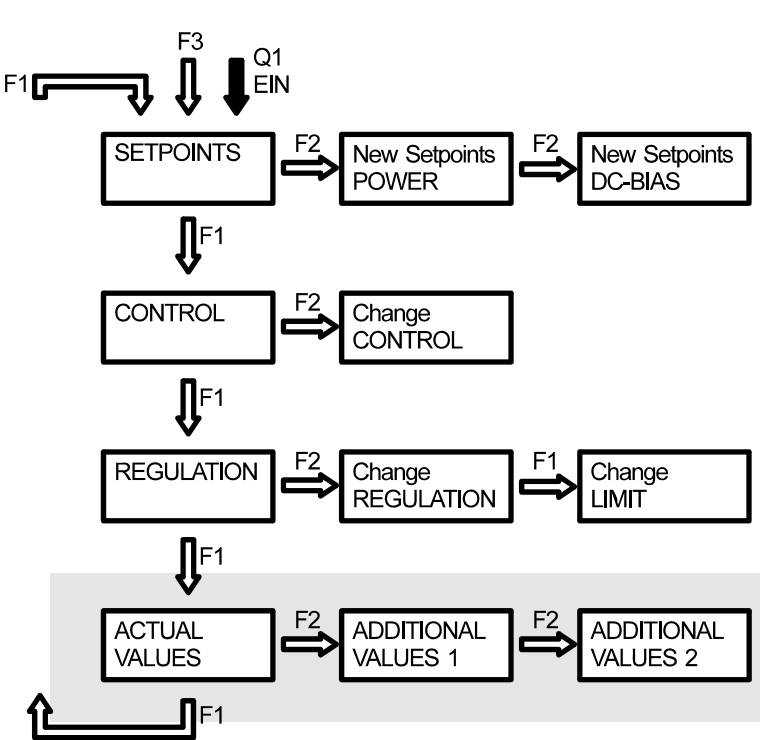

## ADDITIONAL MENU: ADDITIONAL VALUES

In the additional menu, additional values (ADDITIONAL VALUES) are displayed. The additional menu varies according to the generator type. Thus, the following elaborations are to be seen as examples only.

## **ACTUAL VALUES**

**REFP**:

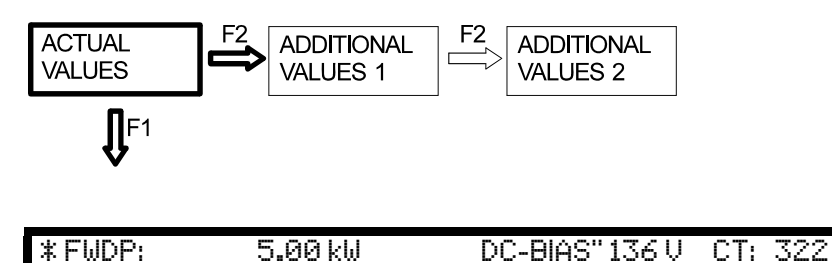

0.00 kW

In addition to the actual values, the menu ACTUAL VALUES also displays the overall running time of the generator (RF ON).

RF ON: 5

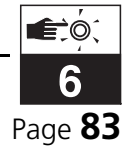

CL: 621

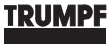

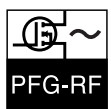

## **ADDITIONAL VALUES 1**

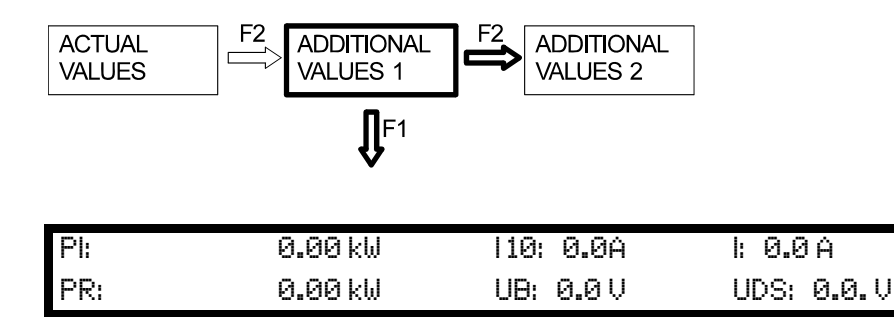

This menu displays the current actual values of the generator.

## **ADDITIONAL VALUES 2**

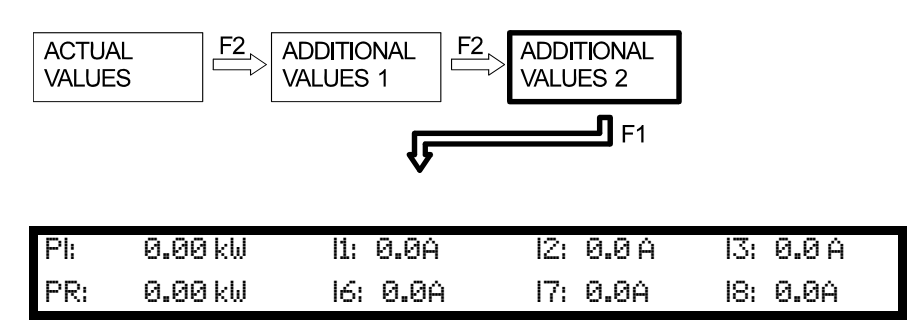

This menu displays current actual values of the generator. Here, I1...I3 and I6...I8 are the currents of the individual final stages. Since a different number of final stages are present, depending on the generator type, the number of currents displayed varies.

## **ADDITIONAL VALUES 3**

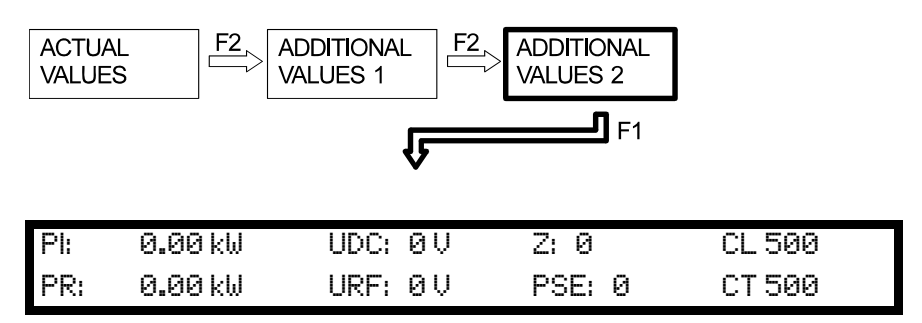

This menu displays current actual values of the generator. This menu is displayed only for generators from PFG 1600 RF onwards.

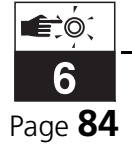

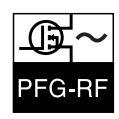

#### **SERVICE MENU**

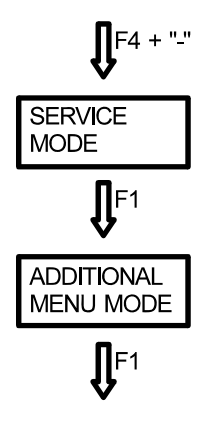

Fig. 6.9 Menu structure: Service menu

The service menu is used for service purposes, e.g., during commissioning of a generator. In the service menu, additional functions may be called. The menu cannot be accessed during normal operation. When calling functions, the following must be taken into account:

- The generator must be in one of the internal operation modes (RE-ALTIME or REMOTE).
- The power operation must be switched off.
- The service menu can only be called via the SETPOINTS menu.

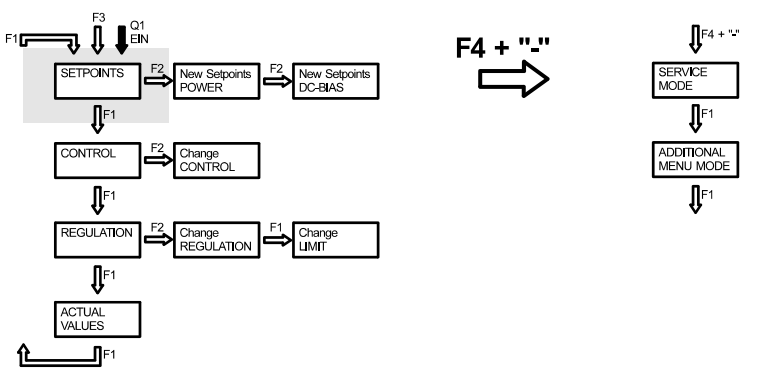

Fig. 6.10 Changing to the service menu

Calling the service menu

The service menu is called as follows:

 $\stackrel{\text{(f)}}{\hookrightarrow}$  Switch the RF power off.

Change to an internal operation mode and to the menu SET-POINTS.

Simultaneously press the function key F4 and the decrement key "-" and keep them pressed for about 3 seconds.

Subsequently, the service menu appears.

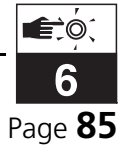

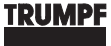

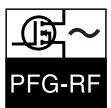

## SERVICE MENU: SERVICE MODE

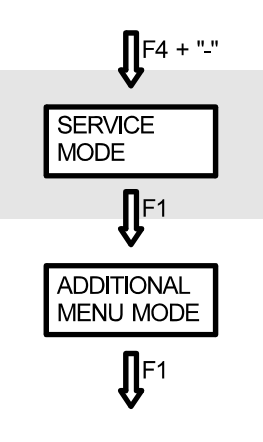

F1: NEXT

| Please Setup your system! |            |             |
|---------------------------|------------|-------------|
| F1: NEXT                  | F2: CHANGE | SERVICE OFF |

In this menu, you can switch on the SERVICE MODE. In the SERVICE MODE, the nominal value is no longer set by the controller, but via the potentiometer R335 on the oscillator and regulator board. This setting is meant to be active during service only and must thus always be switched to OFF.

## SERVICE MENU: ADDITIONAL MENU MODE

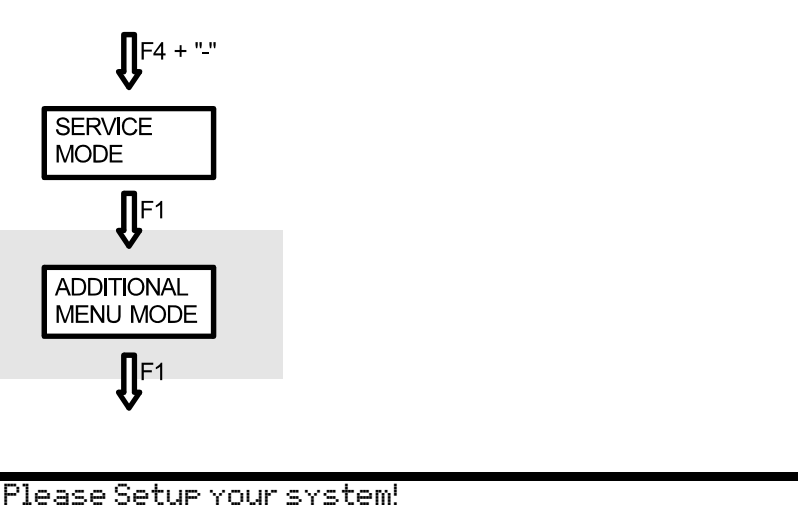

In this menu, you can switch on the ADDITIONAL MENU MODE. In the ADDITIONAL MENU MODE, the menu structure of the internal operation modes is extended by the additional menu. In the additional menu, additional actual values of the generator are displayed.

F2: CHANGE

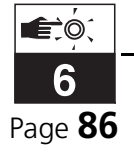

ADD.MENUS OFF

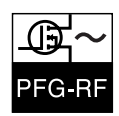

## TROUBLESHOOTING, RECTIFICATION OF FAULTS

#### **FAULT MESSAGES**

As soon as a fault is detected, the power operation is switched off immediately and safely if the operational state is ON. Subsequently, an appropriate error message appears on the LCD display. The lighting of the LCD display flashes. The device is secured against the reenergizing until the fault is rectified and the message is deleted by pressing F4 RE-SET (or via the RESET command).

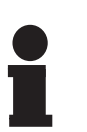

#### Notice!

When operated via the A/D interface (X1), a pending fault can only be deleted if the POWER-ON signal is reset first.

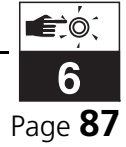

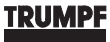

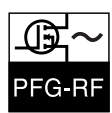

#### Fault messages

The following table provides an overview over the fault messages as well as information regarding cause and corrective measures.

| ERROR | DESCRIPTION                                                                                                    | CAUSE                                                                                                    | REMEDY                                                                                                    |
|-------|----------------------------------------------------------------------------------------------------|----------------------------------------------------------------------------------------------------|----------------------------------------------------------------------------------------------------|
| 01    | <b>OVERTEMPERATURE</b><br><b>DETECTED</b><br>The internal operational<br>temperature has exceeded a<br>critical limit. The system can<br>only be reset once the oper-<br>ational temperature in the<br>generator has returned to<br>normal values. | <ul> <li>Ambient temperature<br/>too high.</li> <li>Temperature in the<br/>generator too high.</li> </ul>                                            | • Provide better ventila-<br>tion conditions.                                                                                                    |
| 02    | <b>PREF OUT OF RANGE</b><br>For about 30 seconds, the<br>reflected power was too<br>high.                                                                                                    | <ul> <li>Missing RF connection<br/>generator / matchbox /<br/>system</li> <li>Insufficient matching<br/>by the matchbox to the<br/>system</li> </ul> | <ul> <li>Check RF connection<br/>generator / matchbox /<br/>system.</li> <li>Check the matching of<br/>the matchbox to the<br/>system.</li> </ul> |
| 03    | <b>CURRENT TOO HIGH</b><br>For about 30 seconds, the<br>internal operational current<br>has exceeded the critical<br>limit.                                                                                                    | <ul> <li>Missing RF connection<br/>generator / matchbox /<br/>system</li> <li>Insufficient matching<br/>by the matchbox to the<br/>system</li> </ul> | <ul> <li>Check RF connection<br/>generator / matchbox /<br/>system.</li> <li>Check the matching of<br/>the matchbox to the<br/>system.</li> </ul> |
| 04    | <b>RF RELAY ERROR</b><br>The relay that should switch<br>the RF power output has not<br>engaged after pressing the<br>ON key, or has not released<br>after pressing the OFF key.                                                                   | • Faulty relay (contact sticks).                                                                                                    | Contact service.                                                                                                    |
| 05    | POWERCOMBINER<br>UNSYMMETRIC<br>(PFG 1600 5000 RF only)                                                                                                    | <ul><li>Failure of a power output amplifier</li><li>Error at the power combiner</li></ul>                                                            | Contact service.                                                                                                    |
| 06    | <b>UDS-VOLTAGE TOO HIGH</b><br>The drain source voltage at<br>the power output amplifier<br>transistors was higher than<br>110V.                                                                                                    | • (various reasons)                                                                                                    | Contact service.                                                                                                    |

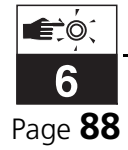

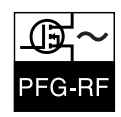

| ERROR | DESCRIPTION                                                                                                    | CAUSE                                                                                                    | REMEDY                                                                                                    |
|-------|----------------------------------------------------------------------------------------------------|----------------------------------------------------------------------------------------------------|----------------------------------------------------------------------------------------------------|
| 07    | CURRENT AND PR TOO<br>HIGH<br>If the current of a power<br>output amplifier has<br>exceeded the critical value of<br>20A and, at the same time<br>PR > 50 %PI, then power is<br>switched off after about 5<br>seconds. | <ul> <li>Missing RF connection<br/>generator / matchbox /<br/>system</li> <li>Insufficient matching<br/>by the matchbox to the<br/>system</li> </ul> | <ul> <li>Check RF connection<br/>generator / matchbox /<br/>system.</li> <li>Check the matching of<br/>the matchbox to the<br/>system.</li> </ul> |
| 10    | WATCH DOG ERROR<br>DETECTED<br>The microcontroller has been<br>reset.<br>Warning!<br>This error must never oc-<br>cur during normal opera-<br>tion of the generator.                                                   | • Faulty program execu-<br>tion or faults.                                                                                                    | Contact service.                                                                                                    |
| 11    | RAM ERROR DETECTED                                                                                                    | <ul> <li>Empty battery</li> <li>Error in internal memory.</li> </ul>                                                                                 | <ul> <li>Contact service to replace battery.</li> <li>Check all values of the main menu and, if necessary, reenter them.</li> </ul>               |
| 13    | NO COMMUNICATION ON<br>FIBER OPTIC CABLE<br>The fiber optic cable connec-<br>tion has been interrupted                                                                                                    | <ul> <li>Failure of a member</li> <li>Removal of the fiber<br/>optic cable during op-<br/>eration.</li> </ul>                                        | <ul> <li>Re-activate member</li> <li>Reestablish connection.</li> </ul>                                                                           |
| 14    | INTERLOCK1 IS OPEN                                                                                                    | <ul> <li>Interlock1 interrupted</li> </ul>                                                                                                    | • Check whether all con-<br>tacts in the loop of the<br>safety circuit at<br>Interlock1 are closed.                                               |
| 15    | INTERLOCK2 IS OPEN                                                                                                    | • A device-internal inter-<br>lock is interrupted.                                                                                                   |                                                                                                    |
| 16    | <b>RF-SWITCH IS ACTIVE</b><br>The RF output is currently<br>being switched                                                                                                    | • There was an attempt<br>to switch on power, al-<br>though the channel<br>switching has not been<br>completed.                                      | • Wait for 2 seconds and then switch on again                                                                                                    |
| 20    | MATCHBOX ERROR                                                                                                    | General error in the matchbox                                                                                                    |                                                                                                    |

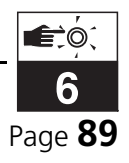

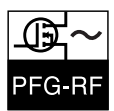

| ERROR | DESCRIPTION                                                                                   | CAUSE                                                                                                    | REMEDY                                                                            |
|-------|-----------------------------------------------------------------------------------------------|----------------------------------------------------------------------------------------------------|-----------------------------------------------------------------------------------|
| 21    | MATCHBOX WATCHDOG                                                                             | <ul> <li>Watchdog of the<br/>matchbox caused a<br/>hardware reset</li> </ul>                                                                                  |                                                                                   |
| 22    | SLAVE ERROR                                                                                   | • Error only in the case of matchbox with two processor controls. There has been an error in the "slave control-ler".                                         | <ul> <li>Check whether servo<br/>units are blocked or<br/>heavy-going.</li> </ul> |
| 23    | NO REACTION ON C-TUNE                                                                         | • Tuning servo is blocked<br>or heavy-going                                                                                                    | Contact service.                                                                  |
| 24    | NO REACTION ON C-LOAD                                                                         | Load servo is blocked<br>or heavy-going                                                                                                    | Contact service.                                                                  |
| 30    | <b>RF_SWITCH FAILURE</b><br>There has been a general<br>error in the RF selector<br>switch    | • (various reasons)                                                                                                    | Contact service.                                                                  |
| 31    | <b>RF-SWITCH-RESET</b><br>The switch control has been<br>reset by the internal Watch-<br>dog. | <ul><li>Fault</li><li>Error in program execution</li></ul>                                                                                                    | Check RF connections                                                              |
| 32    | <b>RF-CHANNEL NOT</b><br><b>SWITCHED</b><br>The desired channel has not<br>been switched      | <ul> <li>Missing acknowledg-<br/>ment between switch<br/>control and RF selector<br/>switch</li> <li>Faulty switching output<br/>of the controller</li> </ul> | Check connection (all connections present)                                        |
| 100   | TOO MANY MEMBERS<br>During initialization, too<br>many members were<br>detected.              | The maximum number<br>of members permitted<br>has been exceeded                                                                                               | Remove members from<br>the ring                                                   |

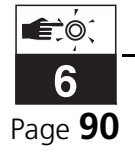

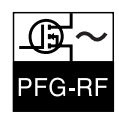

| ERROR | DESCRIPTION                                                                                                    | CAUSE                                                                                                    | REMEDY                                       |
|-------|----------------------------------------------------------------------------------------------------|----------------------------------------------------------------------------------------------------|----------------------------------------------|
| 101   | <b>TOO MANY MATCHBOXES</b><br>During initialization, too<br>many matchboxes were<br>detected.                            | • There are more than 10 matchboxes connect-<br>ed via the fiber optic cable ring                        | Remove matchbox                              |
| 102   | TOO MANY SWITCHES<br>During initialization, too<br>many switches were<br>detected.                                       | • There are more than 3<br>RF switching control-<br>lers on the fiber optic<br>cable ring                | Remove RF switching controller               |
| 103   | <b>TOO MANY CHANNELS</b><br>During initialization, the<br>maximum number of RF<br>switching outputs has been<br>exceeded | • The installed RF switch-<br>es and matchboxes<br>were connected to<br>each other in the<br>wrong order | Reinstall fiber optic ca-<br>ble connections |

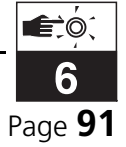

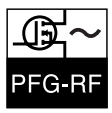

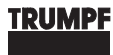

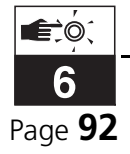

7

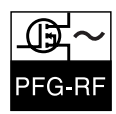

## MAINTENANCE

#### **Chapter Outline:**

| Who is this chapter<br>directed at? | This chapter is intended for all persons who maintain RF Generator PFG-RF on the basis of this operating manual. |
|-------------------------------------|----------------------------------------------------------------------------------------------------|
| Chapter contents                    | The chapter contains advice regarding the regular maintenance and care of the RF Generator PFG-RF.               |

## 7.1 GENERAL MAINTENANCE NOTICES

In this chapter you will find maintenance notices which describe the maintenance work necessary in order to maintain the normal operation of the generator.

All additional maintenance work beyond that described in these operating instructions is reserved for specially trained personnel and HÜT-TINGER service personnel.

#### **TECHNICAL SUPPORT**

Service personnel from HÜTTINGER can be reached via the HÜTTINGER central office.

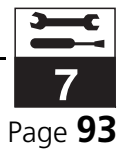

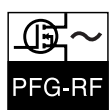

## SAFE MAINTENANCE

For your own safety, you must observe the safety notices and measures described here at all times during maintenance.

#### KNOW THE DANGER AREAS

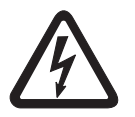

*Life-threatening voltages! Voltages present in the generator are life-threatening!* 

Make sure that you know the danger areas. For this purpose, carefully read chapter 2.4: "Danger areas: maintenance and repair" of this manual before you commence maintenance work.

#### **REMOVING RESIDUAL VOLTAGES**

Some parts of the generators retain voltage even after switching off the main switch.

Disconnect the generator before beginning maintenance work. Observe both the appropriate fundamental rules concerning working with high voltage systems as well as local and working regulations.

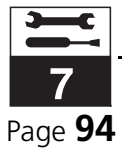

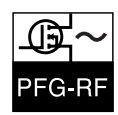

## **MAINTENANCE INTERVALS**

Regular maintenance insures error-free operation Regularly inspect the generator so that it can operate for extended periods of time and without failures. Further details are given in chapter 7.4: "Maintenance work".

The maintenance intervals are dependent on the average operating time and the corresponding environmental conditions. The given maintenance intervals are valid for single-shift operation (40 hour weeks) in a dry and low-dust environment.

| MAINTENANCE<br>INTERVALS       | 3 MONTHS /<br>500 HOURS | 12 MONTHS /<br>2000 HOURS | 4 YEARS |
|--------------------------------|-------------------------|---------------------------|---------|
| General visual inspection      | х                       | х                         |         |
| Cleaning                       | х                       | х                         |         |
| Check fan                      | х                       | х                         |         |
| Checking operat-<br>ing values | -                       | Х                         |         |
| Replace buffer bat-<br>tery    |                         |                           | Х       |

Tab. 7.1 Maintenance intervals

Always choose an earlier point in time

The maintenance work given in the table should be carried out if either of the two values (months or operation hours) is exceeded, i.e. after 3 months if after these 3 months less than 500 operation hours have accumulated, or after 10 weeks if after these 10 weeks the generator has already operated 500 hours.

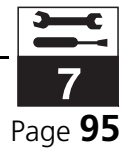

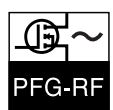

## MAINTENANCE WORK

#### **VISUAL INSPECTION**

Check the generator for corrosion.

Check the cable terminals for color changes resulting from thermal effects.

#### CLEANING

Fine dust settles in the generator which can lead to arcing.

₿ c

Check the entire generator (particularly the cooling channel) for dust deposits.

If dust has deposited in the generator:

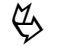

Carefully remove the dust with a brush or vacuum cleaner.

#### **CHECK VENTILATORS**

Check the fan for proper operation, unusual running noises and for ease of movement.

#### **CHECKING OPERATING VALUES**

Together with the generator, you received a test certificate in which the factory-measured operation values are entered (see appendix with "test certificate").

Using these values, check to see if any deviations from these values have occurred.

Tools needed

In order to check the operation values, you will need:

• a 50  $\Omega$  high-frequency load resistor with a load capacity of at least the nominal output power of the generator.

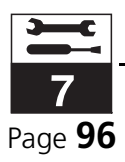

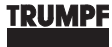

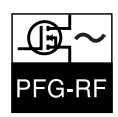

|                           | You                                                                                | must first connect the water cooling for the 50 $\Omega$ load resistor.                                                                                               |
|---------------------------|------------------------------------------------------------------------------------|----------------------------------------------------------------------------------------------------|
| Preparing for the check   | Proce                                                                              | eed as follows:                                                                                                    |
|                           | $\langle \!\!\!\!\!\!\!\!\!\!\!\!\!\!\!\!\!\!\!\!\!\!\!\!\!\!\!\!\!\!\!\!\!\!\!\!$ | Connect the water intake of the 50 $\Omega$ load resistor to the drain of the generator.                                                                              |
|                           | $\langle\!\!\!\!\!\!\!\!\!\!\!\!\!\!\!\!\!\!\!\!\!\!\!\!\!\!\!\!\!\!\!\!\!\!\!\!$  | Connect the drain of the load resistor to the cooling system.                                                                                                    |
|                           | Ŕ                                                                                  | Connect the RF power output of the generator to the load resis-<br>tor.                                                                                               |
| Carrying out the<br>check | In or<br>set it<br>in ch                                                           | der to carry out the check, you must switch on the generator and<br>to power operation. Further information about this can be found<br>apter 6: "Operation, control". |
|                           | È                                                                                  | Switch on the generator.                                                                                                    |
|                           | $\langle \!\!\!\!\!\!\!\!\!\!\!\!\!\!\!\!\!\!\!\!\!\!\!\!\!\!\!\!\!\!\!\!\!\!\!\!$ | Set the output power to 0 Watts.                                                                                                    |
|                           | $\langle \!\!\!\!\!\!\!\!\!\!\!\!\!\!\!\!\!\!\!\!\!\!\!\!\!\!\!\!\!\!\!\!\!\!\!\!$ | Switch on the power operation.                                                                                                    |
|                           | Ŕ                                                                                  | Compare the currently set quiescent values with those given in the test certificate.                                                                                  |
|                           | Ŷ                                                                                  | Now increase the nominal value in 25 %-steps and compare the respective values attained with the test certificate.                                                    |

Faults can be detected earlier by logging and observing deviations from values in the test certificate. The observations can also be of help if a repair is necessary.

#### G Keep logs and observe the deviations from the values in the test certificate.

Deviations of  $< \pm 10$  % from the values given in the test certificate may be tolerated.

#### **BUFFER BATTERY REPLACEMENT**

The buffer battery (lithium cell) is used for data storage when the device is switched off. (see "Control program" on page 54.) If the battery is empty, the generator starts with the default settings.

The battery is permanently soldered onto the processor circuit board. We recommend to have the battery replaced by HÜTTINGER service personnel.

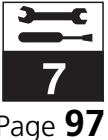

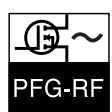

## **REPLACEMENT PARTS**

When ordering replacement parts, the following information is necessary:

- Name, type and serial number of the generator
- Assembly group of the component
- Component designation
- Part No.

Example

- For PFG 5000 RF; A46-0320; No.1-12345
- 1 piece µC card
- A20
- C40-1211

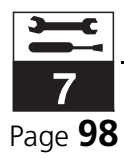

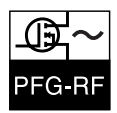

#### 8

## **INTERFACES**

#### **Chapter Outline:**

| Who is this chapter | This chapter is intended for all persons who operate RF Generator PFG-                    |
|---------------------|-------------------------------------------------------------------------------------------|
| directed at?        | RF on the basis of this operating manual.                                                 |
| Chapter contents    | This chapter contains detail information about the interfaces of the RF Generator PFG-RF. |

#### **OVERVIEW OF INTERFACES** 8.1

The generator is equipped with the following interfaces:

- Mains connection (X2)
- RF output (X4)
- RF input (X5)
- RF power output (P<sub>OUT</sub>)
- A/D interface (X1)
- RF inhibit input
- RS 232 C (X3)
- RS 485 (X6)
- PROFIBUS interface
- Fiber optic cable IN (U1), fiber optic cable OUT (U2)

In the following table, you can find a detailed assignment of the interface designations of the individual types of generators.

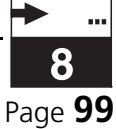

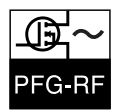

#### Interface designations

|             | A/D<br>X1 | RS 232 C<br>X3 | RS485<br>X6 | P <sub>OUT</sub> | Fiber<br>optic<br>cable<br>U1, U2 |
|-------------|-----------|----------------|-------------|------------------|-----------------------------------|
| PFG 300 RF  | A8-X1     | A9-X3          | A9-X4       | A2-X5            | A8- U1,<br>2                      |
| PFG 600 RF  | A8-X1     | A9-X3          | A9-X4       | A10-X5           | A8- U1,<br>2                      |
| PFG 1000 RF | -X1       | -X3            | - X4        |                  | - U1, 2                           |
| PFG 1600 RF | A12-X1    | A13-X3         | A13-X4      | A10-X4           | A10-<br>U1, 2                     |
| PFG 2500 RF | A12-X1    | A13-X3         | A13-X4      | A10-X4           | A12-<br>U1, 2                     |
| PFG 5000 RF | A20-X1    | A19-X3         | A19-X4      | A10-X4           | A20-<br>U1, 2                     |

Tab. 8.1Interface designations

The interfaces are described in the following sections.

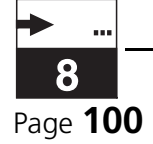

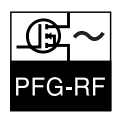

## MAINS CONNECTION (X2)

**PFG 300 RF**The mains supply is connected to the RF generators of type PFG 300 RF<br/>using the supplied mains cable (inlet connector for non-heating appli-<br/>ances).

PFG 600 RF ...The mains connection of RF generators of typePFG 5000 RFPFG 600 RF ... PFG 5000 RF is made for three phases using a strip terminal.

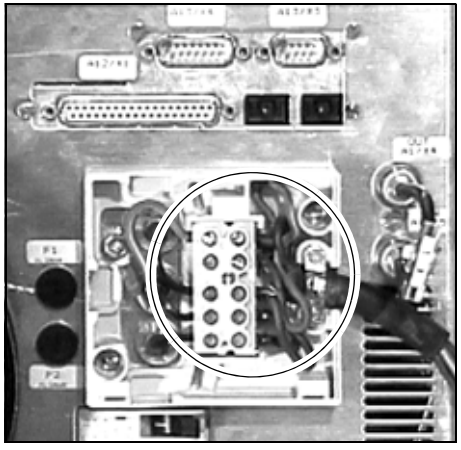

Fig. 8.1 Mains connection (X2)

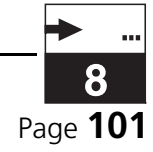

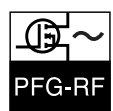

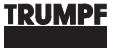

## RF OUTPUT (X4), RF INPUT (X5)

#### RF output (X4), RF input (X5)

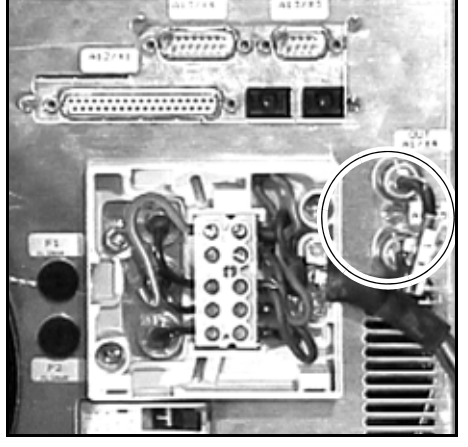

Fig. 8.2 RF output (X4), RF input (X5)

The RF input interface (X5) is a reference input. It is fed either by the generator itself or by an external master oscillator.

Feeding of the<br/>generatorIf the RF input (X5) is fed by the generator and thus no external master<br/>oscillator is connected, the RF input (X5) must be connected to the RF<br/>output (X4) using a short BNC cable. When the generator is shipped,<br/>the two interfaces are already connected to each other.

# Feeding by master oscillator

If a master oscillator is connected to the RF input (X5), the RF output (X4) must be equipped with a 50  $\Omega$  terminating resistor.

RF input (X5)

| RF input (X5) |                     |
|---------------|---------------------|
| Frequency     | 13.56 MHz           |
| Power min.    | 20 mW               |
| max.          | 200 mW              |
| RF input      | 50 Ω (coaxial, BNC) |

Tab. 8.2 RF input (X5)

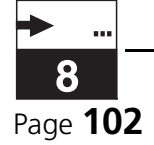

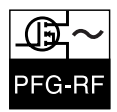

# RF POWER OUTPUT (P<sub>OUT</sub>)

#### *RF* power output

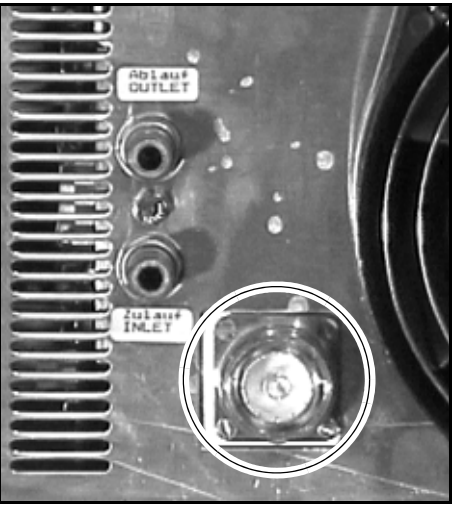

Fig. 8.3 RF power output (PFG 1600 RF, PFG 2500 RF, PFG 5000 RF)

#### Output data

| RF POWER OUTPUT | PFG 300 RF<br>PFG 600 RF<br>PFG 1000 RF | PFG 1600 RF<br>PFG 2500 RF<br>PFG 5000 RF |
|-----------------|-----------------------------------------|-------------------------------------------|
| Version         | 50 Ω coaxial,<br>type N                 | 50 Ω coaxial, type<br>7/16                |

Tab. 8.3 RF power output (type)

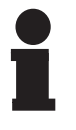

#### Notice!

The RF power output is named differently depending on the generator type, e.g., A2-X5 or A10-X4. For this reason, the neutral designation  $P_{OUT}$  is used for the RF power output in these operating instructions.

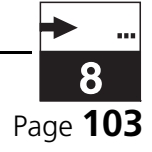

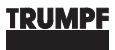

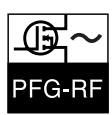

### Матснвох

Recommended matchbox

| Generator   | Recommended matchbox                      |
|-------------|-------------------------------------------|
| PFG 300 RF  | PFM 1500 A                                |
| PFG 600 RF  | PFM 1500 A                                |
| PFG 1000 RF | PFM 1500 A<br>PFM 3000 A                  |
| PFG 1600 RF | PFM 3000 A                                |
| PFG 2500 RF | PFM 3000 A<br>PFM 3000 Ahc                |
| PFG 5000 RF | PFM 3000 Ahc<br>PFM 6000 A<br>PFM 10000 A |

Tab. 8.4 Matchboxes

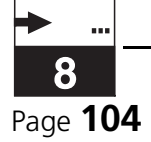

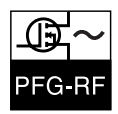

## A/D INTERFACE (X1)

This interface can be used to remotely control the basic functions of the generator.

Data

8.5

| A/D INTERFACE (X1)                                     |                            |  |
|--------------------------------------------------------|----------------------------|--|
| Analog inputs                                          |                            |  |
| Input voltage                                          | 0 10 V                     |  |
| Input resistance<br>(R <sub>E min</sub> )              | 9.4 kΩ                     |  |
| Analog outputs                                         |                            |  |
| Output resistance of the sources (R <sub>I max</sub> ) | 6 kΩ                       |  |
| Admissible output current<br>(I <sub>A max</sub> )     | 5 mA (short-circuit proof) |  |
| Digital inputs, digital outputs                        |                            |  |
| Ext. control voltage                                   | 24 V DC                    |  |
| Input current (I <sub>E</sub> )                        | max. 15 mA                 |  |
| Output current (IA)                                    | max. 100 mA                |  |

Tab. 8.5 A/D interface (X1)

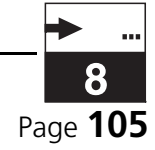

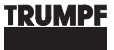

A/D interface (X1), basic circuit

PFG-R

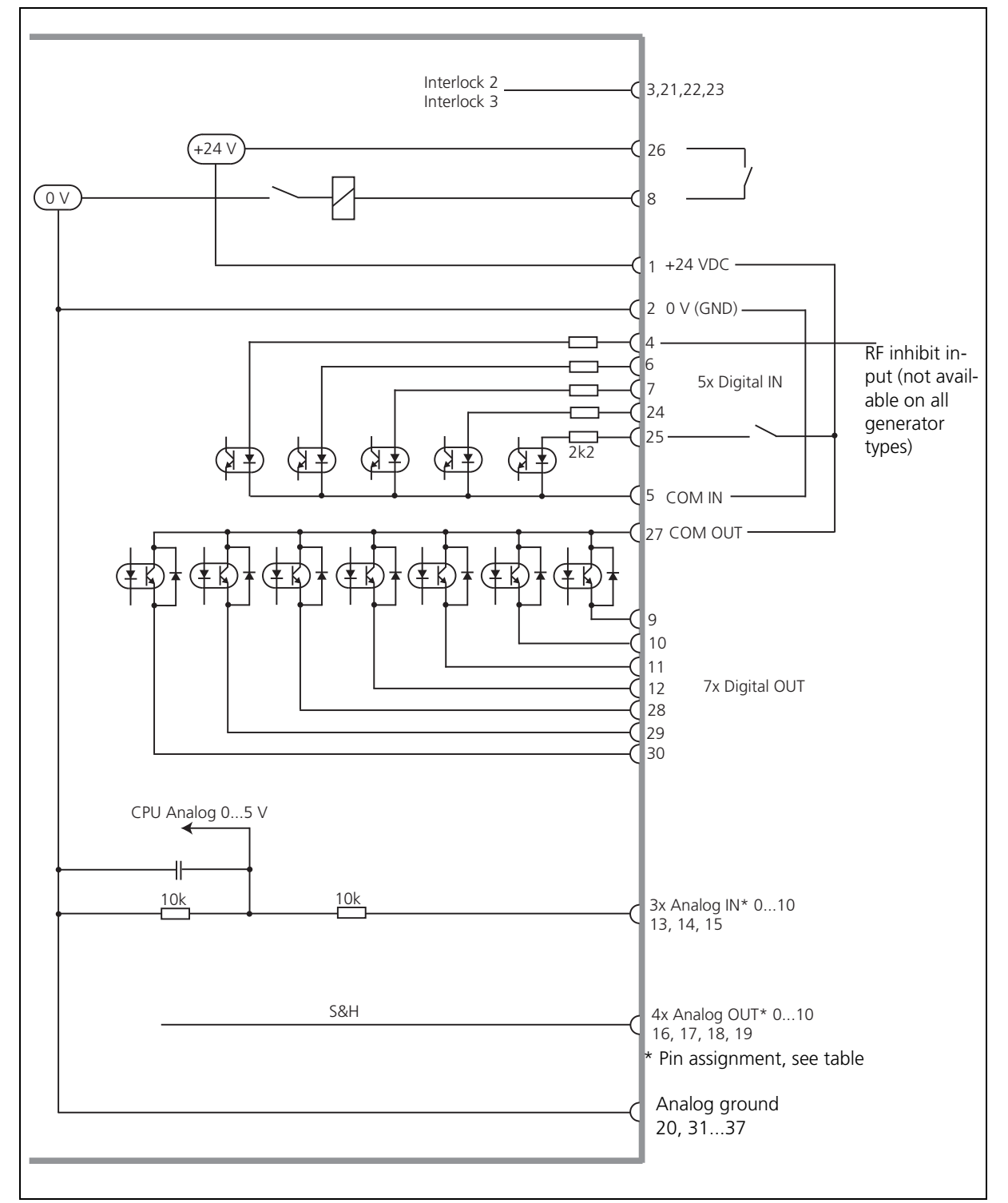

Fig. 8.4 A/D interface (X1), basic circuit

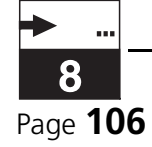

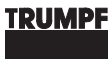

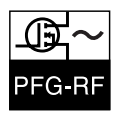

#### A/D interface (X1)

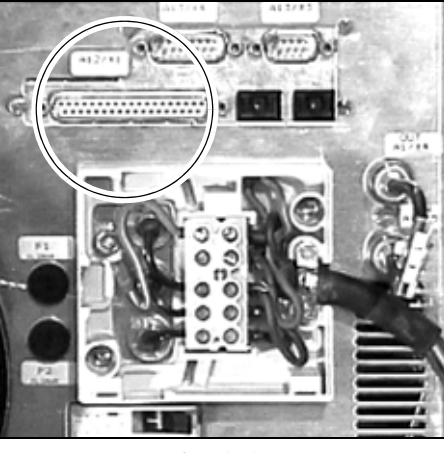

Fig. 8.5 A/D interface (X1)

The A/D interface is a 37-pin Sub-D socket with screw-type locking. A plug with pins 8 and 26 bridged (interlock1) is attached to the interface.

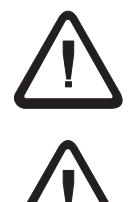

#### Warning!

When wiring the interlock, the bridge must be removed.

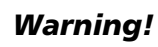

The plugs and cables connected to the interface must be shielded. Connect the shielding to GND (ground).

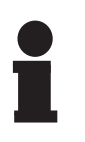

#### Notice!

The term "100 % of the measured quantity" refers to the maximum value for the respective generator, i.e. the maximum possible generator current, maximum possible generator voltage, or rated generator power. The values can be found in the Technical Data.

If a voltage higher than 10 V is placed on pins 13, 14, 15, this is also interpreted as 100 %.

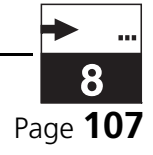

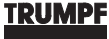

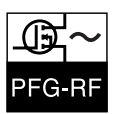

### **ANALOG PART**

A pin with analog ground (negative polarity) is assigned to each pin assigned to an analog signal. If a ribbon cable is used, these pins are located directly side by side in order to minimize possible external interference pickup.

The analog signals are scaled to a level of 0  $\dots$  10 V. Measurands and signals behave proportionally; a voltage of 10 V corresponds to 100 % of the measurand.

A/D interface (X1), assignment of analog part

| PIN NO.     | DESIGNATION                                | MEANING                   |
|-------------|--------------------------------------------|---------------------------|
| Inputs      |                                            |                           |
| 14          | AV U <sub>DC</sub> +                       | Actual value              |
| 32          | AV U <sub>DC</sub> -                       |                           |
| 15          | NV P <sub>I</sub> + / NV U <sub>DC</sub> + | Nominal value of direct   |
| 33          | NV P <sub>I</sub> + / NV U <sub>DC</sub> - | DC BIAS voltage           |
| 13          | NV U <sub>DC</sub> +                       | Nominal value DC BIAS     |
| 31          | NV U <sub>DC</sub> -                       | (in REMOTE3 only)         |
| Outputs     |                                            |                           |
| 17          | AVI+                                       | Actual value of operating |
| 35          | AV I -                                     | current                   |
| 18          | AV P <sub>R</sub> +                        | Actual value of reflected |
| 36          | AV P <sub>R</sub> -                        | μοννει                    |
| 19          | AV P <sub>I</sub> +                        | Actual value of direct    |
| 37          | AV P <sub>I</sub> -                        |                           |
| 16          | AV U <sub>DC</sub> +                       | Actual value              |
| 34          | AV U <sub>DC</sub> -                       |                           |
| Supply area |                                            |                           |
| 1           | + 24VDC                                    | Control voltage (+24 V)   |
| 2           | GND                                        | Ground (+0 V)             |
| 20          | GND                                        | Ground (+0 V)             |

Tab. 8.6 A/D interface (X1), assignment of analog part

The pins 2, 20, 31 to 37 are connected internally and form the analog ground (GND).

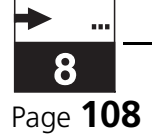
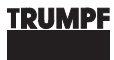

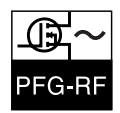

# **DIGITAL PART**

A/D interface (X1), assignment of digital part

| PIN NO.              | DESIGNATION            | MEANING                                                     |  |
|----------------------|------------------------|-------------------------------------------------------------|--|
| Inputs               |                        |                                                             |  |
| 25                   | POWER ON               | Power on                                                    |  |
| 6                    | E1                     | Switching the regulation                                    |  |
| 24                   | E2                     | Switching the limit                                         |  |
| 7                    | RESET                  | Delete error message                                        |  |
| 4                    | RF-INHIBIT             | Keying input<br>(not available on all genera-<br>tor types) |  |
| 5                    | COM IN                 | Reference potential of<br>inputs                            |  |
| Outputs              |                        |                                                             |  |
| 12                   | STANDBY                | Readiness for operation                                     |  |
| 30                   | POWER ON               | Message: Power on                                           |  |
| 28                   | EXTERN                 | External operating mode                                     |  |
| 10                   | Fault                  | Accumulated error mes-<br>sages                             |  |
| 11                   | P <sub>R</sub> >       | Error message                                               |  |
| Reflected po         | wer                    |                                                             |  |
| 29                   | >                      | Error message                                               |  |
| Operating<br>current |                        |                                                             |  |
| 27                   | COM OUT                | Reference potential for out-<br>puts                        |  |
| Interlock inp        | ut                     |                                                             |  |
| 8                    | Interlock1 (+24 V in)  | Interlock1                                                  |  |
| 26                   | Interlock1 (+24 V out) |                                                             |  |
| Interlock out        | puts                   |                                                             |  |
| 3                    | Interlock2             | Interlock2                                                  |  |
| 21                   | Interlock2             | (break contact)                                             |  |
| 22                   | Interlock3             | Interlock3                                                  |  |
| 23                   | Interlock3             | (make contact)                                              |  |

Tab. 8.7 A/D interface (X1), assignment of digital part

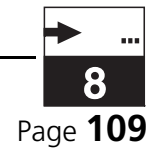

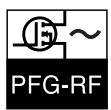

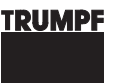

| PIN NO. DESIGNATION |          | MEANING |
|---------------------|----------|---------|
| Reserved area       |          |         |
| 9                   | Reserved |         |

Tab. 8.7 A/D interface (X1), assignment of digital part

The digital inputs (except for interlock1) are floating. This is achieved via optical couplers and is designed for an external control voltage of 24 VDC. The common reference potential of the inputs is pin 5 (COM IN).

The outputs (except for interlock2 and interlock3) are designed as NPN transistors with tapped emitters (+24 V, positive logic). The common reference potential of the outputs is pin 27 (COM OUT).

For permitted loads on the interface, see Tab.8.5 on page 105.

Setting: RegulationThe selection of the regulation mode via the A/D interface (X1) is lim-<br/>ited. The selection can only take place in combination with the menu<br/>or with a serial interface.

Depending on whether the regulation mode was preset to power or voltage via the menu (or via a serial interface), the final regulation mode can be selected via Input E1. Input E2 is used to set which variable is selected as the limit. The options for the selection are shown in the following table.

| REGULATION MODE |                      |         |                 |                    |
|-----------------|----------------------|---------|-----------------|--------------------|
| Setting *       | Regulation mode (E1) |         | Limit           | : (E2)             |
|                 | 0 V                  | +24V    | 0 V             | +24V               |
| Р               | POWER                | DELTA-P | U <sub>DC</sub> | RF <sub>PEAK</sub> |
| U               | DC BIAS              | RF PEAK | P <sub>I</sub>  | $\Delta P$         |
|                 |                      |         |                 |                    |

\***P** "power" regulation mode preset (either via the menu REGU-LATE=POWER or DELTA-P or via RS232 or RS485: REGULATE=1)

**U** "voltage" regulation mode preset (either via menu REGULATE=DC-BIAS or RF-PEAK or via RS232 or RS485: REGULATE=2)

Tab. 8.8 Setting: Regulation mode

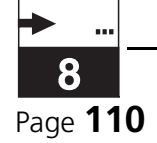

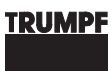

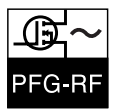

### INTERLOCKS

Interlocks

The generator is equipped with 3 interlock connections.

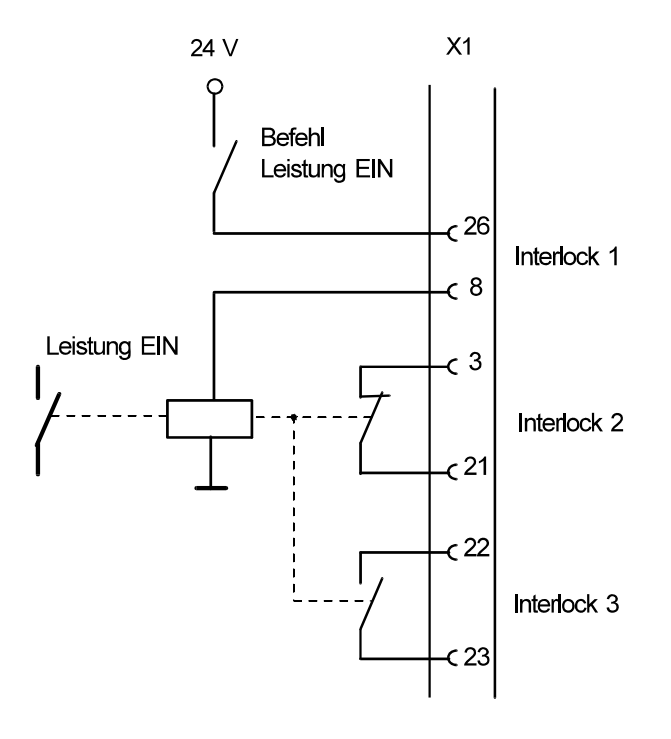

INTERLOC.CDR

Fig. 8.6 Interlocks (circuit diagram)

- **Interlock 1 (input)** Connection of an external safety switch for interrupting power operation. Interlock 1 is to be wired with potential-free contacts. No external voltages may be connected. Interlock 1 must be closed to be able to operate the generator.
- Interlock 2 (message)Floating contact of the "power on" relay for locking external circuits.(output)In power operation, this contact is open.
- Interlock 3 (message)Floating contact of the "power on" relay for locking external circuits.(output)In power operation, this contact is closed.

#### **RF** INHIBIT INPUT

The INHIBIT signal is a keying signal. With low level (open input), power is delivered; with high level, no power is delivered. The amplitude of the output signal is not impaired by the amplitude of the keying signal.

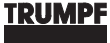

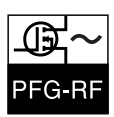

# Specification: RF inhibit input

| RF inhibit input           |                   |                                                  |
|----------------------------|-------------------|--------------------------------------------------|
| Max. pulse frequency:      | f <sub>mod</sub>  | ~5000 Hz (t <sub>min</sub> ~ 200 µs)             |
| Rise time of the RF signal | t <sub>rise</sub> | ~35 µs                                           |
| Fall time of the RF signal | t <sub>fall</sub> | ~35 µs                                           |
| Input voltage              | U                 | 24 V (A/D interface) /<br>5 V (SUB MINUX socket) |

Tab. 8.9Specification: RF inhibit input

#### Signal shape

Signal shape at  $f_{mod} = 5 \ kHz$  $TV = 50 \ \%$ 

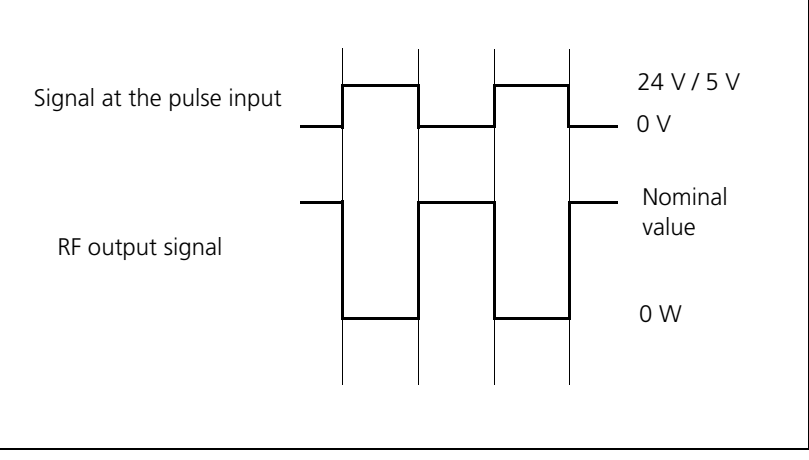

*Fig. 8.7 Signal curve RF inhibit input* 

The display of the  $P_{l}$  (and  $P_{R}$ ) is an approximate mean value display, i.e. not a peak value display! Example: At a nominal value (amplitude) maximum of 600 W and a duty cycle of approx. 50%, the display shows approx. 250 - 300 W for  $P_{l}$ .

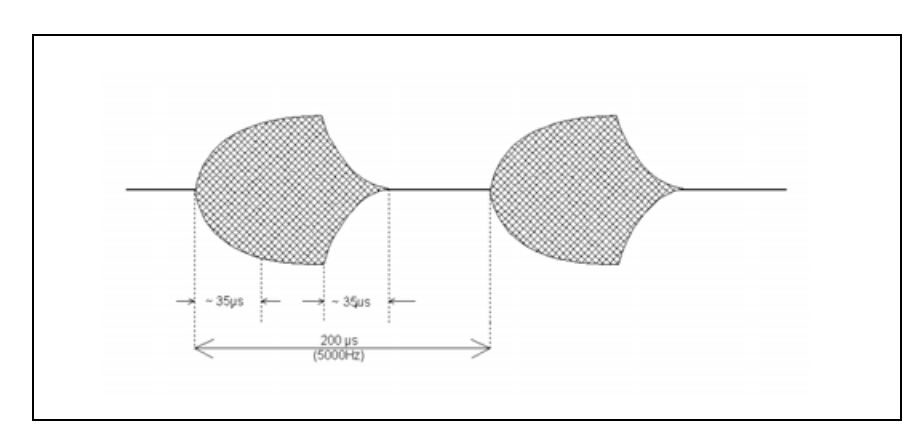

Fig. 8.8 Signal shape: RF inhibit input

PR behavior:slight overshoot in the  $\mu$ s range, regulation towards the mean value, but no switch-off at TV <~ 80 % !

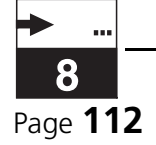

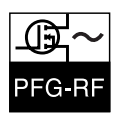

# 8.6 RF INHIBIT INPUT / SUB-MINUX

PFG 600 and PFG 1000 are optionally equipped with an RF inhibit input via a SUB MINUX socket. The function corresponds to the RF inhibit input via the A/D interface. See "RF inhibit input" on page 111

| 8.7 | RS 232 C (X3) |  |
|-----|---------------|--|
| 8.7 | RS 232 C (X3) |  |

The RS 232 C interface can be used to read and write all generator control and measurement signals.

Data

| RS 232 C INTERFACE (X3)         |                     |  |  |
|---------------------------------|---------------------|--|--|
| LOGIC                           | LEVEL               |  |  |
| Input voltage D <sub>in</sub>   |                     |  |  |
| 0                               | + 3 V + 15 V        |  |  |
| 1                               | - 3 V 15 V          |  |  |
| Output voltage D <sub>out</sub> |                     |  |  |
| 0                               | + 9 V               |  |  |
| 1                               | - 9 V               |  |  |
| TRANSMISSION SPEED              |                     |  |  |
| Baud rate                       | 9600 baud (± 0.5 %) |  |  |

Tab. 8.10 RS 232 C interface (X3)

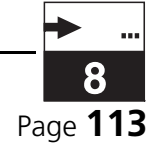

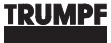

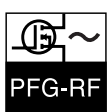

RS 232 C interface (X3)

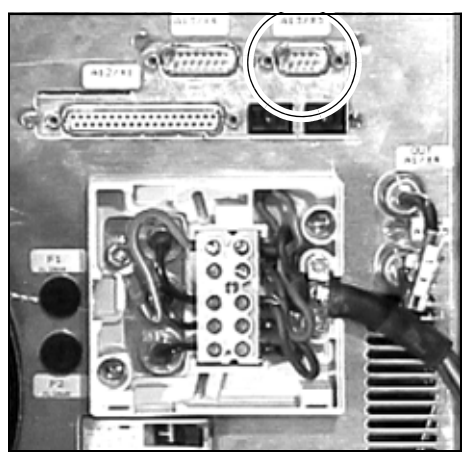

Fig. 8.9 RS 232 C interface (X3)

The RS 232 C interface is a 9-pin Sub-D socket with screw-type lock-ing.

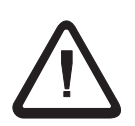

#### Warning!

The plugs and cables connected to the interface must be shielded. The shielding must be connected to the housing ground. Use a suitable plug for this connection.

The serial connection of the generator to a host is illustrated in the following connection diagram.

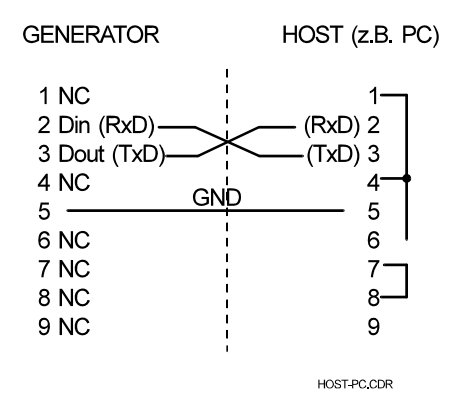

*Fig. 8.10* Serial connection (connection diagram)

RS 232 C interface (X3), assignment

| PIN NO. | ASSIGNMENT                     |
|---------|--------------------------------|
| 2       | D <sub>in</sub> (data input)   |
| 3       | D <sub>out</sub> (data output) |
| 5       | GND (ground)                   |

Tab. 8.11 RS 232 C interface (X3), assignment

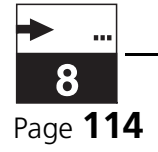

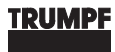

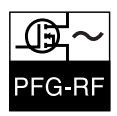

The connection assignments are in accordance with the RS 232 C standard.

The interface forms a point-to-point connection. Data transmission takes place asynchronously at a bit rate of 9600 baud (±0.5 %).

*RS 232 C interface* (*X3*), 5-byte communication block The serial data transmission of the entire Hüttinger line of equipment is based on a uniform communication block. It consists of 5 bytes:

- 1 address byte (fiber optic cable)
- 1 function byte
- 2 data bytes
- 1 check byte

The exact arrangement of the communication block is given in the following table.

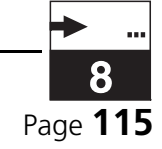

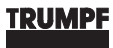

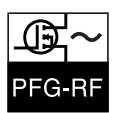

| 5 BYTE COMMUNICATION BLOCK |        |                    |       |                                                                                               |                                                                                |              |
|----------------------------|--------|--------------------|-------|-----------------------------------------------------------------------------------------------|--------------------------------------------------------------------------------|--------------|
| ADDRESS                    |        | FUNCTION B         | ΥTE   | DATA                                                                                          | BYTES                                                                          | CHECK        |
| BYTE                       |        |                    |       | HIGH BYTE                                                                                     | LOW BYTE                                                                       | BYTE         |
| AAAA<br>AAAA               |        | WFFF FFFF          |       | DDDD DDDD                                                                                     | DDDD DDDD                                                                      | PPPP<br>PPPP |
| GENERATO                   | R COMM | ANDS               |       |                                                                                               |                                                                                |              |
| ASCII                      | HEX    | СОМІ               | MAND  |                                                                                               | MEANING                                                                        |              |
| А                          | 41H    | NV PI              | set   | Nominal value of                                                                              | direct power (W)                                                               |              |
|                            | C1H    |                    | query | (for the PFG 5000 RF, set in steps of<br>10 watts; otherwise, set in steps of<br>1 watt)      |                                                                                |              |
| В                          | 42H    | NV U <sub>DC</sub> | set   | Nominal value of                                                                              | DC-BIAS voltage                                                                |              |
|                            | C2H    |                    | query | (V)<br>(if the fiber optic cable bus is not<br>used, the setting must be made in 0<br>1000 ‰) |                                                                                |              |
| G                          | 47H    | CHANNEL            | set   | Selection of the matchbox that is to be supplied with RF power.                               |                                                                                |              |
|                            | C7H    |                    | query |                                                                                               |                                                                                |              |
| М                          | 4DH    | REGULATE           | set   | Regulation mode<br>(1=POWER, 2=DC-BIAS, 3=DELTA-P,<br>4=RF-PEAK)*                             |                                                                                |              |
|                            | CDH    |                    | query |                                                                                               |                                                                                |              |
| N                          | -      | CONTROL            | -     | Operating mode                                                                                |                                                                                |              |
|                            | СЕН    |                    | query | (1=LOCAL, 2<br>3=RS232, 4<br>5= REMOTE<br>7=PROFIBUS,<br>9=REN                                | 2=REALTIME,<br>=REMOTE1,<br>2, 6=RS485,<br>8=REMOTE3,<br>40TE4)                |              |
| 0                          | 4FH    | Operating<br>state | set   | Operati<br>(0=OFF: power                                                                      | ng state<br>operation off,                                                     |              |
|                            | CFH    |                    | query | 1=ON: power                                                                                   | operation on)                                                                  |              |
|                            | D1H    | AV P <sub>I</sub>  | query | Actual value of<br>(for the PFG 500<br>steps of 10 watt<br>play is in ste                     | direct power (W)<br>0 RF, display is in<br>s; otherwise, dis-<br>ps of 1 watt) |              |
|                            | D2H    | AV UDC             | query | Actual value of DC<br>(if the fiber option<br>used, the voltage<br>10                         | C-BIAS voltage (V)<br>cable bus is not<br>is displayed in 0<br>00 ‰)           |              |
|                            | D4H    | AV PR              | query | Actual value refl                                                                             | ected power (W)                                                                |              |

 Tab. 8.12
 5-byte communication block (RS 232 C)

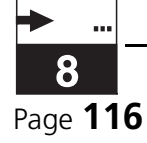

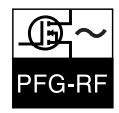

| 5 BYTE COMMUNICATION BLOCK |          |            |       |                                                                                                    |  |
|----------------------------|----------|------------|-------|----------------------------------------------------------------------------------------------------|--|
| W                          | 57H      | Limit      | set   |                                                                                                    |  |
|                            | D7H      |            | query | (1=POWER, 2=DC-BIAS, 3=DELIA-P,<br>4=RF-PEAK)*                                                               |  |
| Х                          | 58H      | NV RFPEAK  | set   | Nominal value of RF peak voltage (if                                                                         |  |
|                            | D8H      |            | query | the setting must be in 0 1000 ‰)                                                                             |  |
|                            | D9H      | AV RFPEAK  | query | Actual value of RF peak voltage (if<br>the fiber optic cable bus is not used,<br>the setting is in 0 1000 ‰) |  |
|                            | DAH      | error      | query | For errors: error number**<br>otherwise: zero                                                                |  |
| Р                          | 50H      | RE         | SET   | Delete error message                                                                                         |  |
| AUTOMAT                    | IC MATCH | BOX COMMAN | DS    |                                                                                                    |  |
| ASCII                      | HEX      | COMMAND    |       | MEANING                                                                                                    |  |
| E                          | 45H      | NV CT      | set   | Set position tuning capacitor                                                                                |  |
|                            | C5H      |            | query | (0 1000 ‰)                                                                                                   |  |
| F                          | 46H      | NV CL      | set   | Set position load capacitor                                                                                  |  |
|                            | C6H      |            | query | (0 1000 ‰)                                                                                                   |  |
| G                          | 47H      | CT_BRPOS   | set   | "Plasma-on" position tuning capac-                                                                           |  |
|                            | C7H      |            | query | (0 1000 ‰)                                                                                                   |  |
| Н                          | 48H      | CL_BRPOS   | set   | "Plasma-on" position load capaci-                                                                            |  |
|                            | C8H      |            | query | (0 1000 ‰)                                                                                                   |  |
| М                          | 4DH      | MB_MODE    | set   | Matchbox mode                                                                                                |  |
|                            | CDH      |            | query | (T=MANOAL, Z=AUTOMATIC,<br>3=REMOTE, 4=FREEZE,<br>5=DCAUTO)                                                  |  |
|                            | D5H      | AV CT      | query | Actual position tuning capacitor<br>(0 1000 ‰)                                                               |  |
|                            | D6H      | AV CL      | query | Actual position load capacitor<br>(0 1000 ‰)                                                                 |  |
| Р                          | 50H      | RE         | SET   | Delete error message                                                                                         |  |
|                            | 06H      | A          | СК    | -                                                                                                    |  |
|                            | 15H      | N          | AK    | -                                                                                                    |  |

 Tab. 8.12
 5-byte communication block (RS 232 C)

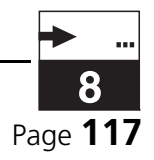

#### **5 BYTE COMMUNICATION BLOCK**

A address bits (fiber optic cable)
W wait bit
F function bits
D data bits
P check bits

For the generators, 00 is always entered for the address byte (fiber optic cable).
The function byte consists of 1 wait bit and 7 function bits.
The vait bit indicates whether a write or read command is at hand.
Each byte (8 bits) is completed with one start bit and one stop bit:
1 start bit | 8 bits | 1 stop bit
ACK=Acknowl.function: Correct Reception (ASCII: 06h)
NAK=Not Ackn.function: Incorrect Reception (ASCII: 15h)
\* see table 8.8, "Setting: Regulation mode," on page 110.
\*\* The error numbers are listed in section chapter 6.6: "Troubleshooting, rectification of faults".

Tab. 8.12 5-byte communication block (RS 232 C)

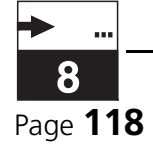

TRUMPF

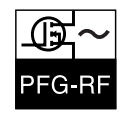

Transmission 1. The host always sends a complete communication block (5 bytes long). Address identification is, in general, set to 0 protocol, description for generators. The contacted device accepts the communication block 2. and calculates a new checksum from the first 4 bytes. If the calculated checksum does not correspond to the one received, a transmission error has occurred. In this case, the device responds with an answer block (5 bytes long) in which the second character is a "NAK". This way the host can detect the transmission error and, in general, repeat transmission of the communication block. 3. The checksums usually correspond. The device now checks the wait bit. For write commands (wait bit=0), no numerical value is expected back. In these cases, a simple acknowledgment suffices: the device sends an answer block (5 bytes long) in which the second character is an "ACK". This way the host can recognize that the control command has been correctly received and that the transmission is at this point complete. For read commands (wait bit=1), on the other hand, a numerical value is expected back. In these cases, the device returns an answer block which contains neither "NAK" nor "ACK", but the function byte (with wait bit=0) and the requested numerical value. The host can accept the value and the transmission is complete. All numerical values are sent in the form of a 16-bit binary number without sign. Default nominal value HOST ----> 00h | 41h | 00h | FFh | BEh-----> DEVICE (example) Set nominal value for direct power to 255 W!

DEVICE---->

Acknowledge!

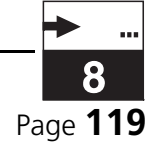

00h | 06h | 00h | 00h | 06h-----> HOST

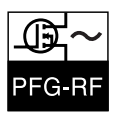

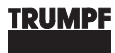

| Calculation of the checksum    | The checksum is made up of XOR-links of the 4 bytes of the commu-<br>nication block:                                                                                                    |
|--------------------------------|----------------------------------------------------------------------------------------------------|
|                                | Address byte XOR function byte XOR data byte 1 XOR data byte $2 =$ check byte                                                                                                    |
|                                | Example:                                                                                                    |
|                                | 00H XOR 41H XOR 00H XOR FFH = BEH                                                                                                    |
| RS 232 interface<br>(capacity) | The pure transmission time per communication block (5 bytes) is, at a transmission rate of 9600 baud, approximately 5 ms. As two communication blocks are transmitted per transaction, the total time is approximately 10 ms. Up to 100 transactions can, therefore, be processed in one second. |

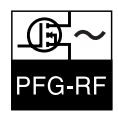

# 8.8 RS 485 (X6)

The RS 485 C interface can be used to read and write all generator control and measurement signals.

Data

| RS 485 INTERFACE (X6)                   |                     |  |  |
|-----------------------------------------|---------------------|--|--|
| LOGIC                                   | LOGIC               |  |  |
| Input voltage D <sub>in</sub>           |                     |  |  |
| D <sub>in</sub> + - D <sub>in</sub> -   | 0.2 V 12 V          |  |  |
| Output voltage D <sub>out</sub>         |                     |  |  |
| D <sub>out</sub> + - D <sub>out</sub> - | 1.5 V 5 V           |  |  |
| TRANSMISSION SPEED                      |                     |  |  |
| Baud rate                               | 9600 baud (± 0.5 %) |  |  |

Tab. 8.13 RS 485 interface (X6)

#### RS 485 interface (X6)

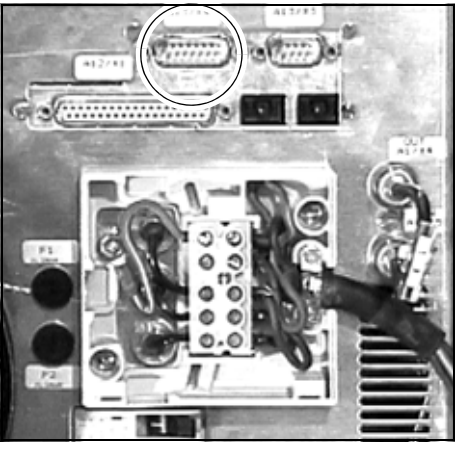

Fig. 8.11 RS 485 interface (X6)

The RS 485 C interface is a 15-pin Sub-D socket with screw-type lock-ing.

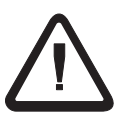

#### Warning!

The plugs and cables connected to the interface must be shielded. The shielding must be connected to the housing ground. Use a suitable plug for this connection.

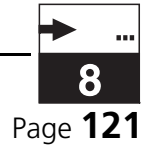

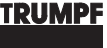

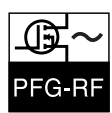

RS 485 interface (X3), assignment

| PIN NO. | ASSIGNMENT                                |
|---------|-------------------------------------------|
| 1       | shield                                    |
| 2       | D <sub>out</sub> + (data output)          |
| 4       | D <sub>in</sub> + (data input)            |
| 8       | GND (ground)                              |
| 9       | D <sub>out</sub> - (inverted data output) |
| 11      | D <sub>in</sub> - (inverted data input)   |

Tab. 8.14 RS 485 interface (X3), assignment

The connection assignments correspond to the RS 485 standard and ship as 4-wire interface (2 transmitting, 2 receiving lines). If a 2-wire connection is required, this can be achieved externally in the plug by connecting pins X4/2 to X4/4 (non-inverting line) and pins X4/9 to X4/11 (inverting line). The same may be accomplished internally by setting the bridges W5 and W6 of the interface card (C40-1377) appropriately. In order to do this, however, the unit must be opened. In this case, the respective pins in the plug need not be connected. Note that an inverting and a non-inverting signal are each used in the plug.

The interface forms a point-to-point connection. The connection consists of: 2 transmitting lines, 2 receiving lines, signal ground and shield. The data transfer takes place half duplex asynchronously with a bit rate of 9600 baud ( $\pm 0.5\%$ ). Each command request by the "Master" (e.g., PC) is followed by a response from the "Slave" (generator). This response must be waited for. Between a response and a new command request, there must be a wait time of at least 50 ms. If this time is not allowed to pass before the next request is made, a "framing error" warning message is output by the generator.

Synchronization of the data connection The actual data exchange is performed with a protocol similar to the one used for an RS232 connection. The problem here, however, is the synchronization of the data stream in all connected generators, as the protocol itself does not contain any intrinsic control bytes (data are transmitted in a pure binary form). For this reason, if the RS 485 interface is used, a synchronization sequence must be output by the host computer before every transmission. The synchronization sequence consists of at least four bytes with value FFH.

The data stream then appears as follows on the bus line:

| FFH | FFH | FFH | FFH | 7-byte communica-<br>tion block (host) | 7-byte response<br>(generator) | Pause |
|-----|-----|-----|-----|----------------------------------------|--------------------------------|-------|
|-----|-----|-----|-----|----------------------------------------|--------------------------------|-------|

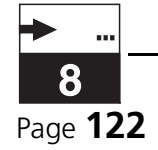

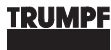

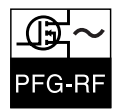

A pause of at least 50ms must be maintained between such a data exchange and the subsequent transmission, as this time is needed before the generator releases the bus again. If no synchronization is performed by the master, there is no response to the protocol.

RS 485 interface (X6), 7-byte communication block The serial data transmission via the RS 485 interface is based on a uniform communication block. It consists of 7 bytes:

- 1 address byte (RS 485 receiver)
- 1 address byte (RS 485 transmitter)
- 1 address byte (fiber optic cable)
- 1 function byte
- 2 data bytes
- 1 check byte

The exact structure of the data format (7 bytes) has to be observed as the synchronization of the data exchange is accomplished exclusively via the number of bytes received/transmitted. This applies in particular to the connection of the generator with devices that do not use the "Hüttinger format"!

To interconnect different devices on a bus, the use of an interface with a standardized protocol layer is recommended, e.g. Profibus.

The exact arrangement of the communication block is given in the following table. The description of the command block (function byte) can be found in the description of the RS-232 interface.

| 7-BYTE COMMUNICATION BLOCK |                    |           |                           |                                                                                                    |               |              |            |  |       |  |
|----------------------------|--------------------|-----------|---------------------------|----------------------------------------------------------------------------------------------------|---------------|--------------|------------|--|-------|--|
|                            |                    |           | FUNCTION BYTE             |                                                                                                    | FUNCTION BYTE |              | DATA BYTES |  | CHECK |  |
| (RECEIVE<br>R)             | (TRANS-<br>MITTER) | (FOC)     |                           |                                                                                                    | HIGH<br>BYTE  | LOW<br>BYTE  | BYIE       |  |       |  |
| EEEE EEEE                  | SSSS SSSS          | LLLL LLLL | WFFF FFFF                 |                                                                                                    | DDDD<br>DDDD  | DDDD<br>DDDD | PPPP PPPP  |  |       |  |
|                            |                    |           | HEX COM-<br>MAND          |                                                                                                    | MEA           | NING         |            |  |       |  |
|                            |                    |           | (The meani<br>bytes are d | (The meanings of the function bytes and the data<br>bytes are described in Tab. 8.12 5-byte communi-<br>cation block (RS 232 C).) |               |              |            |  |       |  |

Tab. 8.15 7-byte communication block (RS 485)

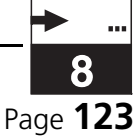

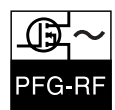

| 7-BYTE COMMUNICATION BLOCK                                                                                                    |  |
|----------------------------------------------------------------------------------------------------|--|
| <ul> <li>E address bits (RS 485 receiver)</li> <li>S address bits (RS 485 transmitter)</li> <li>L address bits (fiber optic cable)</li> <li>W wait bit</li> <li>F function bits</li> <li>D data bits</li> <li>P check bits</li> </ul>                                                                                                    |  |
| The addresses of the participants in the RS-485 ring are entered as <b>address byte (RS 485)</b> .<br>For the generators, 00 is always entered for the <b>address byte (fiber optic cable)</b> .<br>The <b>function byte</b> consists of 1 wait bit and 7 function bits.<br>The wait bit indicates whether a write or read command is at hand.<br>The <b>data bytes</b> consist of 1 high byte and 1 low byte.<br>The <b>check byte</b> is an exclusive-OR operation of the previous 6 bytes.<br>Each byte (8 bits) is completed with one <b>start bit</b> and one <b>stop bit</b> : 1 start bit   8 bits   1 stop bit |  |

 Tab. 8.15
 7-byte communication block (RS 485)

#### 8.9

## **PROFIBUS INTERFACE**

#### GENERAL

Profibus interface X3,<br/>assignmentThe connection to the Profibus takes place via a 9-pin SUB-D socket.<br/>The pins are assigned as follows:

| PIN NO. | ASSIGNMENT                                 |
|---------|--------------------------------------------|
| 3       | D <sub>in/out</sub> + (positive data line) |
| 5       | GND (ground)                               |
| 8       | D <sub>in/out</sub> - (negative data line) |

Tab. 8.16 Profibus interface (X3), assignment

#### Intelligent slave

The Profibus interface is configured for an intelligent slave. The sizes of the input and output buffers are listed in Tab.8.17 on page 125.

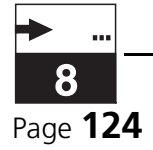

| ТҮРЕ                | NUMBER        | CODING |
|---------------------|---------------|--------|
| digital "inputs"    | 2 (2*1 byte)  | 011h   |
| analog "inputs"     | 6 (6*2 bytes) | 055h   |
| length D_IN_Buffer  | Byte 14       |        |
| digital "outputs"   | 2 (2*1 byte)  | 021h   |
| analog "outputs"    | 4 (4*2 bytes) | 063h   |
| length D_OUT_Buffer | 10 bytes      |        |

Tab. 8.17 Lengths of the PROFIBUS input and output buffers

The read data as well as the write data are divided into "digital" (1 byte) and "analog" (2 byte) data words. The "digital" words are either bit-sorted (every bit has a certain meaning) or are to be evaluated as an 8-bit number (e.g. error status). The "analog" words are to be interpreted as 16-bit values which are divided into a high byte and a low byte.

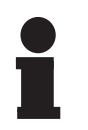

#### Notice!

When writing the data, remember that all values are always transmitted. A transmission containing, for example, only changed values is not possible.

| Settings on the master     | <ul> <li>The settings are contained in the GSD file included in the delivery.</li> <li>Adjustment of the activity monitoring of the participant's watch-<br/>dog.</li> <li>The PNO-Ident number is 0726.</li> <li>No member-specific parameter bytes are used.</li> <li>The settings for the configuration telegram must be carried out as<br/>described in Tab.8.17 on page 125.</li> <li>Synchronous and freeze operation are not provided.</li> </ul>                                                                                                    |
|----------------------------|----------------------------------------------------------------------------------------------------|
| Generator with<br>matchbox | <ul> <li>If a generator with matchbox is controlled, the following has to be taken into account:</li> <li>The process number (CHANNEL, command byte1) must be set to at least 1, even if no matchbox is connected.</li> <li>As long as the reset bit (command byte2, bit2) is set, no changes are accepted via the PROFIBUS.</li> <li>Before an error can be reset, the RF-ON bit (command byte 2, bit0) must be set to 0 (=power off).</li> <li>Before the generator can be connected to the PROFIBUS, the generator must be set to a free PROFIBUS address.</li> </ul> |

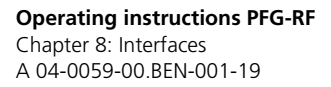

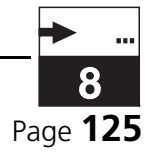

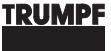

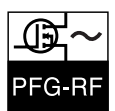

## **DEFINITION OF THE "OUTPUTS" ON THE PROFIBUS**

The command bytes with the nominal values that are sent from the PROFIBUS to the RF generator are listed in Tab.8.18 on page 126.

| COMMAND BYTES | MEANING                  |  |  |  |
|---------------|--------------------------|--|--|--|
| Byte 1        | Process number (CHANNEL) |  |  |  |
| Byte 2        | Commands                 |  |  |  |
| Byte 3+4      | Nominal power value      |  |  |  |
| Byte 5+6      | Nominal voltage value    |  |  |  |
| Byte 7+8      | Tune position            |  |  |  |
| Byte 9+10     | Load position            |  |  |  |

Tab. 8.18 Overview of the PROFIBUS command bytes

Command byte 1 process number (CHANNEL)

| COMMAND BYTE 1 - process number (CHANNEL) |      |      |      |                |                |                |                |  |
|-------------------------------------------|------|------|------|----------------|----------------|----------------|----------------|--|
| Bit7                                      | Bit6 | Bit5 | Bit4 | Bit3           | Bit2           | Bit1           | BitO           |  |
| NU                                        | NU   | NU   | NU   | 2 <sup>3</sup> | 2 <sup>2</sup> | 2 <sup>1</sup> | 2 <sup>0</sup> |  |

Tab. 8.19 Command byte 1 - process number

This byte tells the generator or the RF selector switch which process (CHANNEL) is to be addressed. If this number does not match the current process, the system switches to the new process, provided that the RF output of the generator is not activated. Otherwise, no action takes place. The maximum number that can be entered here is 10, provided that this is permitted by the installed system. In the generator, the transmitted value is checked for plausibility. See also Generator with matchbox.

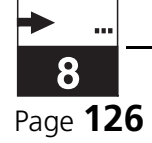

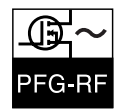

#### Command byte 2 - commands

|                | (             | COMMAND BYTE 2 - COMMANDS                                    |             |                                    |           |      |           |  |
|----------------|---------------|--------------------------------------------------------------|-------------|------------------------------------|-----------|------|-----------|--|
| Bit7           | Bit6          | Bit5                                                         | Bit4        | Bit3                               | Bit2      | Bit1 | BitO      |  |
| PFM_F<br>REEZE | PFM_<br>CTRL  | NU                                                           | U_<br>CTRL  | P_<br>CTRL                         | RESET     | RSVE | RF_<br>ON |  |
|                |               |                                                              | MEA         | NING                               |           |      |           |  |
| RF_            | ON            | Switch o                                                     | ontactor    | on and of                          | f         |      |           |  |
|                | 0             | Switch o                                                     | ontactor    | off                                |           |      |           |  |
|                | 1             | Switch o                                                     | ontactor    | on                                 |           |      |           |  |
| RS             | VE            | Reserve                                                      | d for oscil | lator enab                         | ole       |      |           |  |
|                | 0             | Enable o                                                     | oscillator  |                                    |           |      |           |  |
|                | 1             | Disable                                                      | oscillator  |                                    |           |      |           |  |
| RE             | SET           | Delete pending errors                                        |             |                                    |           |      |           |  |
|                | 0 (no action) |                                                              |             |                                    |           |      |           |  |
|                | 1             | Delete pending errors                                        |             |                                    |           |      |           |  |
| P_C            | TRL           | Power regulation mode                                        |             |                                    |           |      |           |  |
|                | 0             | Power regulation towards P <sub>I</sub> (POWER)              |             |                                    |           |      |           |  |
|                | 1             | Regulati                                                     | on towar    | ds P <sub>I</sub> + P <sub>R</sub> | (DELTA-P) |      |           |  |
| U_C            | TRL           | Voltage regulation mode                                      |             |                                    |           |      |           |  |
|                | 0             | UDC regulation (DC-BIAS)                                     |             |                                    |           |      |           |  |
|                | 1             | RF <sub>peak</sub> regulation (RF-PEAK)                      |             |                                    |           |      |           |  |
| N              | U             | (not used)                                                   |             |                                    |           |      |           |  |
| PFM_           | CTRL          | Matchbox mode                                                |             |                                    |           |      |           |  |
|                | 0             | Manual (go to nominal position values)                       |             |                                    |           |      |           |  |
|                | 1             | Automatic<br>(motors move according to Z or f signals)       |             |                                    |           |      |           |  |
| PFM_F          | REEZE         | Freeze mode (motors remain at their current actual position) |             |                                    |           |      |           |  |
|                | 0             | Normal                                                       | operation   |                                    |           |      |           |  |
|                | 1             | "Freeze" motors at the actual positions                      |             |                                    |           |      |           |  |

Tab. 8.20 Command byte 2 - commands

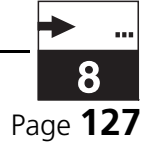

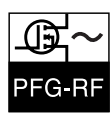

# Command bytes 3 + 4 - nominal power value

| COMMAND BYTES 3 AND 4 - NOMINAL POWER VALUE |                 |                 |                 |                 |                 |                |                |  |  |
|---------------------------------------------|-----------------|-----------------|-----------------|-----------------|-----------------|----------------|----------------|--|--|
|                                             | HIGH BYTE       |                 |                 |                 |                 |                |                |  |  |
| Bit7                                        | Bit6            | Bit5            | Bit4            | Bit3            | Bit2            | Bit1           | BitO           |  |  |
| 2 <sup>15</sup>                             | 2 <sup>14</sup> | 2 <sup>13</sup> | 2 <sup>12</sup> | 2 <sup>11</sup> | 2 <sup>10</sup> | 2 <sup>9</sup> | 2 <sup>8</sup> |  |  |
|                                             | LOW BYTE        |                 |                 |                 |                 |                |                |  |  |
| Bit7                                        | Bit6            | Bit5            | Bit4            | Bit3            | Bit2            | Bit1           | BitO           |  |  |
| 2 <sup>7</sup>                              | 2 <sup>6</sup>  | 2 <sup>5</sup>  | 24              | 2 <sup>3</sup>  | 2 <sup>2</sup>  | 2 <sup>1</sup> | 2 <sup>0</sup> |  |  |

Tab. 8.21 Command bytes 3 + 4 - nominal power value

The nominal power value is transmitted as a 16-bit word. The value is preset as a real power value in integer watt steps (e.g., 1650 for 1650 watts direct power). Up to PFG 2500 RF, the specification is made in steps of 1 watt. For the PFG 5000 RF, the power specification must be in steps of 10 watts: e.g., 200 must be preset for 2000W.

The maximum value depends on the generator type. Other values are not accepted by the generator software.

*Command bytes 5 and 6 - nominal voltage value* 

| COMMAND BYTES 5 AND 6 - NOMINAL VOLTAGE VALUE |                 |                 |                 |                 |                 |                |                |  |
|-----------------------------------------------|-----------------|-----------------|-----------------|-----------------|-----------------|----------------|----------------|--|
| HIGH BYTE                                     |                 |                 |                 |                 |                 |                |                |  |
| Bit7                                          | Bit6            | Bit5            | Bit4            | Bit3            | Bit2            | Bit1           | BitO           |  |
| 2 <sup>15</sup>                               | 2 <sup>14</sup> | 2 <sup>13</sup> | 2 <sup>12</sup> | 2 <sup>11</sup> | 2 <sup>10</sup> | 2 <sup>9</sup> | 2 <sup>8</sup> |  |
| LOW BYTE                                      |                 |                 |                 |                 |                 |                |                |  |
| Bit7                                          | Bit6            | Bit5            | Bit4            | Bit3            | Bit2            | Bit1           | BitO           |  |
| 2 <sup>7</sup>                                | 2 <sup>6</sup>  | 2 <sup>5</sup>  | 24              | 2 <sup>3</sup>  | 2 <sup>2</sup>  | 2 <sup>1</sup> | 2 <sup>0</sup> |  |

Tab. 8.22 Command bytes 5 and 6 - nominal voltage value

The nominal voltage value is a 16-bit word. The voltage range is defined from 0V to 2040V.

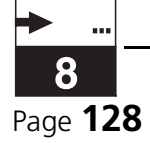

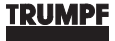

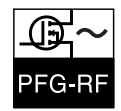

Command bytes 7 and 8, command bytes 9 and 10 - nominal position value tuning capacitor, load capacitor

#### **COMMAND BYTES 7 AND 8 - NOMINAL POSITION VALUE TUN-ING CAPACITOR HIGH BYTE** Bit7 Bit6 Bit5 Bit2 Bit1 Bit0 Bit4 Bit3 2<sup>11</sup> 2<sup>15</sup> 2<sup>14</sup> 2<sup>13</sup> 2<sup>12</sup> 2<sup>10</sup> 2<sup>9</sup> 2<sup>8</sup> LOW BYTE Bit6 Bit5 Bit7 Bit4 Bit3 Bit2 Bit1 Bit0 2<sup>7</sup> 26 2<sup>5</sup> 24 2<sup>2</sup> 2<sup>0</sup> 2<sup>3</sup> $2^{1}$

Tab.8.23 Command bytes 7 and 8 - nominal position value tuning capacitor

| COMMAND BYTES 9 AND 10 - NOMINAL POSITION VALUE<br>LOAD CAPACITOR |                 |                 |                 |                 |                 |                |                |  |  |
|-------------------------------------------------------------------|-----------------|-----------------|-----------------|-----------------|-----------------|----------------|----------------|--|--|
|                                                                   | HIGH BYTE       |                 |                 |                 |                 |                |                |  |  |
| Bit7                                                              | Bit6            | Bit5            | Bit4            | Bit3            | Bit2            | Bit1           | BitO           |  |  |
| 2 <sup>15</sup>                                                   | 2 <sup>14</sup> | 2 <sup>13</sup> | 2 <sup>12</sup> | 2 <sup>11</sup> | 2 <sup>10</sup> | 2 <sup>9</sup> | 2 <sup>8</sup> |  |  |
|                                                                   | LOW BYTE        |                 |                 |                 |                 |                |                |  |  |
| Bit7                                                              | Bit6            | Bit5            | Bit4            | Bit3            | Bit2            | Bit1           | BitO           |  |  |
| 27                                                                | 2 <sup>6</sup>  | 2 <sup>5</sup>  | 24              | 2 <sup>3</sup>  | 2 <sup>2</sup>  | 2 <sup>1</sup> | 2 <sup>0</sup> |  |  |

Tab. 8.24 Command bytes 9 and 10 - nominal position value load capacitor

The two nominal position values have a value range from 0 to 1000, which equals a positioning in 0.1% of the total capacitor capacity. After the adjustment time, these values are in line with the actual positions in question.

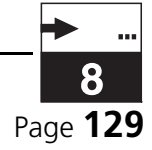

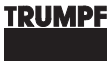

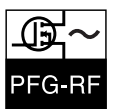

### DEFINITION OF THE "INPUTS" ON THE PROFIBUS

The status bytes with the actual values that are sent from the RF generator to the PROFIBUS are listed in Tab.8.25 on page 130.

| Status bytes | MEANING                          |
|--------------|----------------------------------|
| Byte 1       | Generator status                 |
| Byte 2       | Error number (ERROR)             |
| Byte 3+4     | AV P <sub>I</sub>                |
| Byte 5+6     | AV P <sub>R</sub>                |
| Byte 7+8     | AV U <sub>DC-BIAS</sub>          |
| Byte 9+10    | AV RF <sub>PEAK</sub>            |
| Byte 11+12   | Tune position (tuning capacitor) |
| Byte 12+13   | Load position (load capacitor)   |

Tab. 8.25 Overview PROFIBUS status bytes

# Status byte 1 - generator status

| STATUS BYTE 1 - GENERATOR STATUS |                                              |                                 |             |             |            |         |           |  |  |
|----------------------------------|----------------------------------------------|---------------------------------|-------------|-------------|------------|---------|-----------|--|--|
| Bit7                             | Bit6                                         | Bit5                            | Bit4        | Bit3        | Bit2       | Bit1    | Bit0      |  |  |
| NU                               | NU                                           | SW_<br>STAT                     | PLAS<br>MA  | NU          | NU         | CTRL    | RF_<br>ON |  |  |
|                                  |                                              |                                 | MEA         | NING        |            |         |           |  |  |
| RF_                              | ON                                           |                                 | S           | tate of the | e RF powe  | er      |           |  |  |
|                                  | 0                                            |                                 | Р           | ower is sv  | vitched of | ff      |           |  |  |
|                                  | 1                                            |                                 | P           | ower is sv  | vitched o  | n       |           |  |  |
| CTRL                             |                                              |                                 | Тур         | e of gene   | rator con  | trol    |           |  |  |
|                                  | 0                                            |                                 | Contr       | ol via the  | operator   | panel   |           |  |  |
|                                  | 1                                            |                                 | C           | Control via | PROFIBU    | S       |           |  |  |
| Ν                                | U                                            |                                 |             | (not u      | used)      |         |           |  |  |
| Ν                                | U                                            |                                 |             | (not u      | used)      |         |           |  |  |
| PLAS                             | 5MA                                          | ç                               | State of th | ie RF spac  | e (plasma  | chamber | )         |  |  |
|                                  | 0 No plasma ignited (no UDC voltage present) |                                 |             |             |            |         |           |  |  |
|                                  | 1                                            | Plasma has ignited              |             |             |            |         |           |  |  |
| SW_                              | STAT                                         | State of the RF selector switch |             |             |            |         |           |  |  |
|                                  | 0                                            |                                 | RF se       | elector sw  | itch not a | ctive   |           |  |  |

Tab. 8.26 Status byte 1 - generator status

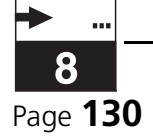

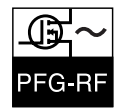

| STATUS BYTE 1 - GENERATOR STATUS            |            |  |  |  |  |  |  |
|---------------------------------------------|------------|--|--|--|--|--|--|
| 1 RF selector switch is currently switching |            |  |  |  |  |  |  |
| NU                                          | (not used) |  |  |  |  |  |  |
| NU                                          | (not used) |  |  |  |  |  |  |

Tab. 8.26Status byte 1 - generator status

Status byte 2 error number

| STATUS BYTE 1 - ERROR NUMBER (ERROR) |                |                |                |                |                |                |                |  |  |
|--------------------------------------|----------------|----------------|----------------|----------------|----------------|----------------|----------------|--|--|
| Bit7                                 | Bit6           | Bit5           | Bit4           | Bit3           | Bit2           | Bit1           | BitO           |  |  |
| 2 <sup>7</sup>                       | 2 <sup>6</sup> | 2 <sup>5</sup> | 2 <sup>4</sup> | 2 <sup>3</sup> | 2 <sup>2</sup> | 2 <sup>1</sup> | 2 <sup>0</sup> |  |  |

Tab. 8.27 Status byte 1 - error number

This byte shows the state of the generator. If this byte equals 0 (all bits LOW), then the generator is operational. If this byte is not equal to 0, then the generator has interrupted power operation (if activated) and reports this via the appropriate error number.

#### Status bytes 3 and 4 actual power value

| STATUS BYTES 3 AND 4 - ACTUAL POWER VALUE (AV P <sub>I</sub> ) |                 |                 |                 |                 |                 |                |                |  |  |
|----------------------------------------------------------------|-----------------|-----------------|-----------------|-----------------|-----------------|----------------|----------------|--|--|
| HIGH BYTE                                                      |                 |                 |                 |                 |                 |                |                |  |  |
| Bit7                                                           | Bit6            | Bit5            | Bit4            | Bit3            | Bit2            | Bit1           | BitO           |  |  |
| 2 <sup>15</sup>                                                | 2 <sup>14</sup> | 2 <sup>13</sup> | 2 <sup>12</sup> | 2 <sup>11</sup> | 2 <sup>10</sup> | 2 <sup>9</sup> | 2 <sup>8</sup> |  |  |
| LOW BYTE                                                       |                 |                 |                 |                 |                 |                |                |  |  |
| Bit7                                                           | Bit6            | Bit5            | Bit4            | Bit3            | Bit2            | Bit1           | BitO           |  |  |
| 2 <sup>7</sup>                                                 | 2 <sup>6</sup>  | 2 <sup>5</sup>  | 2 <sup>4</sup>  | 2 <sup>3</sup>  | 2 <sup>2</sup>  | 2 <sup>1</sup> | 2 <sup>0</sup> |  |  |

Tab. 8.28 Status bytes 3 and 4 - actual power value

The actual power value (AV  $P_I$ ) is transmitted as a 16-bit word. The value is available to the user as a real power value as an integer number of watts. The maximum value depends on the generator type.

| STATUS BYTES 5 AND 6 - REFLECTED POWER (AV P <sub>R</sub> ) |                 |                 |                 |                 |                 |                |                |  |  |
|-------------------------------------------------------------|-----------------|-----------------|-----------------|-----------------|-----------------|----------------|----------------|--|--|
| HIGH BYTE                                                   |                 |                 |                 |                 |                 |                |                |  |  |
| Bit7                                                        | Bit6            | Bit5            | Bit4            | Bit3            | Bit2            | Bit1           | BitO           |  |  |
| 2 <sup>15</sup>                                             | 2 <sup>14</sup> | 2 <sup>13</sup> | 2 <sup>12</sup> | 2 <sup>11</sup> | 2 <sup>10</sup> | 2 <sup>9</sup> | 2 <sup>8</sup> |  |  |
| LOW BYTE                                                    |                 |                 |                 |                 |                 |                |                |  |  |
| Bit7                                                        | Bit6            | Bit5            | Bit4            | Bit3            | Bit2            | Bit1           | BitO           |  |  |

Tab. 8.29 Status bytes 5 and 6 - reflected power

Status bytes 5 and 6 - reflected power

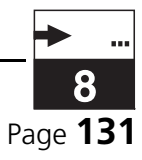

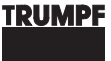

| STATUS BYTES 5 AND 6 - REFLECTED POWER (AV $P_R$ ) |                |                |                |                |                |                |                |  |  |
|----------------------------------------------------|----------------|----------------|----------------|----------------|----------------|----------------|----------------|--|--|
| 2 <sup>7</sup>                                     | 2 <sup>6</sup> | 2 <sup>5</sup> | 2 <sup>4</sup> | 2 <sup>3</sup> | 2 <sup>2</sup> | 2 <sup>1</sup> | 2 <sup>0</sup> |  |  |

Tab. 8.29 Status bytes 5 and 6 - reflected power

This value shows the current reflected power (AV PR). It is an indicator for the quality of the match. The maximum value depends on the power class of the generator and can reach up to 20 % of the possible direct power P<sub>I</sub> (Example PFG 1000 RF:  $P_{Rmax} = 0.2 * 1000 W = 200 W$ ).

#### Status bytes 7 and 8 plasma voltage U<sub>DC</sub>

| STATUS BYTES 7 AND 8 - PLASMA VOLTAGE U <sub>DC</sub> |                 |                 |                 |                 |                 |                |                |  |  |  |
|-------------------------------------------------------|-----------------|-----------------|-----------------|-----------------|-----------------|----------------|----------------|--|--|--|
| HIGH BYTE                                             |                 |                 |                 |                 |                 |                |                |  |  |  |
| Bit7                                                  | Bit6            | Bit5            | Bit4            | Bit3            | Bit2            | Bit1           | BitO           |  |  |  |
| 2 <sup>15</sup>                                       | 2 <sup>14</sup> | 2 <sup>13</sup> | 2 <sup>12</sup> | 2 <sup>11</sup> | 2 <sup>10</sup> | 2 <sup>9</sup> | 2 <sup>8</sup> |  |  |  |
|                                                       |                 |                 | LOW             | BYTE            |                 |                |                |  |  |  |
| Bit7                                                  | Bit6            | Bit5            | Bit4            | Bit3            | Bit2            | Bit1           | BitO           |  |  |  |
| 2 <sup>7</sup>                                        | 2 <sup>6</sup>  | 2 <sup>5</sup>  | 24              | 2 <sup>3</sup>  | 2 <sup>2</sup>  | 2 <sup>1</sup> | 2 <sup>0</sup> |  |  |  |

Tab. 8.30 Status bytes 7 and 8 - plasma voltage

The voltage range  $U_{DC}$  is defined from 0 V to 2040 V. If the generator is operated without the fiber optic bus, then the value must be specified as 0 ... 1000 ‰.

#### Status bytes 9 and 10 -RF<sub>peak</sub> voltage

| STATUS BYTES 9 AND 10 - RFPEAK VOLTAGE |                 |                 |                 |                 |                 |                |                |  |  |  |
|----------------------------------------|-----------------|-----------------|-----------------|-----------------|-----------------|----------------|----------------|--|--|--|
| HIGH BYTE                              |                 |                 |                 |                 |                 |                |                |  |  |  |
| Bit7                                   | Bit6            | Bit5            | Bit4            | Bit3            | Bit2            | Bit1           | BitO           |  |  |  |
| 2 <sup>15</sup>                        | 2 <sup>14</sup> | 2 <sup>13</sup> | 2 <sup>12</sup> | 2 <sup>11</sup> | 2 <sup>10</sup> | 2 <sup>9</sup> | 2 <sup>8</sup> |  |  |  |
|                                        |                 |                 | LOW             | BYTE            |                 |                |                |  |  |  |
| Bit7                                   | Bit6            | Bit5            | Bit4            | Bit3            | Bit2            | Bit1           | BitO           |  |  |  |
| 2 <sup>7</sup>                         | 2 <sup>6</sup>  | 2 <sup>5</sup>  | 24              | 2 <sup>3</sup>  | 2 <sup>2</sup>  | 2 <sup>1</sup> | 2 <sup>0</sup> |  |  |  |

Tab. 8.31 Status bytes 7 and 8 - plasma voltage

The voltage range  $RF_{peak}$  is defined from 0 V to 2040 V. If the generator is operated without the fiber optic bus, then the value must be specified as 0 ... 1000 ‰.

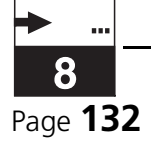

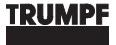

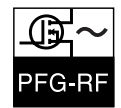

Status bytes 11 and 12, status bytes 13 and 14 - actual position values tuning capacitor, load capacitor

#### **STATUS BYTE 11 AND 12 - ACTUAL POSITION VALUE TUNING** CAPACITOR **HIGH BYTE** Bit7 Bit6 Bit5 Bit4 Bit3 Bit2 Bit1 Bit0 2<sup>15</sup> 2<sup>14</sup> 2<sup>13</sup> 2<sup>12</sup> 2<sup>11</sup> 2<sup>10</sup> 2<sup>9</sup> 2<sup>8</sup> LOW BYTE Bit7 Bit6 Bit5 Bit4 Bit3 Bit2 Bit1 Bit0 2<sup>0</sup> 26 2<sup>5</sup> 24 2<sup>3</sup> 2<sup>2</sup> 2<sup>7</sup> $2^{1}$

Tab. 8.32 Status bytes 11 and 12 - position value tuning capacitor

| STATUS BYTE 13 AND 14 - ACTUAL POSITION VALUE LOAD<br>CAPACITOR |                 |                 |                 |                 |                 |                |                |  |  |
|-----------------------------------------------------------------|-----------------|-----------------|-----------------|-----------------|-----------------|----------------|----------------|--|--|
|                                                                 | HIGH BYTE       |                 |                 |                 |                 |                |                |  |  |
| Bit7                                                            | Bit6            | Bit5            | Bit4            | Bit3            | Bit2            | Bit1           | BitO           |  |  |
| 2 <sup>15</sup>                                                 | 2 <sup>14</sup> | 2 <sup>13</sup> | 2 <sup>12</sup> | 2 <sup>11</sup> | 2 <sup>10</sup> | 2 <sup>9</sup> | 2 <sup>8</sup> |  |  |
|                                                                 |                 |                 | LOW             | BYTE            |                 |                |                |  |  |
| Bit7                                                            | Bit6            | Bit5            | Bit4            | Bit3            | Bit2            | Bit1           | BitO           |  |  |
| 2 <sup>7</sup>                                                  | 2 <sup>6</sup>  | 2 <sup>5</sup>  | 24              | 2 <sup>3</sup>  | 2 <sup>2</sup>  | 2 <sup>1</sup> | 2 <sup>0</sup> |  |  |

Tab. 8.33 Status bytes 13 and 14 - position value load capacitor

The two actual position values must match the preset nominal positions of the capacitors (±2 digits).

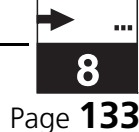

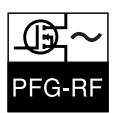

# 8.10 FIBER OPTIC CABLE IN (U2), FIBER OPTIC CABLE OUT (U1)

The fiber optic interface is used to connect the generator to the fiber optic ring.

Fiber optic cable In (U2), Out (U1)

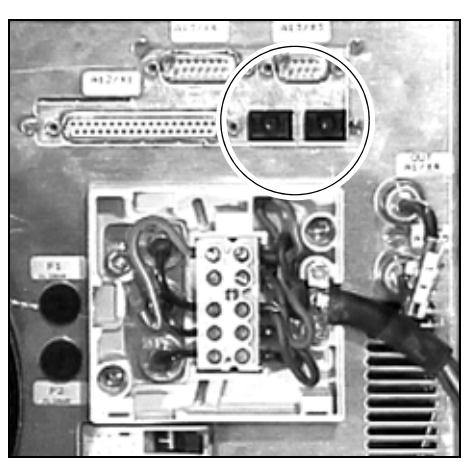

*Fig. 8.12 Fiber optic cable In (U2), Out (U1)* The fiber optic interfaces are of the Toshiba Toslink type.

### STRUCTURE OF THE FIBER OPTIC RING

The fiber optic ring is used to exchange measurement values and control signals between the RF generator, the matchbox and additional components. The RF generator coordinates the operation of the functions.

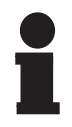

#### Notice!

When constructing a fiber optic ring, you must take care to first chain the RF selector switch and then the matchboxes into the fiber optic ring.

The specification of the fiber optic addresses varies according to the sequence in the fiber optic ring. The following figure provides an example for the construction of a fiber optic ring.

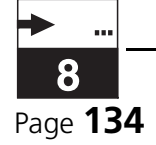

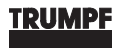

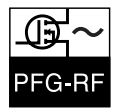

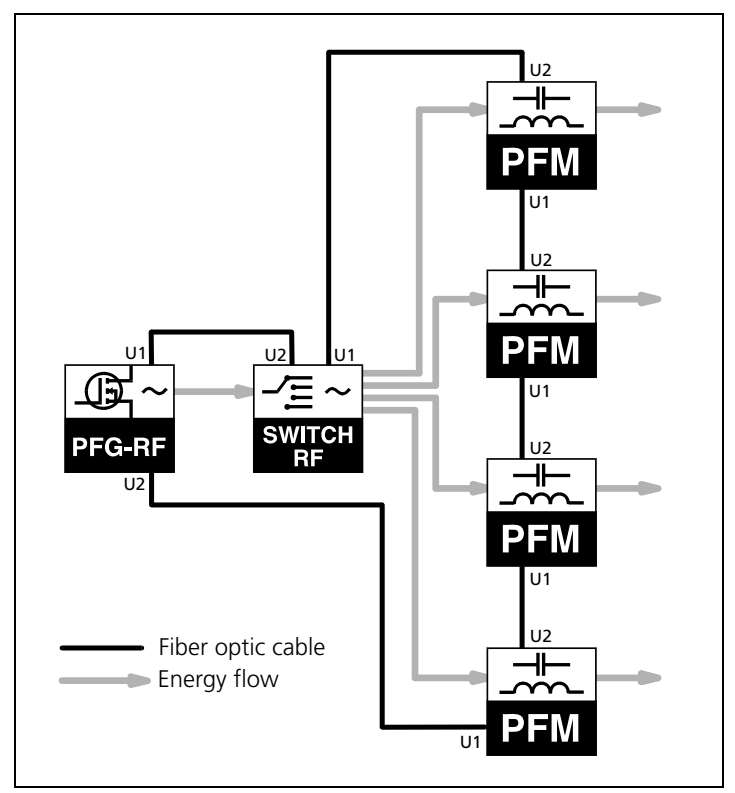

Fig. 8.13 Fiber optic cable In (U2), Out (U1)

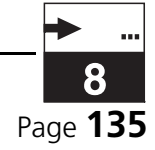

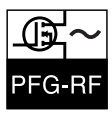

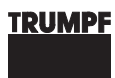

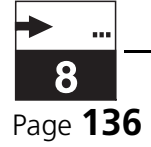